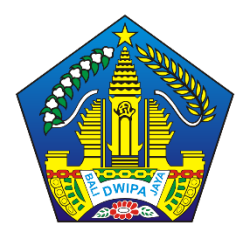

Dinas Pendidikan Provinsi Bali

# PANDUAN PENDAFTARAN DAN VERIFIKASI

Dokumen ini diperuntukkan untuk Admin/Operator Sekolah

# 1. PENDAFTARAN JENJANG SMA

#### 1.1 Pendaftaran Siswa Jenjang SMA Jalur Alasan Khusus

1. Masuk ke situs operator https://operator.demo.siap-ppdb.com/bali untuk mencoba,

Jika sudah waktu pendaftaran silahkan silahkan mengakses <u>https://operator.siap-ppdb.com/bali</u>. Jika anda belum login maka anda akan diarahkan ke halaman login seperti berikut.

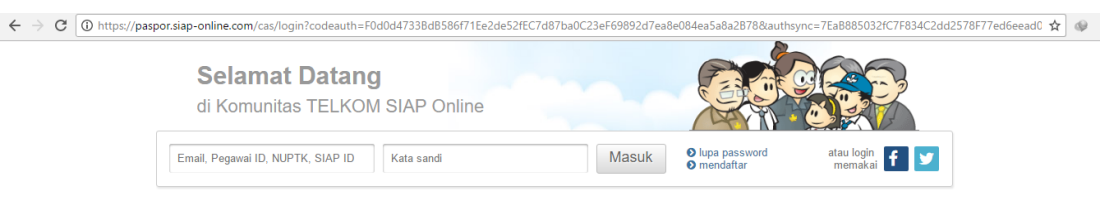

 Silahkan login menggunakan email, atau Pegawai ID, atau NUPTK, atau SIAP ID dan password dari akun anda. Pastikan email dan password anda sudah benar, jika anda lupa dengan password dari akun anda silahkan menggunakan fitur lupa password. Selanjutnya klik masuk seperti gambar berikut.

| $\leftarrow \rightarrow C $ (1) https:/ | /paspor.siap-online.com/cas/login?codeauth=F0d0d4733BdB586f71Ee2de52fE0 | 7d87ba0C23eF69892d7ea8 | e084ea5a8a2B78&auths                                 | sync=7EaB885032fC7F834C2dd | 2578F77ed6eead0 🟠 | æ |
|-----------------------------------------|-------------------------------------------------------------------------|------------------------|------------------------------------------------------|----------------------------|-------------------|---|
|                                         | Selamat Datang<br>di Komunitas TELKOM SIAP Online                       |                        |                                                      |                            |                   |   |
|                                         | Email, Pegawai ID, NUPTK, SIAP ID Kata sandi                            | Masuk                  | <ul> <li>lupa password</li> <li>mendaftar</li> </ul> | atau login 👖 У             |                   |   |

 Kemudian klik ikon siswa SMA, sehingga muncul jenjang beserta jalur sesuai hak akses anda, kemudian pilih menu SMA/K ALASAN KHUSUS seperti pada gambar di bawah ini.

|                                           | Penerimaan Peserta I<br>Dinas Pendidikan Pro<br>SMA/K ZONASI | Didik Baru Online 2018/2019<br>ov. Bali |
|-------------------------------------------|--------------------------------------------------------------|-----------------------------------------|
| Dasbor                                    | Pilih jenjang tujuan                                         | uan   Laporan   Pengaturan              |
|                                           | SWAR 2014SI                                                  |                                         |
|                                           | SMK Zonasi                                                   |                                         |
|                                           | SMA/K Alasan Khusus                                          | Laporan Pengaturan Op                   |
| Pendataa                                  | SMK Alasan Khusus                                            |                                         |
| ak tanda buk<br>d <mark>ataan Sisw</mark> | SMA/K Keluarga Tidak Mampu                                   | ma                                      |
|                                           | SMK Keluarga Tidak Mampu                                     |                                         |
|                                           | SMA/K Prestasi                                               |                                         |
| t bertugas pa                             | SMK Prestasi                                                 | arah Banak/Ibu sekalian dan mari h      |
| r bertugas pr                             |                                                              | Fran Dapawibu Sekalian dan man b        |

 Pastikan anda sudah berada pada jalur SMA/K ALASAN KHUSUS. Kemudian pilih menu Pendaftaran, kemudian menu Pendaftaran Gabungan seperti gambar di bawah ini.

| Penerimaan Peserta Didik Baru Online 2018/2019         Dinas Pendidikan Prov. Bali         SMA/K ALASAN KHUSUS         Dasbor   Pendataan   Pendaftaran   Laporan   Pengaturan   Operator   Situs Publik |                                                                                                    |                                                                                                    |  |  |  |  |  |  |
|----------------------------------------------------------------------------------------------------|----------------------------------------------------------------------------------------------------|----------------------------------------------------------------------------------------------------|--|--|--|--|--|--|
| F                                                                                                    | <ul> <li>Pendaftaran Gabungan</li> <li>Koreksi Pendaftaran Gabungan</li> <li>Batal Pendaftaran Gabungan</li> <li>Cetak Ulang Pendaftaran</li> </ul> | <ul> <li>Diskualifikasi Pendaftaran</li> <li>Batal Diskualifikasi Pendaftaran</li> <li>Set Nilai</li> <li>Unggah Nilai</li> </ul> |  |  |  |  |  |  |
| Pendataan<br>ik tanda bukti<br>Iataan Siswa                                                                                                    | <ul><li>Pencarian</li><li>Batal Undur Diri</li></ul>                                                                                                | Riwayat Siswa                                                                                                    |  |  |  |  |  |  |

5. Masukan Nomor SKHUN atau Nomor Ujian pada kolom yang tersedia, kemudian isikan data yang lain sesuai dengan data siswa. Pada contoh ini asal sekolah saya isi dengan dalam provinsi, jenis lulusan reguler, dan tahun lulus 2018. Setelah itu tekan tombol lanjut seperti gambar berikut.

| Pendaftaran Gabun       | gan 01. Info Pendaftaran         |
|-------------------------|----------------------------------|
| Formulir Pendafta       | ran Siswa                        |
| Nomor SKHUN/No<br>Ujian | 170310969                        |
| Asal Sekolah            | 🖲 Dalam Propinsi 🔍 Luar Propinsi |
| Jenis Lulusan           | Reguler v                        |
| Tahun Lulus             | 2018 🔻                           |
|                         |                                  |
|                         | Lanjut                           |

6. Langkah selanjutnya adalah pengisian data siswa. Biodata siswa secara otomatis akan dituliskan oleh system. Pada bagian Alamat Siswa diperlukan pengisian secara manual hingga kolom nomor Kartu KK. Untuk NUN secara otomatis akan ditampilkan oleh system. Silahkan isikan Keterangan Status Alasan Khusus Siswa pada kolom yang tersedia serta data lain yang diperlukan. Kemudian setelah semua data terisi, silahkan tekan tombol lanjutkan.

| Pendaftaran Gabung      | gan 02. Entri Data Siswa            |  |  |  |  |  |  |
|-------------------------|-------------------------------------|--|--|--|--|--|--|
| Formulir Pendaftar      | an Siswa                            |  |  |  |  |  |  |
| Info Pendataan          |                                     |  |  |  |  |  |  |
| Nomor SKHUN/No<br>Ujian | 170310969                           |  |  |  |  |  |  |
| Asal Sekolah            | Dalam Propinsi                      |  |  |  |  |  |  |
| Jenis Lulusan           | Reguler                             |  |  |  |  |  |  |
| Tahun Lulus             | 2018                                |  |  |  |  |  |  |
| Info Siswa              |                                     |  |  |  |  |  |  |
| Nomor Formulir          | Kosongkan jika tidak ada            |  |  |  |  |  |  |
| Nama Lengkap            | AMY REED                            |  |  |  |  |  |  |
| NISN                    | 9962170552                          |  |  |  |  |  |  |
| Nama Sekolah            | SMP NEGERI 1 COLOMADU Pilih Sekolah |  |  |  |  |  |  |

| Jenis Kelamin           | 🔍 Laki-laki 💿 Perempuan           |
|-------------------------|-----------------------------------|
| Tmp. / Tgl. Lahir       | Indonesia 06 v 07 v 1999 v        |
| Alamat                  | JI Padangsambiann No 9            |
| Provinsi                | Bali                              |
| Kota                    | Kota Denpasar 🔹                   |
| Kecamatan               | Denpasar Barat 🔹                  |
| Kelurahan               | Padangsambian 🔻                   |
| RT / RW                 | 0 / 0                             |
| Data Tambahan           |                                   |
| Nomor Kartu<br>Keluarga | 123456789098776                   |
| Domisili                | Dalam Propinsi                    |
| Status Alasan K         | husus                             |
| Status Alasan<br>Khusus |                                   |
|                         |                                   |
|                         |                                   |
|                         | Pilih satus Alasan Khusus peserta |

| NUN                      |       |  |             |        |
|--------------------------|-------|--|-------------|--------|
| Bahasa Indonesia         | 8.80  |  |             |        |
| Matematika               | 6.25  |  |             |        |
| Bahasa Inggris           | 5.80  |  |             |        |
| Ilmu Pengetahuan<br>Alam | 6.00  |  |             |        |
| Jumlah NUN               | 26.85 |  |             |        |
| Rerata Nilai UN          | 6.71  |  |             |        |
|                          |       |  |             |        |
|                          |       |  | Batal, atau | Lanjut |

 Langkah selanjutnya adalah memilih sekolah yang diinginkan, pada Jalur Alasan Khusus hanya dapat memilih 1 sekolah, jika sudah maka tekan tombol lanjut, seperti pada gambar berikut.

| Pendaftaran Gabung | gan 03. Pilih Sekolah |                            |        |
|--------------------|-----------------------|----------------------------|--------|
| Formulir Pendaftar | an Siswa              |                            |        |
| Pilih Sekolah      |                       |                            |        |
| Pilihan ke-1       |                       |                            | 🔻      |
|                    | <b>A</b>              |                            |        |
|                    |                       | Edit data tambahan, atau ( | Lanjut |

8. Kemudian akan muncul halaman untuk mengecek ulang data pendaftaran siswa, jika terdapat data yang kurang sesuai silahkan klik menu **Edit kembali**, Jika semua data sudah sesuai maka tekan simpan.

| Pendaftaran Gabung      | gan 04. Pengecekan Ulang                                                                                    |
|-------------------------|----------------------------------------------------------------------------------------------------|
| Data Pendaftaran S      | Siswa                                                                                                    |
| Info Pendataan          |                                                                                                    |
| Nomor SKHUN/No<br>Ujian | 170310969                                                                                                   |
| Asal Sekolah            | Dalam Propinsi                                                                                              |
| Jenis Lulusan           | Reguler                                                                                                    |
| Tahun Lulus             | 2018                                                                                                    |
| Info Siswa              |                                                                                                    |
| No Formulir             |                                                                                                    |
| Nama Lengkap            | AMY REED                                                                                                    |
| NISN                    | 9962170552                                                                                                  |
| Nama Sekolah            | SMP NEGERI 1 COLOMADU                                                                                       |
| Jenis Kelamin           | Perempuan                                                                                                   |
| Tmp. / Tgl. Lahir       | Indonesia, 6 Juli 1999                                                                                      |
| Alamat                  | JI Padangsambian, RT 0, RW 0<br>, Kel. Padangsambian, Kec. Denpasar Barat<br>, Kota Denpasar, Provinsi Bali |
| Data Tambahan           |                                                                                                    |
| Nomor Kartu<br>Keluarga | 123456788900987                                                                                             |
| Domisili                | Dalam Propinsi                                                                                              |
| Status Alasan Kh        | nusus                                                                                                    |
| Status Alasan<br>Khusus | Pindah Tugas Orang Tua                                                                                      |
| Pilih sekolah           |                                                                                                    |
| Pilihan ke-1            | SMA NEGERI 1 DENPASAR                                                                                       |
|                         |                                                                                                    |
|                         | Edit kembali, atau Simpan                                                                                   |

9. Silahkan Cetak Bukti Pendaftaran. Biasanya bukti pendaftaran dicetak rangkap 2, 1 diberikan kepada siswa, 1 dijadikan arsip sekolah.

| <b>erima Kasih</b><br>nda telah <mark>mendaf</mark> t | <b>arkan siswa</b> berikut ini. | Cetak Bukti Pendaftaran |
|-------------------------------------------------------|---------------------------------|-------------------------|
| Nomor<br>Pendaftaran                                  | 4761130000018                   |                         |
| Nomor Peserta                                         | 170310969                       |                         |
| Nama Siswa                                            | AMY REED                        |                         |

10. Jika ingin melakukan pendaftaran siswa yang lain, maka tutup dulu halaman yang menampilkan bukti verifikasi pendaftaran atau pastikan bukti verifikasi pendaftaran siswa sudah tersimpan atau tercetak.

| Print           | (                        | Mila Dina                                                               | rrimaan Peserta Didik I<br>yah Bali<br>s Pendidikan Bali                            | Baru Online              | Tanda Buki Penda                       | aftaran: 1703109                | 09   AMY REED<br>Dokumer<br>melalui https:// | D<br>ini reami ditatuarka<br>Dinas Pendidikan<br>Jitali demo siap opd | an deh<br>n BALI<br>db.com |
|-----------------|--------------------------|-------------------------------------------------------------------------|-------------------------------------------------------------------------------------|--------------------------|----------------------------------------|---------------------------------|----------------------------------------------|-----------------------------------------------------------------------|----------------------------|
| Iotal: I sileet | n paper                  | TANDA BUR<br>PENERIMAA<br>Tahun Pelajar                                 | CTI PENDAFTARAN<br>N PESERTA DIDIK BJ<br>ran 2018/2019                              | ARU                      |                                        |                                 |                                              | Lembar<br>1 dari 1                                                    | 1                          |
|                 | Cancer                   | Info Pendaftar                                                          | ran                                                                                 |                          |                                        |                                 |                                              |                                                                       | - i                        |
|                 |                          | Nomor Pendafa                                                           | aran Nomor Formula                                                                  | Lokasi Pe                | endaftaran                             | Jalur                           | Wakou                                        |                                                                       |                            |
|                 | -                        | 47611300000                                                             | 018                                                                                 | Dinas SM                 | 6A                                     | Alasan Khus                     | us 7 Juni 2<br>WITA                          | 2018 pk. 00:08:54                                                     |                            |
| ination         | L HP DeskJet 5810 series | Biodata Siswa                                                           |                                                                                     |                          |                                        | Data Nilai S                    | iswa                                         | soat penda                                                            | kitaen                     |
|                 |                          | Nomor Peserta                                                           | 170310969                                                                           |                          |                                        | IND                             | MAT                                          | ING IPA                                                               | A                          |
|                 | Change                   | NISN                                                                    | 9962170552                                                                          |                          |                                        | 8.80                            | 6.25                                         | 5.80 6.0                                                              | 90                         |
|                 |                          | Nama Lengkap                                                            | AMY REED                                                                            |                          |                                        | NUN                             | alasan<br>khusus                             |                                                                       |                            |
|                 | All                      | Kelanin                                                                 | Perempuan                                                                           |                          |                                        | 26.85                           | Pindah                                       |                                                                       |                            |
|                 | All                      | Tempet & Tgl.                                                           | Indonesia, 06 Juli 1999                                                             |                          |                                        |                                 | Orang                                        |                                                                       |                            |
|                 | -                        | Alamat                                                                  | J Padangsambian, Kel                                                                | Padangsam                | blan, Kec.                             | Keterangan S                    | ilakan cek ken                               | nhali isian data nila                                                 |                            |
|                 | e.g. 1-5, 8, 11-13       | Asal Sekriat                                                            | SMP NEGERI 1 COLO                                                                   | MADU                     |                                        | Anda di atas.<br>cetak surat su | Pastikan nilai y<br>dah sesuai der           | yang tertera pada<br>ngan sertifikat nilai                            |                            |
|                 |                          | Jenis Lulusan                                                           | Regular                                                                             |                          |                                        | yang didapat                    | aan sekolan.                                 |                                                                       |                            |
|                 |                          | Tahun Lulus                                                             | 2018                                                                                |                          |                                        |                                 |                                              |                                                                       |                            |
|                 |                          | Data Tambaha                                                            | 20                                                                                  |                          |                                        |                                 |                                              |                                                                       |                            |
|                 |                          | Nomor                                                                   | Kartu Keluarga                                                                      |                          | Domisili                               |                                 |                                              |                                                                       |                            |
|                 | De starit                | 1234                                                                    | 66788900987                                                                         |                          | Dalam Propinsi                         |                                 |                                              |                                                                       |                            |
|                 | Portrait                 | Daftar Pilihan                                                          | Sekolah                                                                             |                          |                                        | United                          | menandakan pri                               | oritas askolañ pany di                                                | dgetth                     |
|                 |                          | 1 SMA N                                                                 | EGERI 1 DENPASAR                                                                    | 2                        |                                        |                                 |                                              |                                                                       |                            |
|                 |                          | Nua Au                                                                  | ur) 26.85                                                                           |                          |                                        |                                 |                                              |                                                                       | _                          |
|                 | Black and white 🔹        | MENGUNDUR                                                               | CAN DIRI                                                                            | nin TIDAK D              | IAFTAR ULANG SIS                       | ssai jadwai yang                | animukan, as                                 | anggap                                                                |                            |
|                 | _                        | Harap tula<br>sata larang<br>dilawash tanda<br>tangan.                  | ain AMY REED<br>Manyetujui data diatas<br>Ortu / Wali Siswa terdat                  | <b>br</b> ")             | Menyebuki data diat<br>Siswa terdaitar | tas,                            | Operator PF                                  | Bali, 6 Jun 2<br>908,                                                 | 2018                       |
| s               | Two-sided                |                                                                         |                                                                                     |                          |                                        |                                 |                                              |                                                                       |                            |
|                 |                          |                                                                         |                                                                                     |                          |                                        |                                 |                                              |                                                                       |                            |
|                 |                          |                                                                         | (                                                                                   | )                        | AMY REED                               |                                 | Katek Dewi                                   | Suantini                                                              |                            |
| /lore set       | tings                    | Pantau hasil se<br>SMS setiap saal<br>dengan mengirin<br>ke 98108 (Ojim | NKAI PPOB ANY REED #<br>I,<br>nkar: PPOB (spesi) Nome<br>ator Telkonsel, Indosat, X | or Pendaltar<br>I, Axis) | ne ntps://ball.demo.<br>an             | siap-ppdb.com i                 | Si                                           | P                                                                     | DB                         |
|                 |                          |                                                                         |                                                                                     |                          |                                        |                                 |                                              |                                                                       |                            |
| b               | em dialog (Ctrl+Shift+P) |                                                                         |                                                                                     |                          |                                        |                                 |                                              |                                                                       |                            |

11. Masing-masing siswa dapat mengecek status kelulusan pada situs publik dengan alamat <u>https://bali.siap-ppdb.com/#/</u>, untuk mencoba silahkan mengakses <u>https://bali.demo.siap-ppdb.com/#/</u>. Silahkan mengklik pencarian seperti gambar berikut, untuk mengakses fitur pencarian berdasarkan nomor pendaftaran untuk mngetahui status penerimaan siswa pada sekolah yang dipilih.

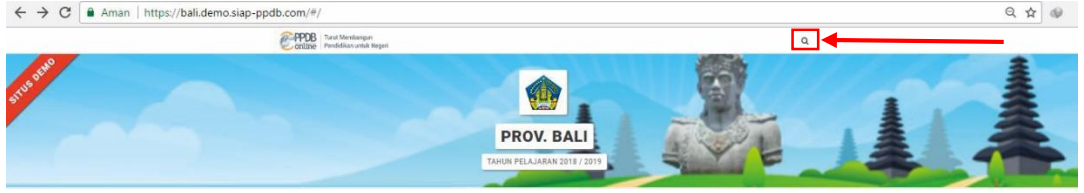

12. Silahkan masukan nomor pendaftaran pada kolom yang tersedia, kemudian tekan tombol pencarian, maka akan otomaatis muncul data siswa beserta status penerimaan siswa pada sekolah yang dipilih, seperti gambar berikut.

| ← → C Aman   https://bali.demo.siap- | -ppdb.com/#/                                                                                                    |                             | Q \$ |
|--------------------------------------|----------------------------------------------------------------------------------------------------|-----------------------------|------|
| An<br>m<br>pe                        | nda dapat melakukan pencarian peserta secara langsung dengan<br>enuliskan No. Pendaftaran atau bisa memilih langsung melalui histori<br>encarian yang sudah anda lakukan sebelumnya. | No. Pendaftaran Q           | <    |
| Ri                                   | iwayat Pencarian                                                                                                    |                             |      |
| 0                                    | 47610300000019                                                                                                    | 23 menit 29 detik yang lalu |      |
| 4                                    |                                                                                                    | •                           |      |
|                                      | TAHUN PELAJARA                                                                                                    | AN 2018 / 2019              |      |

#### 1.2 Pendaftaran Siswa Jenjang SMA Jalur Prestasi

- a. Pendaftaran Siswa Jenjang SMA/K Jalur Prestasi
- 1. Masuk ke situs operator https://operator.demo.siap-ppdb.com/bali untuk mencoba,

Jika sudah waktu pendaftaran silahkan mengakses https://operator.siap-ppdb.com/bali

. Jika anda belum login maka anda akan diarahkan ke halaman login seperti berikut.

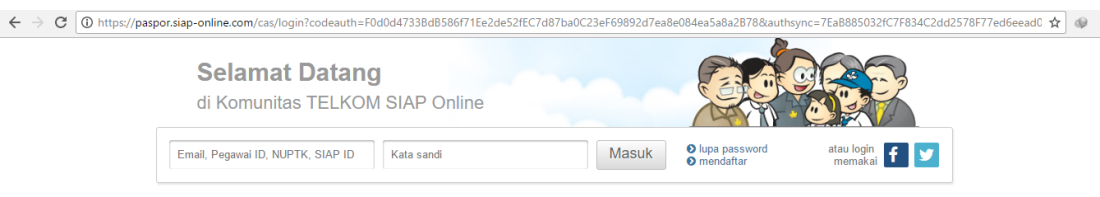

 Silahkan login menggunakan email, atau Pegawai ID, atau NUPTK, atau SIAP ID dan password dari akun anda. Pastikan email dan password anda sudah benar, jika anda lupa dengan password dari akun anda silahkan menggunakan fitur lupa password. Selanjutnya klik masuk seperti gambar berikut.

| ← → C O https://paspor.siap-online.com/cas/login?codeauth=F0d0d4733BdB586f71Ee2de52f | C7d87ba0C23eF69892d7ea8e084ea5a8a2B78&authsync=7Ea8885032fC7F834C2dd2578F77ed6eead0 😭 🗇 |
|--------------------------------------------------------------------------------------|-----------------------------------------------------------------------------------------|
| Selamat Datang<br>di Komunitas TELKOM SIAP Online                                    |                                                                                         |
| Email, Pegawal ID, NUPTK, SIAP ID Kata sandi                                         | Masuk Ding password atau login f                                                        |

3. Kemudian klik ikon siswa SMA, sehingga muncul jenjang beserta jalur sesuai hak akses anda, kemudian pilih menu **SMA/K Prestasi** seperti pada gambar di bawah ini.

|                             | Penerimaan Peserta I<br>Dinas Pendidikan Pro<br>SMA/K ZONASI | Didik Baru Online 2018/2019<br>Iv. Bali |
|-----------------------------|--------------------------------------------------------------|-----------------------------------------|
| Dasbor                      | Pilih jenjang tujuan                                         | uan   Laporan   Pengaturan              |
|                             | SMA/K Zonasi                                                 |                                         |
|                             | SMK Zonasi                                                   |                                         |
|                             | SMA/K Alasan Khusus                                          | Laporan Pengaturan Op                   |
| Pendataa                    | SMK Alasan Khusus                                            |                                         |
| ak tanda buk<br>lataan Sisw | SMA/K Keluarga Tidak Mampu                                   | ma                                      |
|                             | SMK Keluarga Tidak Mampu                                     |                                         |
| - 0000                      | 🖉 <u>SMA/K Prestasi</u>                                      |                                         |
| T PPDB y                    | SMK Prestasi                                                 |                                         |
| : bertugas pa               |                                                              | erah Bapak/Ibu sekalian dan mari b      |

 Pastikan anda sudah berada pada jalur SMA/K Prestasi. Kemudian pilih menu Pendaftaran, kemudian menu Pendaftaran Gabungan seperti gambar di bawah ini.

| Dasbor   Pendataan                                  | Penerimaan Peserta Didik Baru C<br>Dinas Pendidikan Prov. Bali<br>SMA/K PRESTASI<br>Pendaftaran Laporan Penga                                       | D <b>nline 2018/2019</b><br>aturan   Operator   Situs Publik                                                                      |
|-----------------------------------------------------|----------------------------------------------------------------------------------------------------|----------------------------------------------------------------------------------------------------|
|                                                     | <ul> <li>Pendaftaran Gabungan</li> <li>Koreksi Pendaftaran Gabungan</li> <li>Batal Pendaftaran Gabungan</li> <li>Cetak Ulang Pendaftaran</li> </ul> | <ul> <li>Diskualifikasi Pendaftaran</li> <li>Batal Diskualifikasi Pendaftaran</li> <li>Set Nilai</li> <li>Unggah Nilai</li> </ul> |
| Pendataan En Ceta<br>ak tanda bukti<br>dataan Siswa | <ul><li>Pencarian</li><li>Batal Undur Diri</li></ul>                                                                                                | Riwayat Siswa                                                                                                    |

5. Masukan **Nomor SKHUN** atau **Nomor Ujian** pada kolom yang tersedia, kemudian isikan data yang lain sesuai dengan data siswa. Pada contoh ini asal sekolah saya isi dengan dalam provinsi, jenis lulusan reguler, dan tahun lulus 2018. Setelah itu tekan tombol lanjut seperti gambar berikut.

| / 🔍 PPDB Online » Operator 🛛 🗙 🎯 SIAP PPDB Online   Prov. 🗙                                                                                                    |                                                                                             |                      |                               |                        |           | Θ               | -          | ٥        | ×         |
|----------------------------------------------------------------------------------------------------|---------------------------------------------------------------------------------------------|----------------------|-------------------------------|------------------------|-----------|-----------------|------------|----------|-----------|
| ← → C   Secure   https://operator.demo.siap-ppdb.com/bali-prestasi                                                                                                    | i/pendaftaran-gabungan                                                                      |                      |                               |                        |           |                 | ☆          | 2        | <i>J.</i> |
| 🚻 Apps 🛅 E-Content 齀 Download Buku K13 齀 Download Buku K13 M                                                                                                    | pph pasal 22 - dewis 👩 Rpp Tematik Kelas 2 🛁                                                | (2,344 unread) - she |                               |                        |           |                 |            |          |           |
|                                                                                                    |                                                                                             |                      | 2                             | 崗                      | <b>:</b>  | 1               | Û          | \$       | ٢         |
| Kadek Dewl Suantra         Image: State State | Didik Baru Online 2018/2019<br>y. Bali<br>Si<br>oran   Pengaturan   Operator   Situs Publik |                      |                               |                        |           | -               |            | SITUS    | DEMO      |
| Pendaftaran Gabungan 01. Info Pendaftaran                                                                                                    |                                                                                             |                      |                               |                        |           | Langkah         | 1 2        | 3 4      | 5         |
| Formulir Pendaftaran Siswa                                                                                                    |                                                                                             |                      | Modul ini un<br>pilihan sekol | tuk menda<br>1h siswa. | ıta data  | siswa sekaligi  | us mend    | aftarkan | 1         |
| Nomor SKHUN/No<br>Ujian 170510045                                                                                                    |                                                                                             |                      | Langkah Pert                  | ama<br>N / SKHUI       | l siswa v | vano akan dida  | aftarkan   | kemudia  | an        |
| Asal Sekolah 🔹 Dalam Propinsi 🔍 Luar Propinsi                                                                                                    |                                                                                             |                      | klik tombol Lan               | ut.                    | , ,       |                 |            |          |           |
| Jenis Lulusan Reguler v                                                                                                    |                                                                                             |                      |                               |                        |           |                 |            |          |           |
| Tahun Lulus 2018 🔻                                                                                                    |                                                                                             |                      |                               |                        |           |                 |            |          |           |
|                                                                                                    |                                                                                             | Lanjut               |                               |                        |           |                 |            |          |           |
|                                                                                                    |                                                                                             |                      |                               |                        |           |                 |            |          |           |
| Layanan ini diselenggarakan oleh TELKOM SOLUTION untuk denia pendidikan di Indonesia.     Men ika manjara beropasia mataka pendakan dikonole beromati nama pendakan di Indonesia                                                                                                    |                                                                                             |                      |                               |                        | Siste     | em Informasi Ap | likasi Pen | didikan  | sian      |

6. Kemudian muncul data calon pendaftar berupa biodata dan nilai. Isikan alamat sesuai dengan alamat pada Kartu Keluarga. Jika daerah siswa tidak menggunakan RT dan RW maka bisa diisikan 0 dan 0. Silahkan isikan Keterangan Prestasi pada kolom yang tersedia serta data lain yang diperlukan. Pastikan semua data sudah benar, selanjutnya tekan lanjut.

| pps 🗋 E-Cor        | ntent 🖺 Download Buku K13 🖺 Download Buku K13 M pph pasal 22 - dewis 🚷 Rpp Tematik Kelas 2 😑 (2,344 u | unread) - she                                                                                                    |
|--------------------|----------------------------------------------------------------------------------------------------|----------------------------------------------------------------------------------------------------|
|                    |                                                                                                    | \$ # E B \$ \$                                                                                                    |
| Kadek Dewi Suanl   | Penerimaan Peserta Didik Baru Online 2018/2019                                                        | PPOR                                                                                                    |
|                    |                                                                                                    | Control Control Contro |
| inas SMA           |                                                                                                    |                                                                                                    |
| 9:19 wita          | Dasbor i Pendataan i Pendattaran i Laporan i Pengaturan i Operator i Situs Publik                     | SIL                                                                                                    |
| daftaran Gabu      | ungan 🔷 02. Entri Data Siswa                                                                          | Langkah 1 2 3 4 5                                                                                                    |
| mulir Pendaft      | aran Siswa                                                                                            | Langkah Kedua                                                                                                    |
| fo Pendataan       |                                                                                                    | berkas yang diserahkan orang tua siswa, kemudian klik tombol Lanjut.                                                                                                    |
| omor SKHUN/No      | 170510045                                                                                             | NISN, Nomor Induk Siswa Nasional (NISN) ini dapat Anda lihat di situs NISN                                                                                                    |
| ian<br>Ial Rakalah | Dalam Brazilia                                                                                        | Format Nilai dua digit di belakang koma, dari 1 sampai 100.                                                                                                    |
| nie Luluean        | Regular                                                                                               |                                                                                                    |
| hun Lulus          | 2018                                                                                                  |                                                                                                    |
| fo Siswa           |                                                                                                    |                                                                                                    |
| omor Formulir      | Kosongkan jika tidak ada                                                                              |                                                                                                    |
| ama Lengkan        |                                                                                                    |                                                                                                    |
|                    | 00010140140                                                                                           |                                                                                                    |
| Siv Oslaslah       | SMD NECEDI 1 COLOMADI Dilli Sakolah                                                                   |                                                                                                    |
| nis Kelamin        |                                                                                                    |                                                                                                    |
| nn / Tal Lahir     |                                                                                                    |                                                                                                    |
|                    |                                                                                                    | <u> </u>                                                                                                    |
| mat                | ji. Kamboja                                                                                           |                                                                                                    |
| winsi              | Bali v                                                                                                |                                                                                                    |
| a                  | Kola Denpasar 🔻                                                                                       |                                                                                                    |
| camatan            | Denpasar Timur 🔻                                                                                      |                                                                                                    |
| urahan             | Dangin Puri V                                                                                         |                                                                                                    |
| / RW               | 0 / 0                                                                                                 |                                                                                                    |
| ta Tambahan        |                                                                                                    |                                                                                                    |
| erangan            | JUARA I OLIMPIADE BIOLOGI NASIONAL                                                                    |                                                                                                    |
| 131031             |                                                                                                    |                                                                                                    |
| misili             | Dalam Propinsi V                                                                                      |                                                                                                    |
| uarga              | 12345678901234                                                                                        |                                                                                                    |
| N                  |                                                                                                    |                                                                                                    |
| hasa Indonesia     | 3.20                                                                                                  |                                                                                                    |
| tematika           | 4.50                                                                                                  |                                                                                                    |
|                    |                                                                                                    |                                                                                                    |
| hasa Inggris       | 2.40                                                                                                  |                                                                                                    |
| u Pengetahuan      | 7.25                                                                                                  |                                                                                                    |
| 3111               | 26.25                                                                                                 |                                                                                                    |
| mlah NUN           | 20.30                                                                                                 |                                                                                                    |
| erata Nilai UN     | 6.59                                                                                                  |                                                                                                    |
|                    |                                                                                                    |                                                                                                    |
|                    |                                                                                                    |                                                                                                    |

7. Langkah selanjutnya adalah memilih sekolah yang diinginkan, pada jalur prestasi hanya dapat memilih sekolah, jika sudah maka tekan tombol lanjut, seperti pada gambar berikut.

| Image: PPDB Online - Operator         X         Image: SIAP PPDB Online   Prov.         X                                                                                                    | Θ                            | -                        | ٥                       | ×    |
|----------------------------------------------------------------------------------------------------|------------------------------|--------------------------|-------------------------|------|
| ← → ♂ 🔒 Secure   https://operator.demo.siap-ppdb.com/bali-prestasi/pendaftaran-gabungan                                                                                                    |                              | ର ☆                      | 0                       | ÷ ÷  |
| 👯 Apps 🗅 E-Content 🏨 Download Buku K13 🏨 Download Buku K13 M pph pasal 22 - dewis 🔗 Rpp Tematik Kelas 2 🚘 (2,344 unread) - shei                                                                                                    |                              |                          |                         |      |
| 田 彦                                                                                                    | 2                            | ŵ                        | ٥                       | 0    |
| Kodek Devi Suantini         Penerimaan Peserta Didik Baru Online 2018/2019           Admin Kota<br>Dunas SKA<br>17:10:09 wrra         Penerimaan Peserta Didik Baru Online 2018/2019                                                                                                    | 4                            |                          | PPDE<br>online<br>SITUS | DEMO |
| Pendaftaran Gabungan 🔰 03. Pilih Sekolah                                                                                                    | Langka                       | ah 1 2                   | 3 4                     | 5    |
| Formulir Pendaftaran Siswa Langkah Ketiga Langkah Ketiga Debagi Pendaftaran Siswa di Sebagi Pendaftaran Siswa di Sebagi Pendaftaran Siswa di Sebagi Pendaftaran Siswa di Sebagi Pendaftaran Siswa kemu                                                                                                    | samping se<br>dian klik ton  | suai uruta<br>nbol Lanju | n pilihan<br>It.        |      |
| Pilin sektori<br>Pilin ke-1 Pilin sektori setto jurana runkać SAK) s<br>vijegoran tivina. Oktori setto jurana runkać SAK) s<br>vijegoran tivina. Oktori setto jurana runkać SAK) s                                                                                                    | esuai urutan<br>tergantung p | pilihan yan<br>ada dokum | g<br>en Juknis          |      |
| Edit data tambahan, atau Lanjut                                                                                                    |                              |                          |                         |      |
|                                                                                                    |                              |                          |                         |      |
| Hanne - Lynnan in deineingsprakse dein TLICAD SUUTION und Anz pendidure in berens.<br>Solution - John - Solution - Solution | em Informasi A               | Aplikasi Pen<br>ver:     | didikan<br>ti 2.0.0     | s@P  |

8. Kemudian akan muncul halaman untuk mengecek ulang data pendaftaran siswa, jika terdapat data yang kurang sesuai silahkan klik menu **Edit kembali**, Jika semua data sudah sesuai maka tekan simpan.

| Apps 🗋 E-Content                                             | 🏨 Download Buku K13 🏨 Download Buku K13 M pph pasal 22 - dewis 👩 Rpp Tematik Kelas 2 😑 (2,344 unread) -                            | shel                                                                                                 |
|--------------------------------------------------------------|----------------------------------------------------------------------------------------------------|----------------------------------------------------------------------------------------------------|
|                                                              |                                                                                                    | <i>&gt;</i> # ∃ ⊡ \$ \$                                                                              |
| Kadek Dewi Suantini<br>Admin Kota<br>Dinas SMA<br>35:11 WITA | Dinas Pendidikan Prov. Bali<br>SMA/K PRESTASI<br>Dasbor   Pendataan   Pendattaran   Laporan   Pengaturan   Operator   Situs Publik | BITUS                                                                                                |
| endaftaran Gabung                                            | an 04. Pengecekan Ulang                                                                                                    | Langkah 1 2 3 4                                                                                      |
| ata Pendaftaran S                                            | iswa                                                                                                    | Langkah Keempat<br>Periksa kembali data yang telah Anda entri pada tampilan di                       |
| nfo Pendataan                                                |                                                                                                    | samping.                                                                                             |
| Nomor SKHUN/No                                               | 170510045                                                                                                    | Jika dirasa benar, klik tombol Simpan.<br>Untuk memperbaiki kesalaban data, klik tombol Edit kembali |
| ojian<br>Asal Sekolah                                        | Dalam Provinsi                                                                                                    | ontak memperbaiki kesulunan data, kik tember cart kemban.                                            |
| Jenis Lulusan                                                | Bequier                                                                                                    |                                                                                                    |
| Tahun Lulus                                                  | 2018                                                                                                    |                                                                                                    |
| nfo Siswa                                                    |                                                                                                    |                                                                                                    |
| No Formulir                                                  |                                                                                                    |                                                                                                    |
| Nama Lengkap                                                 | HENRY RUSSELL                                                                                                    |                                                                                                    |
| NISN                                                         | 9982131431                                                                                                    |                                                                                                    |
| Nama Sekolah                                                 | SMP NEGERI 1 COLOMADU                                                                                                    |                                                                                                    |
| Jenis Kelamin                                                | Perempuan                                                                                                    |                                                                                                    |
| Tmp. / Tgl. Lahir                                            | Indonesia, 16 September 2000                                                                                                    |                                                                                                    |
| Alamat                                                       | jl. Kamboja, RT 0, RW 0<br>, Kail. Dangin Puri, Kac. Denpasar Timur<br>, Kota Denpasar, Provinsi Bali                              |                                                                                                    |
| Data Tambahan                                                |                                                                                                    |                                                                                                    |
| Keterangan Prestasi                                          | JUARA I OLIMPIADE BIOLOGI NASIONAL                                                                                                 |                                                                                                    |
| Domisili                                                     | Dalam Propinsi                                                                                                    |                                                                                                    |
| Nomor Kartu<br>Keluarga                                      | 12345678901234                                                                                                    |                                                                                                    |
| Pilih sekolah                                                |                                                                                                    |                                                                                                    |
| Pilihan ke-1                                                 | SMA NEGERI 7 DENPASAR                                                                                                    |                                                                                                    |
|                                                              | Edit kambal atau Simpan                                                                                                    |                                                                                                    |

9. Silahkan Cetak Bukti Pendaftaran. Biasanya bukti pendaftaran dicetak rangkap 2, 1 diberikan kepada siswa, 1 dijadikan arsip sekolah.

| PPDB Online » Operato                                   | or × SIAP PPDB Online   Prov. ×                                                                                                    |                                                              |                                                   |                                                 |                             | Θ                         | -                       | ٥                                 | ×    |
|---------------------------------------------------------|----------------------------------------------------------------------------------------------------|--------------------------------------------------------------|---------------------------------------------------|-------------------------------------------------|-----------------------------|---------------------------|-------------------------|-----------------------------------|------|
| ← → C 🔒 Secure                                          | https://operator.demo.siap-ppdb.com/bali-prestasi/penda                                                                                                    | ftaran-gabungan                                              |                                                   |                                                 |                             |                           | ☆                       |                                   | :    |
| Apps 🗅 E-Content                                        | 🛍 Download Buku K13 🛄 Download Buku K13 M pph pa                                                                                                    | sal 22 - dewis 👩 Rpp Tematik Kelas 2 😑 (2,344 unread) - shel |                                                   |                                                 |                             |                           |                         |                                   |      |
|                                                         |                                                                                                    |                                                              | 2                                                 | m                                               | -                           |                           |                         | ¢                                 | ٩    |
| Admin Kota<br>Dinas SMA<br>17:39:53 WITA                | Penerimaan Peserta Didik B<br>Dinas Pendidikan Prov. Bail<br>SMA/K PRESTASI<br>Dasbor   Pendataan   Pendattaran   Laporan                                                       | aru Online 2018/2019<br>Pengaturan   Operator   Situs Publik |                                                   |                                                 |                             |                           |                         | PPDB.<br>online<br>i 7<br>situs i | ENO  |
| Pendaftaran Gabung                                      | an 05. Konfirmasi                                                                                                    |                                                              |                                                   |                                                 | I                           | Langkah                   | 12                      | 3 4                               | 5    |
| Terima Kasih<br>Anda telah mendaftark                   | an siswa berikut ini.                                                                                                    | Cetak Bukti Pendaftaran                                      | Langkah Tera<br>Data siswa yan<br>Klik tombol Cet | <mark>khir</mark><br>g tercantum<br>ak Bukti Pe | di samping t<br>ndaftaran u | telah berha<br>Intuk menc | asil didaf<br>cetak tan | îtarkan.<br>da bukti              |      |
| Nomor<br>Pendaftaran                                    | 4761330000008                                                                                                    | <b>K</b>                                                     | dan diserahkan                                    | kepada sisv                                     | va bersangk                 | utan.                     |                         |                                   |      |
| Nomor Peserta                                           | 170510045                                                                                                    |                                                              | Pastika<br>Surat bu                               | n Anda telai<br>kti pendafti                    | h mencetak<br>aran tersebi  | bukti per                 | ndaftara<br>pilkan pi   | in!                               |      |
| Nama Siswa                                              | HENRY RUSSELL                                                                                                    |                                                              | pendafti<br>seleksi d                             | aran yang ak<br>i situs publi                   | an digunaka<br>k.           | an untuk n                | nemanta                 | u hasil                           |      |
|                                                         |                                                                                                    | Daftarkan Siswa Lain                                         |                                                   |                                                 |                             |                           |                         |                                   |      |
| Solution Harman ini d<br>Mari kta maji<br>pada dunia pi | selenggarakan oleh TELKOM SOLUTION untuk dunia pendidikan di Indonesia.<br>Kan bangsa Indonesia, melalui pemantaatan Teknologi Informasi yang tepat guna<br>ndidikan Indonesia. |                                                              |                                                   |                                                 | Sistem Info                 | ormasi Aplik              | asi Pendia<br>versi     | dikan<br>2.0.0                    | siap |

10. Jika ingin melakukan pendaftaran siswa yang lain, maka tutup dulu halaman yang menampilkan bukti verifikasi pendaftaran atau pastikan bukti verifikasi pendaftaran siswa sudah tersimpan atau tercetak. Kemudian tekan tombol **Daftarkan Siswa Lain** seperti pada gambar berikut.

| By PPDB Online » Operator X SIAP PPDB Online   Prov. X                                                                                                    | 0 – 0 ×                                                                                                    |  |  |  |  |  |
|----------------------------------------------------------------------------------------------------|----------------------------------------------------------------------------------------------------|--|--|--|--|--|
| ← → C                                                                                                    | ☆ 🔉 🗷 🗄                                                                                                    |  |  |  |  |  |
| 🛗 Apps 🛅 E-Content 🛍 Download Buku K13 🛍 Download Buku K13 M pph pasal 22 - dewis 🙆 Rpp Tematik Kelas 2 🖙 (2,344 unread) - shei                                                                                                    |                                                                                                    |  |  |  |  |  |
|                                                                                                    | <i>≫</i> ∰ ⊟ ⊫                                                                                                    |  |  |  |  |  |
| Kadek Dew Suantini         Penerimaan Peserta Didik Baru Online 2018/2019           Admin Kola<br>Dinas StMA         Dinas Pendidikan Prov. Bali           17:39:53 wrx         Dasbor   Pendataan   Pendataran   Laporan   Pengaturan   Operator   Situs Publik                                                                                                    | BITUS BARR                                                                                                    |  |  |  |  |  |
| Pendaftaran Gabungan 🔰 05. Konfirmasi                                                                                                    | Langkah 1 2 3 4 5                                                                                                    |  |  |  |  |  |
| Terima Kasih<br>Anda telah mendaftarkan siswa berikut ini.                                                                                                    | Langkah Terakhir<br>Data siswa yang tercantum di samping telah berhasil didaftarkan.<br>Klik tombol Cetak Bukti Pendaftaran untuk mencetak tanda bukti |  |  |  |  |  |
| Nomor<br>Pendaftaran 4761330000008                                                                                                    | dan diserahkan kepada siswa bersangkutan.                                                                                                    |  |  |  |  |  |
| Nomor Peserta 170510045                                                                                                    | Pastikan Anda telah mencetak bukti pendaftaran!                                                                                                    |  |  |  |  |  |
| Nama Siswa HENRY RUSSELL Selection tersebut to pendaftaran tersebut to pendaftaran yang akan digunakan seleksi di turus publik.                                                                                                    |                                                                                                    |  |  |  |  |  |
| Daftarkan Siswa Lain<br>Solution<br>Solution | Sistem Informati Aplikasi Pendidikan<br>Vera 12.00                                                                                                    |  |  |  |  |  |

11. Masing-masing siswa dapat mengecek status kelulusan pada situs publik dengan alamat <a href="https://bali.siap-ppdb.com/#/">https://bali.siap-ppdb.com/#/</a>, untuk mencoba silahkan mengakses <a href="https://bali.demo.siap-ppdb.com/#/">https://bali.demo.siap-ppdb.com/#/</a>, Silahkan mengklik pencarian seperti gambar berikut, untuk mengakses fitur pencarian berdasarkan nomor pendaftaran untuk mngetahui status penerimaan siswa pada sekolah yang dipilih.

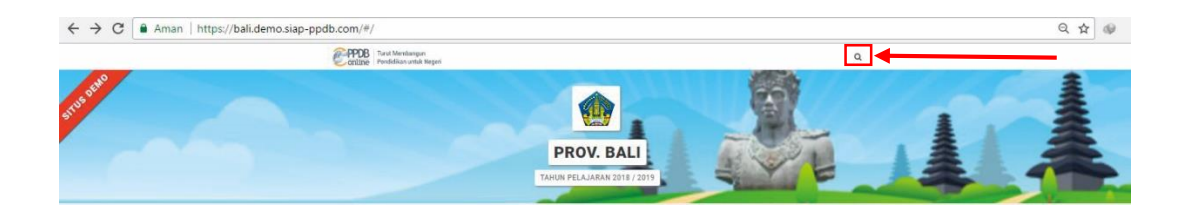

12. Silahkan masukan nomor pendaftaran pada kolom yang tersedia, kemudian tekan tombol pencarian, maka akan otomaatis muncul data siswa beserta status penerimaan siswa pada sekolah yang dipilih, seperti gambar berikut.

| ← → C ▲ Aman   https://bali.demo.siap-ppdb.com/#/                                                                                                    | ର 🛧 🐠                       |
|----------------------------------------------------------------------------------------------------|-----------------------------|
| Anda dapat melakukan pencarian peserta secara langsung dengan<br>menuliakan No. Pendartanan atau basa menulih langsung melalu histori<br>pencarian yang sudar nan da kukkan seberumya. | No. Pendaftaran             |
| Riwayat Pencarian                                                                                                    |                             |
| O 47610300000019                                                                                                    | 23 menit 29 detik yang lalu |
| 4                                                                                                    | b.                          |
| TARIN PELAJAR                                                                                                    | AN 2018 / 2019              |

#### b. Pendataan Prestasi Siswa Jenjang SMA/K Jalur Prestasi

1. Pastikan anda sudah berada pada jalur SMA Prestasi pada situs Operator. Kemudian

pilih menu Pendataan kemudian menu Pendataan Prestasi seperti gambar berikut.

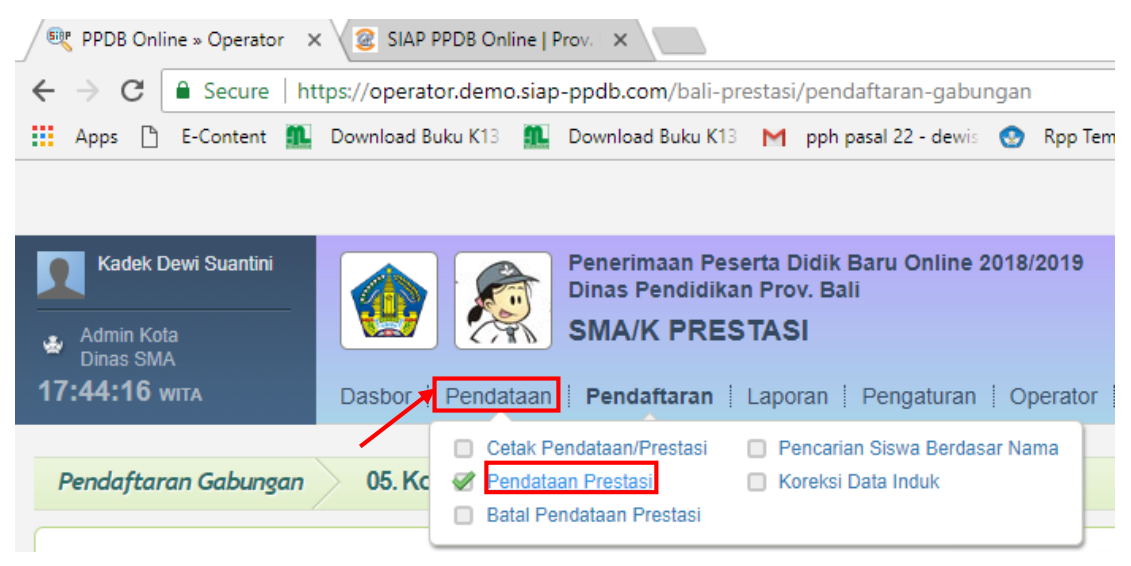

2. Masukan **Nomor Peserta** sesuai dengan nomor peserta pada Bukti Pendaftaran siswa, kemudian tekan tombol Lanjut.

| Ex PPDB Online » Operator X Ex PPDB Online » Operator X                                                                                                    |                       |                                              |                          |                      |                  | mata         | -                        | ٥          | ×    |
|----------------------------------------------------------------------------------------------------|-----------------------|----------------------------------------------|--------------------------|----------------------|------------------|--------------|--------------------------|------------|------|
| ← → C Aman   https://operator.demo.siap-ppdb.com/bali-prestasi/pendataan-prestasi                                                                              |                       |                                              |                          |                      |                  |              | ŕ                        | <b>z</b> @ | :    |
| Naayasa Penerimaan Peseria Digik Baru Online 2018/2019<br>Dinas Pendidikan Prov. Bali                                                                          |                       | ٣                                            | 茁                        | 8                    | A                | ~            | ت<br>ا                   | ¢          | 0    |
| Admin Kola<br>Dinas SMA         SMA PRESTASI           22:31:39 wma         Dasbor   Pendataan   Pendaffaran   Laporan   Pengaturan   Operator   Situs Publik  |                       |                                              |                          |                      |                  |              | E                        | TUS D      | ENO  |
| Pendataan Prestasi 01. Pencarian Siswa                                                                                                    |                       |                                              |                          |                      |                  | Langkah      | 1 2                      | 3          | 4    |
| Cari Siswa                                                                                                    | Mo<br>me              | odul ini unt<br>mentukan i                   | uk entri j<br>vilai akhi | prestas<br>ir seleks | i non aka<br>ii. | ıdemik sisı  | wa yang                  | dapat      |      |
| Nomor Peserta                                                                                                    | Lang<br>Ketik<br>tomb | <b>jkah Pert</b> a<br>Nomor Pe<br>ol Lanjut. | ama<br>serta sis         | wa yan               | g akan di        | idaftarkan,  | kemudia                  | an klik    |      |
| Solution     Layron in destengantan deh TELION SOLUTION untel dura pendidian di Indonesia     pade dura pendidian' indonesia.     "Analar pendidian' lobresia. |                       |                                              |                          | Si                   | stem Infori      | masi Aplikas | ii Pendidik<br>versi 2.0 | an<br>0.0  | siap |

 Silahkan masukan data Prestasi Siswa sesuai dengan kolom yang tersedia. Pada kolom keterangan silahkan diisi data prestasi siswa, misalnya "Juara 1 Olimpiade Biologi Nasional". Jika semua data sudah sesuai maka teklan tmbol Lanjut.

| / 💐 PPDB Online » Operato                                       | ir 🗙 😰 SIAP PPDB Online   Prov. 🗙                                                                                                    | 0 – 0 ×                                                                                                    |
|-----------------------------------------------------------------|----------------------------------------------------------------------------------------------------|----------------------------------------------------------------------------------------------------|
| ← → C 🔒 Secure                                                  | https://operator.demo.siap-ppdb.com/bali-prestasi/pendataan-prestasi                                                                                                    | A 🤰 💹                                                                                                    |
| Apps 🗋 E-Content                                                | 🏨 Download Buku K13 👖 Download Buku K13 M pph pasal 22 - dewis 👩 Rpp Tematik Kelas 2 🥃 (2,344 unread) - sh                                                                                                    | e                                                                                                    |
|                                                                 |                                                                                                    | % ## E ₽ \$\$ \$\$ \$                                                                                                    |
| Kadek Dewi Suantini<br>Admin Kota<br>Dinas SMA<br>17:55:25 wrra | Image: Penerimaan Peserta Didik Baru Online 2018/2019           Dinas Pendidikan Prov. Bali           SMA/K PRESTASI           Dasbor   Pendataan   Pendaftaran   Laporan   Pengaturan   Operator   Situs Publik | STILL STORE                                                                                                    |
| Pendataan Prestasi                                              | 02. Entri Prestasi Siswa                                                                                                    | Langkah 1 2 3 4                                                                                                    |
| Data Pendataan Sis                                              | swa 🗟 Biodata Info Nilai Pendaftaran                                                                                                    | Langkah Kedua<br>Lengkapi Data Prestasi pada Formulir Data Prestasi Siswa di<br>samping sesuai dengan piagam yang dibawa oleh calon siswa,<br>kemudian kik tembel 1 anjut |
| Nomor Peserta                                                   | 170510045                                                                                                    |                                                                                                    |
| Nama Siswa                                                      | HENRY RUSSELL                                                                                                    | Pilih data prestasi sesuai dengan piagam yang dimiliki calon siswa!                                                                                                    |
| Kelamin                                                         | Perempuan                                                                                                    | Nilai prestasi diisi sesuai dengan aturan yang ditetapkan<br>oleh Dinas Pendidikan berdasarkan Petunjuk Teknis PPDB                                                       |
| Tmp. / Tgl. Lahir                                               | Indonesia, 16 September 2000                                                                                                    |                                                                                                    |
| Alamat                                                          | jl. Kamboja, Kel. Dangin Puri, Kec. Denpasar Timur, Kota Denpasar, Bali                                                                                                    |                                                                                                    |
| Sekolah                                                         | SMP NEGERI 1 COLOMADU                                                                                                    |                                                                                                    |
| Tahun Lulus                                                     | 2018                                                                                                    |                                                                                                    |
|                                                                 |                                                                                                    |                                                                                                    |
| Formulir Data Pres                                              | tasi Siswa                                                                                                    |                                                                                                    |
| 1                                                               |                                                                                                    |                                                                                                    |
| Jenis Prestas                                                   | Pilih Jenis Prestasi 🔻                                                                                                    |                                                                                                    |
| Peringkat                                                       | Pilih Wilayah 🔻 Pilih Peringkat 🔻                                                                                                    |                                                                                                    |
| Tanggal Piag                                                    | am 01 v 01 v 2018 v                                                                                                    |                                                                                                    |
| Keterangan                                                      |                                                                                                    |                                                                                                    |
|                                                                 |                                                                                                    |                                                                                                    |
|                                                                 | Batal, atau Lanjut                                                                                                    |                                                                                                    |
|                                                                 |                                                                                                    |                                                                                                    |
| solution Marikita ma                                            | diselengganakan oleh TELKOM SOLUTION untuk dunia pendidikan di Indonesia.<br>Jalah tangga Indonesia, melala pemantasan Teknologi Indonasi yang tepis guna                                                        | Sistem Informasi Aplikasi Pendidikan<br>versi 2.0.0                                                                                                    |
|                                                                 |                                                                                                    |                                                                                                    |

4. Setelah itu akan muncul data siswa dan data yang ditelah diinputkan, Anda dapat mengecek data pada **Biodata**, **Info**, **Nilai**, dan **Pendaftaran**. Pastikan semua data sudah sesuai, jika sudah maka tekan tombol

| PPDB Online » Opera     | tor × SIAP PPDB Online   Prov. ×                                                                                                    |                                                              | Θ - 0                  | 9  |
|-------------------------|----------------------------------------------------------------------------------------------------|--------------------------------------------------------------|------------------------|----|
| → C 🔒 Secur             | e   https://operator.demo.siap-ppdb.com/bali-prestasi/pendataan-prestasi                                                                                     |                                                              | \$ 🤇                   | ۶. |
| Apps 💾 E-Conten         | t 👖 Download Buku K13 🖺 Download Buku K13 M pph pasal 22 - dewis 👩 Rpp Tematik Kelas 2 😑 (2,344 unread) - shei                                               |                                                              |                        |    |
|                         |                                                                                                    | » 🖽 🖪 📧                                                      | ÷                      |    |
| Kadek Dewi Suanti       | Penerimaan Peserta Didik Baru Online 2018/2019                                                                                                    |                                                              | PPDB                   | 5  |
| •                       |                                                                                                    |                                                              | ontine                 | 1  |
| Admin Kota<br>Dinas SMA | CAR SWAR FRESTASI                                                                                                    |                                                              |                        | DE |
| :00:47 wita             | Dasbor   Pendataan   Pendaftaran   Laporan   Pengaturan   Operator   Situs Publik                                                                            |                                                              | SITUS                  | -  |
| endataan Prestas        | i 03. Pengecekan Ulang                                                                                                    | L                                                            | angkah 1 2 3           | 4  |
| )ata Pendataan S        | iswa 🗟 Biodata Info Nilai Pendaftaran                                                                                                    | Langkah Ketiga<br>Periksa kembali data yang telah Anda entri | nada tampilan di       |    |
| Biodata Siswa           |                                                                                                    | samping.                                                     | pudu tampitan ar       |    |
| Nomor Peserta           | 170510045                                                                                                    | Jika dirasa benar, klik tombol Simpan.                       |                        |    |
| Nama Siswa              | HENRY RUSSELL                                                                                                    | Untuk memperbaiki kesalahan data, klik tor                   | nbol Edit kembali.     |    |
| Kelamin                 | Peremulan                                                                                                    |                                                              |                        |    |
| Tmp / Tol Lahir         | Indonesia 16 September 2000                                                                                                    |                                                              |                        |    |
| Alamat                  | il. Kambola. Kel. Danoin Puri. Kec. Denpasar Timur. Kota Denpasar. Bali                                                                                      |                                                              |                        |    |
| Sekolah                 | SMP NEGERI 1 COLOMADU                                                                                                    |                                                              |                        |    |
| Tahun Lulus             | 2018                                                                                                    |                                                              |                        |    |
| Data Prestasi Sisi      | Na                                                                                                    |                                                              |                        |    |
| Data Prestasi Sist      | va                                                                                                    |                                                              |                        |    |
| 1 Jenis Prestasi        | Prestasi Kompetitif                                                                                                    |                                                              |                        |    |
| Peringkat               | Juara I Nasional                                                                                                    |                                                              |                        |    |
| Tanggal Piaga           | m 1 Januari 2018                                                                                                    |                                                              |                        |    |
| Keterangan              | JUARA I OLIMPIADE BIOLOGI NASIONAL                                                                                                    |                                                              |                        |    |
| Total Prestasi          | 20                                                                                                    |                                                              |                        |    |
|                         |                                                                                                    |                                                              |                        |    |
|                         | Edit kembali atau Simpan                                                                                                    |                                                              |                        |    |
|                         |                                                                                                    |                                                              |                        |    |
|                         |                                                                                                    |                                                              |                        |    |
| Layanan in              | diselenggarakan oleh TELKOM SOLUTION untuk dunia pendidikan di Indonesia.<br>jutan bangsa Indonesia, melalui pemantaatan Teknologi Informasi yang tepat guna | Sistem Informa                                               | si Aplikasi Pendidikan | ś  |

5. Silahkan cetak bukti pendataan prestasi, kemudian berikan kepada siswa pendaftar.

| Det PPDB Online » Operator X BIAP PPDB Online   Prov. X                                                                                                    | Θ                  | -                     | ٥                   | ×      |  |  |  |  |
|----------------------------------------------------------------------------------------------------|--------------------|-----------------------|---------------------|--------|--|--|--|--|
| ← → C 🔒 Secure   https://operator.demo.siap-ppdb.com/bali-prestasi/pendataan-prestasi                                                                                                    |                    |                       |                     |        |  |  |  |  |
| 👯 Apps 🗅 E-Content 🌉 Download Buku K13 🛍 Download Buku K13 M pph pasal 22 - dewir 👩 Rpp Tematik Kelas 2 🔤 (2,344 unread) - shei                                                                                                    |                    |                       |                     |        |  |  |  |  |
| <i>у</i> ш В в                                                                                                    |                    | ٢                     | ٥                   | ٢      |  |  |  |  |
| Kadek Dewl Suanthu       Penerimaan Peserta Didik Baru Online 2018/2019         Admin Kota       Dinas SMA         18:06:54 wrr.x       Dasbor   Pendataan   Pendataan   Laporan   Pengaturan   Operator   Situs Publik                                                                                                    | Ż                  | E                     | PPDB<br>online<br>i | JENO D |  |  |  |  |
| Pendataan Prestasi 04. Konfirmasi Terima Kasih Langkah Terakhir Data prestasi siswa yana tercantum di s                                                                                                    | Langka             | ah 1                  | 2 3                 | 4      |  |  |  |  |
| Anda telah berhasil menambah data prestasi siswa berikut ini. Perdadaan Prestasi didaftarkan. didaftarkan.                                                                                                    |                    |                       |                     |        |  |  |  |  |
| Nomor Peserta 170510045 Klik tombol Cetak Bukti Data Prestasi<br>dan diserahkan kepada siswa bersangk                                                                                                    | intuk men<br>itan. | cetak tai             | nda bukt            | ä      |  |  |  |  |
| Nama Siswa HENRY RUSSELL                                                                                                    |                    |                       |                     |        |  |  |  |  |
| Asal Sekolah SMP NEGERI 1 COLOMADU                                                                                                    | bukti pen          | laataan               |                     |        |  |  |  |  |
| Daftarkan Prestasi Siswa Lain                                                                                                    |                    |                       |                     |        |  |  |  |  |
| SOUCE of the second second sec | rmasi Aplik        | asi Pendic<br>versi 1 | tikan<br>2.0.0      | s@P    |  |  |  |  |

 Jika ingin melakukan pendaftaran prestasi siswa yang lain, maka tutup dulu halaman yang menampilkan bukti pendataan prestasi atau pastikan bukti pendataan prestasi siswa sudah tersimpan atau tercetak. Kemudian tekan tombol Daftarkan Prestasi Siswa Lain seperti pada gambar berikut.

| PPDB Online » Opera                                                                   | tor X SIAP PPDB Online   Prov. X                                                                                                    |                                                                              |                       |                                     |                         |                     |                         | Θ               | -                  | ٥                         | ×    |
|---------------------------------------------------------------------------------------|----------------------------------------------------------------------------------------------------|------------------------------------------------------------------------------|-----------------------|-------------------------------------|-------------------------|---------------------|-------------------------|-----------------|--------------------|---------------------------|------|
| ← → C 🔒 Secure   https://operator.demo.siap-ppdb.com/ball-prestasi/pendataan-prestasi |                                                                                                    |                                                                              |                       |                                     |                         |                     |                         |                 |                    | <b>2</b> 13               | :    |
| 🗰 Apps 🗋 E-Conten                                                                     | t 🛍 Download Buku K13 👖 Download Buku K13 M pp                                                                                                    | oh pasal 22 - dewis 👩 Rpp Tematik Kelas 2 🖬 (2,344 unread) - she             | e                     |                                     |                         |                     |                         |                 |                    |                           |      |
|                                                                                       |                                                                                                    |                                                                              |                       | 9                                   | 芇                       |                     | 2                       |                 | Û                  | ¢                         | ٩    |
| Admin Kota<br>Dinas SMA<br>18:06:54 WITA                                              | Penerimaan Peserta Did<br>Dinas Pendidikan Prov. I<br>SMA/K PRESTASI<br>Dasbor   Pendataan   Pendataran   Laporan                                                                     | ik Baru Online 2018/2019<br>Bali<br>I   Pengaturan   Operator   Situs Publik |                       |                                     |                         |                     | -                       | Ż               | ſ                  | PPDB<br>ontime<br>strus 1 | DEMO |
| Pendataan Prestas                                                                     | i 04. Konfirmasi                                                                                                    |                                                                              |                       |                                     |                         |                     |                         | Langka          | h 1                | 2 3                       | 4    |
| Terima Kasih<br>Anda telah berhasil m                                                 | enambah data prestasi siswa berikut ini.                                                                                                    | Cetak Bukti<br>Pendataan Prestasi                                            | Lang<br>Data<br>didaf | gkah Tera<br>prestasi si<br>tarkan. | khir<br>swa yang t      | tercantu            | um di sam               | nping tela      | ah berh            | asil                      |      |
| Nomor Peserta                                                                         | 170510045                                                                                                    |                                                                              | Klik t<br>dan (       | ombol Ceta<br>diserahkan            | ik Bukti D<br>kepada si | )ata Pre<br>swa bei | estasi unt<br>rsangkuta | tuk meno<br>in. | nda buk            | ti                        |      |
| Nama Siswa                                                                            | HENRY RUSSELL                                                                                                    |                                                                              |                       | a                                   |                         |                     |                         |                 |                    |                           |      |
| Asal Sekolah                                                                          | Asal Sekolah SMP NEGERI 1 COLOMADU Pastikan Anda telah mencetak b prestasi!                                                                                                    |                                                                              |                       |                                     |                         |                     |                         |                 | aataan             |                           |      |
|                                                                                       |                                                                                                    | Daftarkan Prestasi Siswa Lain                                                |                       |                                     |                         |                     |                         |                 |                    |                           |      |
| solution Layanan ini<br>Mari kta ma<br>pada dunia                                     | diselenggarakan oleh TELKOM SOLUTION untuk dunia pendidikan di Indonesia.<br>Jukan bangsa Indonesia, melalui pemantaatan Teknologi Informasi yang tepat guna<br>pendidikan Indonesia. |                                                                              |                       |                                     |                         | Sis                 | tem Inform              | asi Aplika      | isi Pendi<br>versi | dikan<br>2.0.0            | stær |

# 1.3 Pendaftaran Siswa Jenjang SMA Jalur Keluarga Tidak Mampu

#### a. Pendaftaran

1. Masuk ke situs operator https://operator.demo.siap-ppdb.com/bali untuk mencoba,

Jika sudah waktu pendaftaran silahkan silahkan mengakses <u>https://operator.siap-ppdb.com/bali</u> . Jika anda belum login maka anda akan diarahkan ke halaman login seperti berikut.

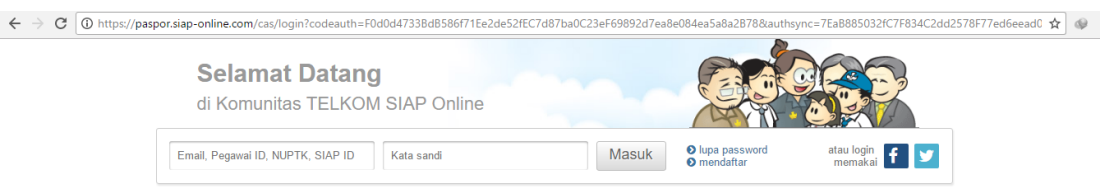

 Silahkan login menggunakan email, atau Pegawai ID, atau NUPTK, atau SIAP ID dan password dari akun anda. Pastikan email dan password anda sudah benar, jika anda lupa dengan password dari akun anda silahkan menggunakan fitur lupa password. Selanjutnya klik masuk seperti gambar berikut.

| $\leftrightarrow$ $\rightarrow$ C $$ https://par | spor.siap-online.com/cas/login?codeauth=F0d0d4733BdB586f71Ee2de52fE0 | C7d87ba0C23eF69892d7ea8 | e084ea5a8a2B78&auths                                 | ync=7EaB885032fC7F834C2dd2 | 2578F77ed6eead0 🛧 🚳 |
|--------------------------------------------------|----------------------------------------------------------------------|-------------------------|------------------------------------------------------|----------------------------|---------------------|
|                                                  | Selamat Datang<br>di Komunitas TELKOM SIAP Online                    |                         |                                                      |                            |                     |
|                                                  | Email, Pegawai ID, NUPTK, SIAP ID Kata sandi                         | Masuk                   | <ul> <li>Iupa password</li> <li>mendaftar</li> </ul> | atau login 👖 💆             |                     |

 Kemudian klik ikon siswa SMA, sehingga muncul jenjang beserta jalur sesuai hak akses anda, kemudian pilih menu SMA/K KELUARGA TIDAK MAMPU seperti pada gambar di bawah ini.

|             | Penerimaan Peserta Di<br>Dinas Pendidikan Prov<br>SMA/K ZONA SI | dik Baru Online 2018/2019<br>v. Bali |
|-------------|-----------------------------------------------------------------|--------------------------------------|
| Dasbor      | Pilih jenjang tujuan                                            | uan 🕴 Laporan 🕴 Pengatura            |
|             | SMA/K Zonasi                                                    |                                      |
| Gabungan    | SMK Zonasi                                                      |                                      |
|             | SMA/K Alasan Khusus                                             |                                      |
|             | SMK Alasan Khusus                                               |                                      |
| ngajuan per | 🔲 SMA/K Keluarga Tidak Mampu                                    |                                      |
| 0910703     | 🔲 SMK Keluarga Tidak Mampu                                      |                                      |
| TH BRYANT   | SMA/K Prestasi                                                  |                                      |
|             | SMK Prestasi                                                    |                                      |
|             |                                                                 |                                      |

4. Pastikan anda sudah berada pada jalur **SMA/K KELUARGA TIDAK MAMPU**. Kemudian pilih menu **Pendaftaran**, kemudian menu **Pendaftaran Gabungan** seperti gambar di bawah ini.

| SIAP PPDB Online   Pro                                                                                                    | ov. 🗙 🦉 PPDB Online                                                                                     | e » Operator 🗙 🦎 PPDB Online »                                                                                                    | Operator ×                                                                               |                                               |   |                                              |           |          |          | nata              |                           | ٥                       | ×    |
|----------------------------------------------------------------------------------------------------|----------------------------------------------------------------------------------------------------|----------------------------------------------------------------------------------------------------|------------------------------------------------------------------------------------------|-----------------------------------------------|---|----------------------------------------------|-----------|----------|----------|-------------------|---------------------------|-------------------------|------|
| $\leftarrow$ $\rightarrow$ C $\blacksquare$ Aman                                                                                                    | https://operator.dem                                                                                    | no.siap-ppdb.com/bali-miskin                                                                                                    |                                                                                          |                                               |   |                                              |           |          |          |                   | G                         | . ☆                     | 4    |
|                                                                                                    |                                                                                                    |                                                                                                    |                                                                                          |                                               |   |                                              | 2         | 田        | -        | 1                 | ŵ                         | ٥                       | ٩    |
| Admin Kota<br>Admin Kota<br>Dinas SMA<br>18:22:21 wrra                                                                                                    | Dasbor į Pendataar                                                                                      | Penerimaan Peserta Didik Baru<br>Dinas Pendidikan Prov. Bali<br>SMA/K KELUARGA TIDAP<br>n Pendaftaran Siporan ; Penga                               | Online 2018/2019<br>K MAMPU<br>aturan   Operator   Situs Publii                          | k                                             |   |                                              |           |          |          |                   |                           | PPDB<br>online<br>strus | DENO |
| DASBOR Operator                                                                                                    |                                                                                                    | <ul> <li>Pendaftaran Gabungan</li> <li>Koreksi Pendaftaran Gabungan</li> <li>Batal Pendaftaran Gabungan</li> <li>Cetak Ulang Pendaftaran</li> </ul> | Biskoaniana Ferdariaran<br>Batal Diskualifikasi Pendaftaran<br>Set Nilai<br>Unggah Nilai | perator Situs Publik                          | ۵ | Perhatian !<br>Anda akan Otom<br>3600 menit. | atis Logo | out jika | tidak me | elakukan kegia    | ıtan (idle)               | selama                  | 7    |
| Entri, koreksi, hapus, i<br>terhadap Data                                                                                                    | Pendataan<br>& cetak tanda bukti<br>a Pendataan Siswa                                                   | E Pencarian<br>Batal Undur Diri<br>Koreksi Data Induk                                                                                               | Riwayat Siswa                                                                            |                                               |   |                                              |           |          |          |                   |                           |                         |      |
| Kepada para Operato<br>Kami mengucapkan selan<br>Online bisa berjalan baik.<br>Dasbor Layanan yang terd                                                                                                    | or PPDB yang berba<br>mat bertugas pada penyel<br>Perlu kami sampaikan se<br>dapat di paling atas halar | ahagia,<br>lenggaraan PPDB Online di Daerah Ba<br>elain layanan SIAP PPDB Online, Bapa<br>man ini, diantaranya sbb :                                | pak/ibu sekalian dan mari berusa<br>k/ibu dapat menggunakan layana                       | ha bersama agar PPDB<br>n lainnya dengan klik |   |                                              |           |          |          |                   |                           |                         |      |
| - Berkomunikasi dan berbagi dengan komunitas menggunakan layanan <u>SIAP Komunitas</u> - Profil Sekolah dan Akademik menggunakan layanan <u>SIAP PADAMU Sekolah</u> - Pengelolah Website Sekolah menggunakan layanan <u>SIAP Website Sekolah</u> - Vertifikasi dan validasi data PTK serta pembaharuannya dengan layanan <u>SIAP PADAMU PTK</u>                                                                                                    |                                                                                                    |                                                                                                    |                                                                                          |                                               |   |                                              |           |          |          |                   |                           |                         |      |
| <ul> <li>- Kumpulan soal-soal ujian dan tugas dengan layanan <u>SIAP Bank Soal</u></li> <li>- Wacanakan opini dan tulisan anda melalui jurnalisme komunitas pendidikan dengan layanan <u>SIAP Wacana</u></li> <li>- Untuk PPDB Online jika ada pertanyaan atau kendala, silakan dapat menghubungi Admin Dinas Pendidikan atau petugas kami yang melakukan</li> <li>- pelatihan dan pendampingan PPDB Online, seta Juga Disa berkomunitasi lewat mitis yang sudah dibuatkan untuk masing-masing daerah.</li> </ul> |                                                                                                    |                                                                                                    |                                                                                          |                                               |   |                                              |           |          |          |                   |                           |                         |      |
| Salam hangat,<br>Telkom SIAP Online                                                                                                    |                                                                                                    |                                                                                                    |                                                                                          |                                               |   |                                              |           |          |          |                   |                           |                         |      |
| solution Layanan ini daska                                                                                                    | lenggarakan oleh TELKOM SOLUTION u<br>an bangsa Indonesia, melalui pemanfaatar<br>idikan Indonesia.     | untuk dunia pendidikan di Indonesia.<br>n Teknologi Informasi yang tepat guna                                                                       |                                                                                          |                                               |   |                                              |           |          | Siste    | m Informasi Aplii | kasi Pendidi.<br>versi 2. | kan g                   | siap |

5. Masukan Nomor SKHUN atau Nomor Ujian pada kolom yang tersedia, kemudian isikan data yang lain sesuai dengan data siswa. Pada contoh ini asal sekolah saya isi dengan dalam provinsi, jenis lulusan reguler, dan tahun lulus 2018. Setelah itu tekan tombol lanjut seperti gambar berikut.

| Pendaftaran Gabungan 01. Info Pendaftaran |                  |  |  |  |  |  |  |
|-------------------------------------------|------------------|--|--|--|--|--|--|
| Formulir Pendafta                         | ran Siswa        |  |  |  |  |  |  |
| Nomor SKHUN/No<br>Ujian                   | 170310347        |  |  |  |  |  |  |
| Asal Sekolah                              | I Dalam Propinsi |  |  |  |  |  |  |
| Jenis Lulusan                             | Reguler •        |  |  |  |  |  |  |
| Tahun Lulus                               | 2018 •           |  |  |  |  |  |  |
|                                           |                  |  |  |  |  |  |  |
|                                           | Lanjut           |  |  |  |  |  |  |

6. Langkah selanjutnya adalah pengisian data siswa. **Biodata siswa** secara otomatis akan dituliskan oleh system. Pada bagian **Alamat Siswa** diperlukan pengisian secara manual hingga kolom nomor Kartu KK. Untuk **NUN** secara otomatis akan ditampilkan oleh system. Silahkan isikan pada kolom yang tersedia serta data lain yang diperlukan. Kemudian setelah semua data terisi, silahkan tekan tombol **lanjutkan.** 

| Pendaftaran Gabung       | an 02. Entri Data Siswa             |
|--------------------------|-------------------------------------|
| Formulir Pendaftar       | an Siswa                            |
| Info Pendataan           |                                     |
| Nomor SKHUN/No<br>Ujian  | 170310347                           |
| Asal Sekolah             | Dalam Propinsi                      |
| Jenis Lulusan            | Reguler                             |
| Tahun Lulus              | 2018                                |
| Info Siswa               |                                     |
| Nomor Formulir           | Kosongkan jika tidak ada            |
| Nama Lengkap             | DEBORAH FLORES                      |
| NISN                     | 9960411066                          |
| Nama Sekolah             | SMP NEGERI 1 COLOMADU Pilih Sekolah |
| Jenis Kelamin            | Laki-laki Perempuan                 |
| Tmp. / Tgl. Lahir        | Indonesia 30 v 11 v 1999 v          |
| Alamat                   | JL KAMBOJA                          |
| Provinsi                 | Bali v                              |
| Kota                     | Kota Denpasar 🔻                     |
| Kecamatan                | Denpasar Timur 🔻                    |
| Kelurahan                | Kesiman                             |
| RT / RW                  | 0 / 0                               |
| Data Tambahan            |                                     |
| Status domisili          | Dalam Propinsi 🔹                    |
| Nomor Kartu<br>Keluarga  | 12345678901234                      |
| NUN                      |                                     |
| Bahasa Indonesia         | 7.80                                |
| Matematika               | 3.00                                |
| Bahasa Inggris           | 5.80                                |
| Ilmu Pengetahuan<br>Alam | 4.75                                |
| Jumlah NUN               | 21.35                               |
| Rerata Nilai UN          | 5.34                                |
|                          | Batal, atau Lanjut                  |

 Langkah selanjutnya adalah memilih sekolah yang diinginkan, pada Jalur Alasan Khusus hanya dapat memilih 1 sekolah, jika sudah maka tekan tombol lanjut, seperti pada gambar berikut.

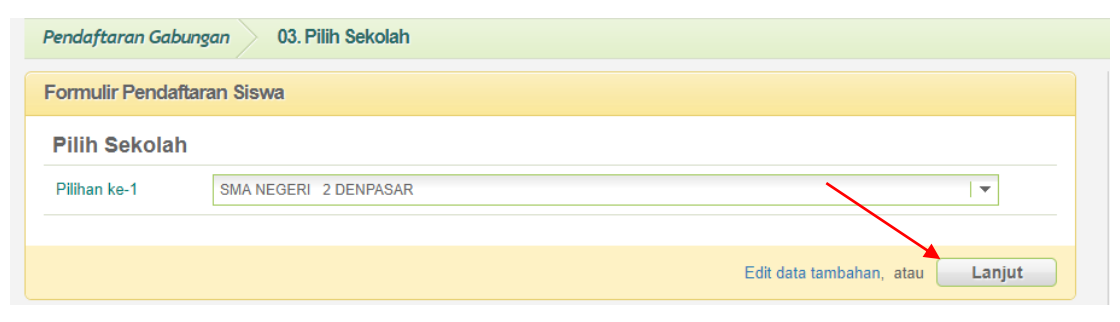

8. Kemudian akan muncul halaman untuk mengecek ulang data pendaftaran siswa, jika terdapat data yang kurang sesuai silahkan klik menu **Edit kembali,** Jika semua data sudah sesuai maka tekan simpan.

| Pendaftaran Gabung      | an 04. Pengecekan Ulang                                                                         |
|-------------------------|-------------------------------------------------------------------------------------------------|
| Data Pendaftaran S      | iswa                                                                                            |
| Info Pendataan          |                                                                                                 |
| Nomor SKHUN/No<br>Ujian | 170310347                                                                                       |
| Asal Sekolah            | Dalam Propinsi                                                                                  |
| Jenis Lulusan           | Reguler                                                                                         |
| Tahun Lulus             | 2018                                                                                            |
| Info Siswa              |                                                                                                 |
| No Formulir             | 001                                                                                             |
| Nama Lengkap            | DEBORAH FLORES                                                                                  |
| NISN                    | 9960411066                                                                                      |
| Nama Sekolah            | SMP NEGERI 1 COLOMADU                                                                           |
| Jenis Kelamin           | Laki-laki                                                                                       |
| Tmp. / Tgl. Lahir       | Indonesia, 30 November 1999                                                                     |
| Alamat                  | JL KAMBOJA, RT 0, RW 0<br>, Kel. Kesiman, Kec. Denpasar Timur<br>, Kota Denpasar, Provinsi Bali |
| Data Tambahan           |                                                                                                 |
| Status domisili         | Dalam Propinsi                                                                                  |
| Nomor Kartu<br>Keluarga | 12345678901234                                                                                  |
| Pilih sekolah           |                                                                                                 |
| Pilihan ke-1            | SMA NEGERI 2 DENPASAR                                                                           |
|                         |                                                                                                 |
|                         | Edit kembali, atau Simpan                                                                       |

9. Silahkan Cetak Bukti Pendaftaran. Biasanya bukti pendaftaran dicetak rangkap 2, 1 diberikan kepada siswa, 1 dijadikan arsip sekolah.

| <b>'erima Kasih</b><br>nda telah <mark>mendaf</mark> t | <b>arkan siswa</b> berikut ini. | Cetak Bukti Pendaftaran |
|--------------------------------------------------------|---------------------------------|-------------------------|
| Nomor<br>Pendaftaran                                   | 4761230000017                   |                         |
| Nomor Peserta                                          | 170310347                       |                         |
| Nama Siswa                                             | DEBORAH FLORES                  |                         |

10. Jika ingin melakukan pendaftaran siswa yang lain, maka tutup dulu halaman yang menampilkan bukti verifikasi pendaftaran atau pastikan bukti verifikasi pendaftaran siswa sudah tersimpan atau tercetak.

| Print<br>Total: <b>1 shee</b> l | t of paper                  | 67 2015                                                                       | terimaan Peserta Didk Ba<br>ayah Bali<br>as Pendidikan Bali                    | Tanda Buid Pendata<br>ru Otiline                                                                   | anan: 170310347   DEJ   | BORAH FLORES<br>Dokuman ini rasmi dikaka<br>Dinas Pandid<br>metala Mga /bai demo sep | ettars olah<br>kan BALI<br>Ipdib com |
|---------------------------------|-----------------------------|-------------------------------------------------------------------------------|--------------------------------------------------------------------------------|----------------------------------------------------------------------------------------------------|-------------------------|--------------------------------------------------------------------------------------|--------------------------------------|
|                                 |                             | TANDA BU<br>PENERIMA<br>Tahun Pela                                            | IKTI PENDAFTARAN<br>AN PESERTA DIDIK BAF<br>aran 2018/2019                     | U                                                                                                  |                         | Lemb<br>1 dar                                                                        | ar<br>1                              |
|                                 | Cancel                      | Into Pendat                                                                   | 2/20                                                                           |                                                                                                    |                         |                                                                                      |                                      |
|                                 |                             | Nomor Penda                                                                   | Baran Nomer Formulir                                                           | Lokasi Pendaftaran                                                                                 | Jalur                   | Waktu                                                                                |                                      |
|                                 | <u> </u>                    | 476123000                                                                     | 0017 001                                                                       | Dinas SMA                                                                                          | Keluarga Tidak<br>Mampu | 7 Juni 2018 pk. 22:34:<br>WITA                                                       | 35                                   |
| Destination                     | LDJ HP DeskJet 5810 series  | Biodata Sis                                                                   | *3                                                                             |                                                                                                    | Data Nilai Sisw         | va sout po                                                                           | nakatasam                            |
|                                 | Channel                     | Nomor Pese                                                                    | <sup>ta</sup> 170310347                                                        |                                                                                                    | siswakelu<br>argakuran  |                                                                                      |                                      |
|                                 | Change                      | N                                                                             | SN 9960411066                                                                  |                                                                                                    | ghampu                  |                                                                                      |                                      |
|                                 |                             | Nama Longk                                                                    | ap DEBORAH FLORES                                                              |                                                                                                    | Keterangan: Silak       | kan cek kembali islan data                                                           | niai                                 |
| Pages                           | All                         | Kelamin Laki-laki                                                             |                                                                                | Anda di atas. Pastikan nilai yang tertera pada<br>cetak surat sudah sesuai dengan sertifikat nilai |                         | la<br>dai                                                                            |                                      |
| . ages                          | 0 00                        | Tempat & Tgl. Indonesia, 30 November 1999                                     |                                                                                | and gabat and                                                                                      | 1 5170.141              |                                                                                      |                                      |
|                                 | Q eq 1-5 8 11-13            | Alan                                                                          | AL KAMBOJA, Kel. Kesim<br>Kota Deripasar, Ball                                 | an, Kec. Denpasar Timur,                                                                           | 1                       |                                                                                      |                                      |
|                                 |                             | Asal Seko                                                                     | ah SMP NEGERI 1 COLOMA                                                         | ou                                                                                                 | 1                       |                                                                                      |                                      |
|                                 |                             | Jenis Luius                                                                   | an Reguler                                                                     |                                                                                                    | ]                       |                                                                                      |                                      |
| Conies                          | 1                           | Tahun Lui                                                                     | us 2018                                                                        |                                                                                                    | ]                       |                                                                                      |                                      |
| Layout                          | Portrait 👻                  | Data lamba                                                                    | nan<br>Ratus domisili<br>Ialam Propinsi                                        | Nomor Kartu Keluary<br>12345678901234                                                              | pa                      |                                                                                      |                                      |
|                                 |                             | Daltar Pilita                                                                 | n Sekolah                                                                      |                                                                                                    | Dialan sao              | nandakan proribis intolah gir                                                        | y alpan                              |
|                                 |                             | 1 SMA<br>Nilai A                                                              | NEGERI 2 DENPASAR                                                              |                                                                                                    |                         |                                                                                      |                                      |
| Color                           | Black and white             | PERINGATAN                                                                    | 1 Siswa yang diterima namu<br>RKAN DIRI                                        | TIDAK DAFTAR ULANG o                                                                               | esuai jadwal yang dit   | lentukan, dianggap                                                                   |                                      |
| 0.0                             |                             | <ul> <li>Harop tala<br/>canta larang<br/>tithasan binda<br/>tangan</li> </ul> | ain DEBORAH FLORES<br>Meryetula data datas<br>Ortu / Wali Siswa terdartar      | ") Meryshiju data di<br>Siswa terdaftar                                                            | <sup>atas,</sup> c      | Bali, 7 J<br>Operator PPDB.                                                          | n 2018                               |
| Options                         | Two-sided                   |                                                                               |                                                                                |                                                                                                    |                         |                                                                                      |                                      |
|                                 |                             |                                                                               | 6                                                                              | DEBORAH FLOR                                                                                       | E5 K                    | Kadek Dewi Suantini                                                                  |                                      |
| + More re                       | attings                     | Pantau hasil                                                                  | seleksi PPDB DEBORAH FLO                                                       | 255 melalui Website https://                                                                       | bali demo siap-         | 0.00                                                                                 | -                                    |
| T More a                        | cuirgs                      | ppdb.com ata<br>dengan meng<br>ka 98108 (O)                                   | a SMS setap saat,<br>mikan: PPDB opost-Nomor<br>reator Telkonset, Indonat, XL, | Nendaftaran<br>Asb)                                                                                |                         | SIOP CON                                                                             | 40B<br>little                        |
| Print using sy                  | rstem dialog (Ctrl+Shift+P) |                                                                               |                                                                                |                                                                                                    |                         |                                                                                      |                                      |
|                                 |                             | https://operator.d                                                            | eno siap-pptb.com/ball-miskinj                                                 | endataran-gabungasiprintic                                                                         | 9170310347              |                                                                                      | 1/1                                  |

11. Masing-masing siswa dapat mengecek status kelulusan pada situs publik dengan alamat <u>https://bali.siap-ppdb.com/#/</u>, untuk mencoba silahkan mengakses <u>https://bali.demo.siap-ppdb.com/#/</u>. Silahkan mengklik pencarian seperti gambar berikut, untuk mengakses fitur pencarian berdasarkan nomor pendaftaran untuk mengetahui status penerimaan siswa pada sekolah yang dipilih.

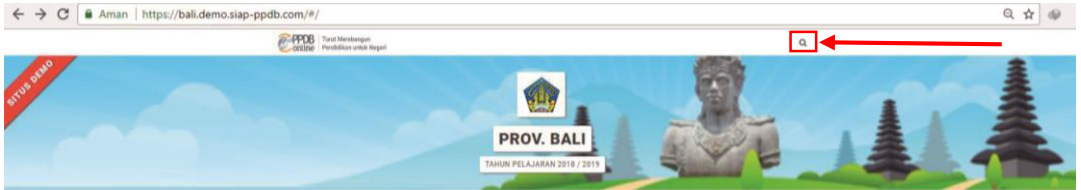

12. Silahkan masukan nomor pendaftaran pada kolom yang tersedia, kemudian tekan tombol pencarian, maka akan otomaatis muncul data siswa beserta status penerimaan siswa pada sekolah yang dipilih, seperti gambar berikut.

| ← → C Aman https://bali.demo.siap-ppdb.com/#               | */                                                                                                    |                             | Q☆ 🕸 |
|------------------------------------------------------------|----------------------------------------------------------------------------------------------------|-----------------------------|------|
| Anda dapat melak<br>menuliskan No. Pi<br>pencarian yang su | ukan pencarian peserta secara langsung dengan<br>endaftaran atau bisa memilih langsung melalui histori<br>dah anda lakukan sebelumnya. | No. Pendaftaran Q           |      |
| Riwayat Per                                                | Icarian                                                                                                    |                             |      |
| O 476103000                                                | 000019                                                                                                    | 23 menit 29 detik yang lalu |      |
| 4                                                          |                                                                                                    | Þ                           |      |
|                                                            | TAHUN PELAJARA                                                                                                    | AN 2018 / 2019              |      |

# b. Prosedur Unggah Nilai Siswa Tidak Mampu

Unggah nilai digunakan untuk perubahan status kelulusan siswa jenjang SMA jalur keluarga tidak mampu.

1. Masuk ke situs operator https://operator.demo.siap-ppdb.com/bali untuk mencoba,

Jika sudah waktu pendaftaran silahkan mengakses <u>https://operator.siap-ppdb.com/bali</u> . Jika anda belum login maka anda akan diarahkan ke halaman login seperti berikut.

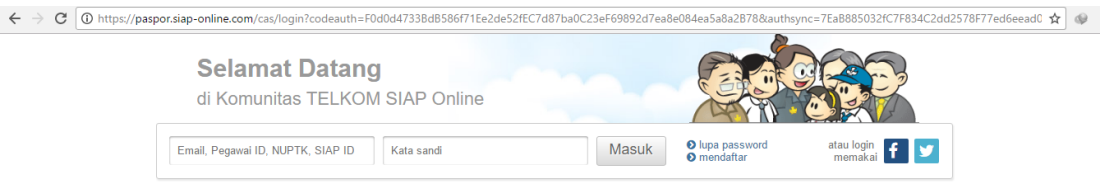

 Silahkan login menggunakan email, atau Pegawai ID, atau NUPTK, atau SIAP ID dan password dari akun anda. Pastikan email dan password anda sudah benar, jika anda lupa dengan password dari akun anda silahkan menggunakan fitur lupa password. Selanjutnya klik masuk seperti gambar berikut.

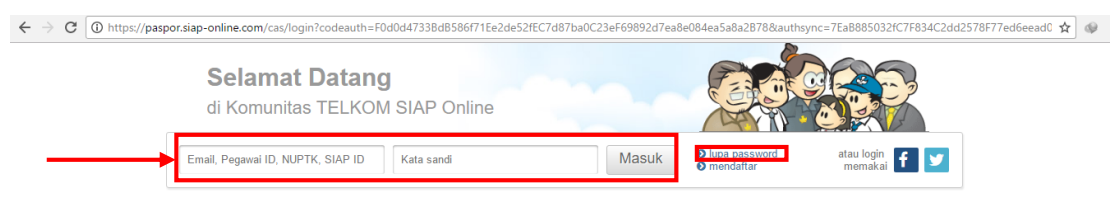

 Kemudian klik ikon siswa SMA, sehingga muncul jenjang beserta jalur sesuai hak akses anda, kemudian pilih menu SMA Keluarga Tidak Mampu seperti pada gambar di bawah ini.

| SIAP PPDB Online   Pro                                                                                                    | v. 🗙 🔍                                                                                                    | PPDB Online » Operator 🗙 🔍 📴 PPE                                                                                                    | 08 Online » Operator 🗙                                                                                                    |   |   |                                              |           |          |         | 0.5            | 10          | -        | ٥      | × |
|----------------------------------------------------------------------------------------------------|----------------------------------------------------------------------------------------------------|----------------------------------------------------------------------------------------------------|----------------------------------------------------------------------------------------------------|---|---|----------------------------------------------|-----------|----------|---------|----------------|-------------|----------|--------|---|
| $\leftarrow$ $\rightarrow$ C $\bigcirc$ Aman $\mid$                                                                                                    | https://op                                                                                                 | perator.demo.siap-ppdb.com/bali                                                                                                    |                                                                                                    |   |   |                                              |           |          |         |                |             | QŢ       | 2 4    |   |
|                                                                                                    |                                                                                                    |                                                                                                    |                                                                                                    |   |   |                                              | 2         | 問        | ÷       | 1              | 1           |          | ¢      | 0 |
| Admin Kota<br>Dinas SMA<br>18:25:22 wrra                                                                                                    | Dasbor                                                                                                    | Penerimaan Peserta D<br>Dinas Pendidikan Pro<br>SMA/K ZONA SI<br>Pilih jenjang tujuan                                                                                                    | idik Baru Online 2018/2019<br>v. Bali<br>an   Laporan   Pengaturan   Operator   Situs Publik                                                                                                    |   |   |                                              |           |          |         |                | Ż           | Pr<br>G  | TIS DI |   |
| DASBOR Operator                                                                                                    | Penda<br>Sector (Der<br>Pendataar                                                                          | <ul> <li>SMAVA ZOTIASI</li> <li>SMK Zonasi</li> <li>SMA/K Alasan Khusus</li> <li>SMK Alasan Khusus</li> <li>SMA/K Keluarga Tidak Mampu</li> <li>SMK Keluarga Tidak Mampu</li> </ul>                                                                                                    | Pengajuan Laporan Pengaturan Operator Situs Publik<br>i<br>ar Nama                                                                                                    |   | Â | Perhatian !<br>Anda akan Otor<br>3600 menit. | natis Log | out jika | tidak m | elakukan keg   | iatan (id   | le) seld | ama    |   |
| Kepada para Operato<br>Kami mengucapkan selam<br>Online bisa berjalan baik.<br>Dasbor Layanan yang terd<br>- Berkomunikasi dan be                                                                                                    | or PPDB y<br>nat bertugas<br>Perlu kami s<br>Japat di palir<br>erbagi denga                                | SMA/K Prestasi     SMK Prestasi     SMK Prestasi     ampaikan selain layanan SIAP PPDB O     gatas halaman ini, diantaranya sbb :     an komunitas menggunakan layanan SI                                                                                                    | paerah Bapak/Ibu sekalian dan mari berusaha bersama agar PPDB<br>Rine, Bapak/Ibu dapat menggunakan layanan lainnya dengan klik<br>AP Komunitas                                                     |   |   |                                              |           |          |         |                |             |          |        |   |
| <ul> <li>Profil Sekolah dan Ak</li> <li>Pengelolaan Website</li> <li>Verifikasi dan validasi</li> <li>Kumpulan soal-soal u</li> <li>Wacanakan opini dan</li> <li>Untuk PPDB Online jika ad</li> <li>pelatihan dan pendampin</li> </ul> | ademik men<br>Sekolah me<br>i data PTK se<br>ijian dan tug<br>n tulisan anda<br>ta pertanyaa<br>gan PPDB Q | ggunakan layanan <u>SIAP PADAMU Seko</u><br>enggunakan layanan <u>SIAP Website Seko</u><br>erta pembaharuannya dengan layanan<br>ias dengan layanan <u>SIAP Bank Soal</u><br>a melalui jumalisme komunitas pendidili<br>in atau kendala, silakan dapat menghub<br>jine serta juao laisa perkomunikasi lew | lah<br>biah<br>SaiP PADAMU PTK<br>san dengan layanan <u>SIAP Wacana</u><br>ungi Admin Dinas Pandidikan atau petugas kami yang melakukan<br>el milini yang sutih dibuahan unuk masing-masing derah. |   |   |                                              |           |          |         |                |             |          |        |   |
| Salam hangat,<br>Telkom SIAP Online                                                                                                    | regarakan oleh TEL                                                                                         | UKOM SOLUTION unter daris pendekan di inderesia.<br>metala pemankatan Teknologi Hotmasi yang best pura                                                                                                    | a mino yang coole obolatan anan mangininang darihi.                                                                                                    | ] |   |                                              |           |          | Siste   | m Informasi Ap | likasi Penu | lidikan  | sía    | P |

4. Pastikan anda sudah berada pada jalur **SMA/K Keluarga Tidak Mampu**. Kemudian pilih menu **Laporan**, kemudian menu **Laporan Nilai** seperti gambar di bawah ini.

| SIAP PPDB Online   Prov. × 🔍 PPDB Online » Operator 🗴                                                                                                    | PPDB Online » Operator ×                                                                                                    | - CI >                                                                                |
|----------------------------------------------------------------------------------------------------|----------------------------------------------------------------------------------------------------|---------------------------------------------------------------------------------------|
| $\leftarrow$ $\rightarrow$ $\mathbf{C}$ $\$ Aman   https://operator.demo.siap-ppdb.com/b.                                                                                                    | ali-miskin                                                                                                    | Q 🕁 🧔                                                                                 |
|                                                                                                    |                                                                                                    | >> #2 E                                                                               |
| Admin Kota<br>Dras SMA<br>18:2626 wra<br>DASBOR Operator<br>Ref 1                                                                                                    | rta Didik Baru Online 2018/2019<br>Prov. Bali<br>ARGA TIÇAK MOAPO<br>aporan Pengaturan Operator Situs Publik<br>Laporan Hasi Sementara Relap Pengahan Pendaltaran<br>Laporan Hasi Sementara Relap Pengahan Pendaltaran<br>Laporan Hasi Sementara Pengahan SMS e Publik               | Perhatian !     Arda akan Otomatis Lesout Ilka tidak melakukan keelatan (idle) selama |
| Pendataan<br>Entri, koreksi, hapus, & cetak tanda bukt<br>terhadap Data Pendataan Siswe                                                                                                    | Caporan Jadwal Hetelakanaan C Laporan Status Pennayiran<br>Laporan Dadwal Alaos Laporan Lain-Lain<br>Laporan Datter Operator<br>K                                                                                                    | 3600 menit.                                                                           |
| Kepada para Operator PPDB yang berbahagia,<br>Kami mengucapkan selamat bertugas pada penyelenggaraan PPDB Ohl<br>Ohline Kisa berjalam baik, Perl<br>Dabbo't ayanan yeng kertapat d palam bak hakamat kulkan layana<br>- Profil Sekolah dan Akademik menggunakan layana SIAP PPI<br>- Porfil Sekolah dan Akademik menggunakan layana SIAP PVDB Verbite<br>- Vertifikasi dan bertagi dengan komunitas menggunakan layana<br>- Profil Sekolah dan Akademik menggunakan layana SIAP PUDAUU<br>- Pengelolahan Webstis Sekolah menggunakan layanan SIAP PUDAUU<br>- Vertifikasi dan validasi data PTK serta pembaharuannya dengan laya<br>- Kumpulan soal-soal ujan dan tugas dengan Jayanan SIAP Bank Soa<br>- Wacanakan opini dan tulisan anda melalui jurnalisme komunitas pen<br>- Uhuk PPBR Ohine ikita dan karaharuannya dala selakad hana tenen | ine di Daerah Bapak/Ibu sekalian dan mari berusaha bersama agar PPDB<br>DB Online, Bapak/Ibu dapat menggunakan layanan lainnya dengan Mik<br>by<br>Bakolah<br>Sekolah<br>Ianan SIAP PODAMU PTK<br>Bi<br>Indidikan dengan layanan SIAP Wacana<br>Indidikan dengan layanan SIAP Wacana |                                                                                       |
| Onink Prob Onink pina aua perlanyaan adau keriolaa, siakan uppa hen<br>pelalahan dipa pendampingan PPDB Online, serta juga bisa berkomunika:<br>Salam hangat,<br>Telkom SIAP Online                                                                                                    | yinubungi kunini binas renubunan aadi pelugas kanin yang inelakukan<br>si lewat milis yang sudah dibuatkan untuk masing-masing daerah.                                                                                                    |                                                                                       |

 Masukan nama sekolah dan pilih jenis Template Unggah Nilai kemudian tekan tombol Unduh Laporan seperti gambar berikut.

| SIAP PPDB Online   Prov x B PPDB Online » Operator x B PPDB Online » Operator x                                                                                                    | asia – 🗗 🗙                                                                                   |
|----------------------------------------------------------------------------------------------------|----------------------------------------------------------------------------------------------|
| ← → C                                                                                                    | ९☆ 🖗 :                                                                                       |
|                                                                                                    | 5 H H H H H H H H H H H H H H H H H H H                                                      |
| Admin Kota     Dease SVAT     Besora Nilai     Pilin Laporan     Pilin Laporan     Pilin Laporan     Pilin Laporan     Pilin Laporan     Pilin Laporan     Pilin Laporan     Pilin Laporan     Pilin Laporan     Pilin Laporan     Pilin Laporan                                                                                                    |                                                                                              |
| Formulir Unduh Laporan Hasil Tes                                                                                                    | Modul ini untuk mengunduh laporan nilai hasil tes masuk dalam<br>format file Excel.          |
| Sekolah Dnas SMA I V<br>Jenis Template Unggah Nitai V                                                                                                    | Lengkapi Formulir Unduh Laporan Hasil Tes di samping, kemudian klik<br>tombol Unduh Laporan. |
| New , Lawren is dealergandwar det TOURE SOUTOGI web des produktes i bitresse.<br>Soutour of the source of the source | Sistem Informasi Aplikasi Pendulikan<br>Veri 2.30                                            |

6. Silahkan buka file excel yang telah didownload, kemudian ubah status siswa dari tidak lulus menjadi lulus atau sebaliknya pada kolom siswa keluarga kurang mampu, data yang boleh diubah hanya status saja, data yang lainnya silahkan dibiarkan saja.

| хI   | <b>⊟ 5</b> • ♂• ∓                |                           |                | NILAI-DINA                                                        | S SMA.XLS [Com | patibility Mode] - Excel |
|------|----------------------------------|---------------------------|----------------|-------------------------------------------------------------------|----------------|--------------------------|
| FIL  | E HOME INSERT PA                 | AGE LAYOUT FOR            | RMULAS D       | ATA REVIEW VIEW                                                   |                |                          |
| Past | Cut<br>Calibri<br>B I L<br>B I L | - 11 - A<br>1 - 3 - 3 - 4 | = =<br>▲ • = = | <ul> <li>Wrap Text</li> <li>₩ E E E Merge &amp; Center</li> </ul> | General        |                          |
|      | Clipboard 🕞                      | Font                      | E.             | Alignment                                                         | 5 Numb         | oer 🗔 Styles             |
| A1   | • : × 🗸                          | ∫x No                     |                |                                                                   |                |                          |
|      | AB                               | С                         | D              | E                                                                 | F              | G                        |
| 1    | lo No Ujian                      | No Daftar                 | No Formulir    | Nama                                                              | Asal Sekolah   | siswakeluargakurangmampu |
| 2    | 1 170010925                      | 47612300000001            |                | AJI KRISNA PURBAYA                                                |                | TIDAK LULUS              |
| 3    | 2 170710276                      | 47612300000002            |                | ANNA SMITH                                                        |                | TIDAK LULUS              |
| 4    | 3 170810809                      | 4761230000003             |                | AMANDA WATSON                                                     |                | TIDAK LULUS              |
| 5    | 4 170310543                      | 47612300000004            |                | AMY MARTINEZ                                                      |                | TIDAK LULUS              |
| 6    | 5 170010045                      | 47612300000005            |                | ANISA MARGANITA SETYA                                             |                | TIDAK LULUS              |
| 7    | 6 170410978                      | 4761230000008             |                | ANGELA JAMES                                                      |                | TIDAK LULUS              |
| 8    | 7 170310534                      | 47612300000009            |                | ANDREW SCOTT                                                      |                | LULUS                    |
| 9    | 8 170110596                      | 47612300000010            | 001            | BRENDA THOMPSON                                                   |                | TIDAK LULUS              |
| 10   | 9 170610969                      | 47612300000011            |                | BARBARA WRIGHT                                                    |                | TIDAK LULUS              |
| 11   | 10 170910498                     | 47612300000012            |                | HENRY GREEN                                                       |                | TIDAK LULUS              |
| 12   | 11 170910329                     | 4761230000013             |                | ANDREW THOMPSON                                                   |                | TIDAK LULUS              |
| 13   | 12 170310845                     | 47612300000014            |                | BETTY PRICE                                                       |                | LULUS                    |
| 14   | 13 170010649                     | 47612300000015            |                | ASTRIKA SUKMANINGRUM                                              |                | LULUS                    |
| 15   | 14 170510578                     | 47612300000016            | _              | JESSICA PERRY                                                     |                | LULUS                    |
| 16   | 15 170310347                     | 47612300000017            | 001            | DEBORAH FLORES                                                    |                | TIDAK LULUS              |
| 17   |                                  |                           |                |                                                                   |                |                          |
| 18   | Jml. Siswa                       | 15                        | Siswa          |                                                                   |                |                          |
| 19   |                                  |                           |                |                                                                   |                |                          |
| 20   |                                  |                           |                |                                                                   |                |                          |
|      |                                  |                           |                |                                                                   |                |                          |

7. Langkah selanjutnya adalah kembali ke situs operator. Pilih menu pendaftaran, kemudian menu **Unggah Nilai** seperti gambar berikut.

| SIAP PPDB Online   Prov. x Bg PPDB Online » Operator x Bg PPDB Online » Operator x                                     | X                                                                                           |
|----------------------------------------------------------------------------------------------------|---------------------------------------------------------------------------------------------|
| ← → C Aman   https://operator.demo.siap-ppdb.com/bali-miskin/pelaporan-nilai                                           | ସ୍☆ 👳 :                                                                                     |
|                                                                                                    | % ∰ Ξ E <b>@</b> ♦ 0                                                                        |
| Admin Kota     Dasbor   Pendattaran Cabungan     Lap oran Nilai     Plilh Laporan     Formulir Unduh Laporan Hasil Tes | Modul ini untuk mengunduk laporan nilai hasil tes masuk dalam<br>format file Excel.         |
| Sekolah Dinas SMA Undur Diri<br>Jenis Tempiste Unggah Nilai v Undur Laporan<br>Nila Hasili Tes                         | Lengkapi Formulir Unduh Laporan Hasil Tes di samping, kemudian Kik<br>tombol Unduh Laporan. |
| New                                                                                                    | Sistem Informasi Aplikasi Pendidikan versi 2.0.0                                            |

8. Silahkan pilih **Lokasi Pendaftaran** sesuai dengan sekolah SMA masing-masing, kemudian tekan tombol Lanjut seperti gambar berikut.

| SIAP PPDB Online   Prov. x O PPDB Online » Operator x Eg PPDB Online » Operator x                                                                                                    |                                                                                                    | mata                                                  | ٥                       | ×    |
|----------------------------------------------------------------------------------------------------|----------------------------------------------------------------------------------------------------|-------------------------------------------------------|-------------------------|------|
| $\leftrightarrow$ X 🔒 Aman   https://operator.demo.siap-ppdb.com/bali-miskin/pendaftaran-nilai-unggah                                                                                                    |                                                                                                    | Qĭ                                                    | <b>*</b>                | : :  |
|                                                                                                    | » ₩ Ξ II                                                                                                   | Û                                                     | ¢                       | 0    |
| Natayeaa       Amirin Kota         Amirin Kota       Dinas Pendidikan Prov. Bali         Smark Kota       Dinas Stoka         18: 331:18 wm.       Dasbor   Pendataan   Pendatfaran   Laporan   Pengaturan   Operator   Situs Publik         Unggah Nilai       01. Pilih Lokasi         Cari Lokasi       Image Natayeaa | Modul bit untuk mengunggah nilat hasil te<br>sekolah tertentu, baik Tes Potensi Akademi<br>Langkah Pertama | Langkah 1<br>yang dilakukan si<br>maupun Non Aka      | 2 3<br>swa di<br>demik. | 4    |
| Solution     Harrish deningerste de TRUM X0UTXY and date pendeland d hebroid     Hin tie negative des transferer Tenning Yenning yeng head gave     tie de se pendelan transferer Tenning Yenning yeng head gave                                                                                                    | Pilin Salah Salu (Jokos) pendararan tempat semudian Nik Tombol Lanjut.                                     | Iswa melakukan te<br>Iformasi Aplikasi Pendi<br>Versi | dikan<br>2.0.0          | Siap |

9. Silahkan tekan tombol **Upload**, kemudian pilih file excel yang telah didownload dan diubah sebelumnya. Kemudian tekan tombol **Lanjut**.

| 😢 SIAP PPD8 Online   Prov. X 🔍 PPD8 Online » Operator X                                                                                                    |                                                                                                    |                                              |                                               | mata                                                             | -                                      | ٥                           | $\times$ |
|----------------------------------------------------------------------------------------------------|----------------------------------------------------------------------------------------------------|----------------------------------------------|-----------------------------------------------|------------------------------------------------------------------|----------------------------------------|-----------------------------|----------|
| ← → C 🔒 Aman   https://operator.demo.siap-ppdb.com/bali-miskin/pendaftaran-nilai-unggah                                                                                                    |                                                                                                    |                                              |                                               |                                                                  | ର ଧ                                    | r @                         | :        |
|                                                                                                    | 2                                                                                                    | 田                                            | ÷                                             | 1.                                                               | ŵ                                      | ¢                           | 0        |
| Natayasa         Adamin Kothe           Adamin Kothe         Deuse SMA           18:32:08 wurx         Dasbor   Pendataan   Pendataran   Laporan   Pengaturan   Operator   Situs Publik                                                                                                    |                                                                                                    |                                              |                                               |                                                                  | E                                      | PPDB.<br>online of<br>a     | ENO      |
| Unggah Nilai 02. Unggah Berkas Nilai Tes                                                                                                    |                                                                                                    |                                              |                                               | Lang                                                             | kah 1 2                                | 3 4                         | 4        |
| Formulir Unggah Nilai Tes Lokasi perdaftaran Dinas SMA Berkas nilai Upload Batal, atu Lanjut                                                                                                    | ngkah Kedua<br>Browse untuk mem<br>di samping sesuai,<br><i>Berkas yang diur</i><br>( <i>.xls</i> )<br>Template berkas | ilih berk<br>kemudia<br>nggah hu<br>nilai da | as data<br>In klik to<br>arus dal<br>pat diur | nilai pada For<br>mbol Lanjut.<br>lam format Ma<br>nduh dari men | mulir Ungg<br>icrosoft Ex<br>u Laporan | ah Nilai<br>cel<br>> Nilai. | i        |
| Solution Learner in destrugeneter det TEXMI SOLUTION vest deris persöllen di härneis.<br>Kein kan gestalen ander andere in elide personalise feinste phane andere andere and |                                                                                                    |                                              | Sis                                           | stem Informasi Ap                                                | likasi Pendid<br>versi 2               | ikan<br>.0.0                | siap     |

10. Jika data sudah sesuai, silahkan tekan tombol **Simpan.** Jika data belum sesuai silahkan pilih **Unggah Kembali** seperti gambar berikut.

| 😰 SIAP PPDB Onlin                                                                                                    | e   Prov. x V Ex PPDB Online » Operator x                                                                                                    | × 10 - 0120                                                                                                    |
|----------------------------------------------------------------------------------------------------|----------------------------------------------------------------------------------------------------|----------------------------------------------------------------------------------------------------|
| ← → C 🔒 A                                                                                                    | man   https://operator.demo.siap-ppdb.com/bali-miskin/pendaftaran-nilai-unggah                                                                                                    | ९☆ 🥺 :                                                                                                    |
|                                                                                                    |                                                                                                    | n ⊞ ⊞ ® ¢ @                                                                                                    |
| Admin Kota<br>Dinas SMA<br>18:33:59 WITA                                                                                  | Image: State of the state of the s | Contraction of the second second seco |
| Unggah Nilai                                                                                                    | 03. Pengecekan Ulang                                                                                                    | Langkah 1 2 3 4                                                                                                    |
| Hasil Unggah Nil<br>Leksi<br>pendataran<br>Jumiah data<br>Jumiah<br>Jumiah<br>Jumiah<br>kesalahan<br>Jumiah<br>Jeringatan | lal Tes<br>Dinas SMA<br>15<br>1<br>0<br>0<br>0                                                                                                    | Langkah Ketig<br>Prifisa kembali day sing telah Anda unggah pada tampilan di samping.<br>Jika dinasa benar, klik kombol Simpan.<br>Untuk memperbaliki kesalahan data, klik tombol Unggah kembali.                                                                                                    |
| solution Marikita                                                                                                    | vi dojenggarakan jela TELKOM SOLUTION urtik daria pendalalan di habresia.<br>Ing dari nergan la tersana, nalada penarfadari Naendig Marmas yang begat gara                                                                                                    | Sistem Informasi Aptikasi Pendidikan<br>versi 2.0.0                                                                                                    |

 Jika anda sudah berhasil mengunggah maka akan muncul halaman seperti berikut. Jika ingin mengunggah nilai yang lain silahkan tekan tombol Unggah Data Nilai Lain.

| SIAP PPDB Onli                                                  | ne   Prov. X V 💐 PPDB Online » Operator X V 💐 PPDB Online » Operator X          |   |   |             |            |           |         | ata             | -          | ٥        | ×   |
|-----------------------------------------------------------------|---------------------------------------------------------------------------------|---|---|-------------|------------|-----------|---------|-----------------|------------|----------|-----|
| ÷ → C                                                           | man https://operator.demo.siap-ppdb.com/bali-miskin/pendaftaran-nilai-unggah    |   |   |             |            |           |         |                 | Q          | \$       | 9   |
|                                                                 |                                                                                 |   |   |             | 2          | 끰         |         | 1.1             | ŵ          | ۰        | 6   |
| Admin Kota<br>Admin Kota<br>Dinas SMA<br>18:34:47 wrta          | Desbor   Pendataan   Pendataan   Leporan   Pengaturan   Operator   Situs Publik |   |   |             |            |           | _       |                 |            | STUS     |     |
| Unggah Nilai                                                    | 04. Konfirmasi                                                                  |   |   |             |            |           |         | Lan             | gkah 1     | 2 3      | 4   |
| <b>Terima Kasil</b><br>Anda telah meng<br>Lokasi<br>pendaftaran | h<br>unggah berkas hasil tes dengan ringkasan berikut ini.<br>Dinas SMA         |   | B | erkas nilai | es siswa ) | rang tero | antum d | ii samping tela | ah berhasi | l disimp | an. |
| Jumlah data                                                     | 15                                                                              |   |   |             |            |           |         |                 |            |          |     |
| perubahan                                                       | 1                                                                               |   |   |             |            |           |         |                 |            |          |     |
| Jumlah<br>kesalahan                                             | 0                                                                               |   |   |             |            |           |         |                 |            |          |     |
| Jumlah<br>peringatan                                            | 0                                                                               |   |   |             |            |           |         |                 |            |          |     |
|                                                                 |                                                                                 |   |   |             |            |           |         |                 |            |          |     |
|                                                                 | Unggah Data Nilai Lain                                                          | ┣ |   |             |            |           |         |                 |            |          |     |
|                                                                 |                                                                                 |   |   |             |            |           |         |                 |            |          |     |
|                                                                 |                                                                                 |   |   |             |            |           |         |                 |            |          |     |

# 1.4 Pendaftaran Siswa Jenjang SMA/SMK Jalur Zonasi

- Siswa melakukan pendaftaran pada situs publik dengan alamat <u>https://bali.siap-ppdb.com/#/</u>, jika ingin mencoba sebelum waktu pendaftaran yang sebernarnya maka silahkan mengakses <u>https://bali.demo.siap-ppdb.com/#/</u>, panduan selengkapnya pada Panduan Pendaftaran PPDB Prov Bali untuk Siswa.
- 2. Operator/Admin melakukan verifikasi pendaftaran, panduan verifikasi pendaftaran lebih jelas dipaparkan pada Sub BAB Verifikasi Pendaftaran pada bagian selanjutnya.

#### 2. PENDAFTARAN JENJANG SMK

### 2.1 Pendaftaran Siswa Jenjang SMK Jalur Alasan Khusus

 Masuk ke situs operator <u>https://operator.demo.siap-ppdb.com/bali</u> untuk mencoba, Jika sudah waktu pendaftaran silahkan silahkan mengakses <u>https://operator.siap-ppdb.com/bali</u>. Jika anda belum login maka anda akan diarahkan ke halaman login seperti berikut.

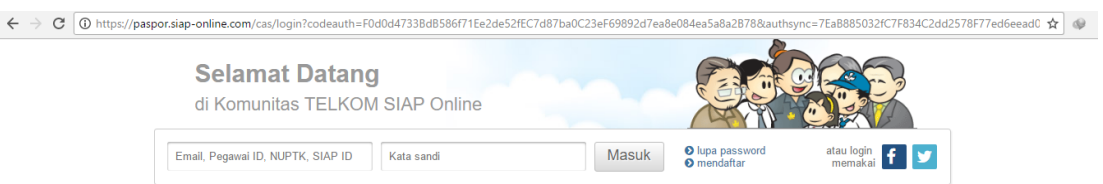

 Silahkan login menggunakan email, atau Pegawai ID, atau NUPTK, atau SIAP ID dan password dari akun anda. Pastikan email dan password anda sudah benar, jika anda lupa dengan password dari akun anda silahkan menggunakan fitur lupa password. Selanjutnya klik masuk seperti gambar berikut.

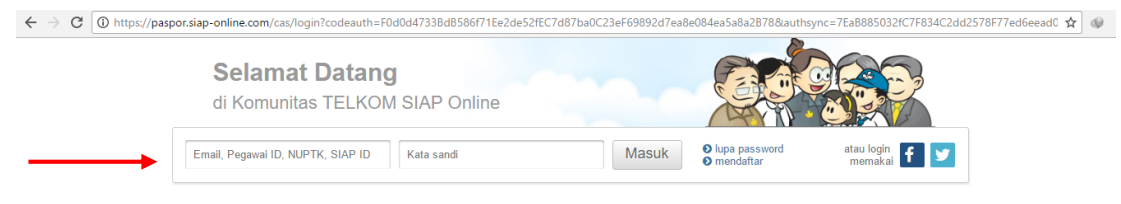

3. Kemudian klik ikon siswa SMA, sehingga muncul jenjang beserta jalur sesuai hak akses anda, kemudian pilih menu **SMK ALASAN KHUSUS** seperti pada gambar di bawah ini.

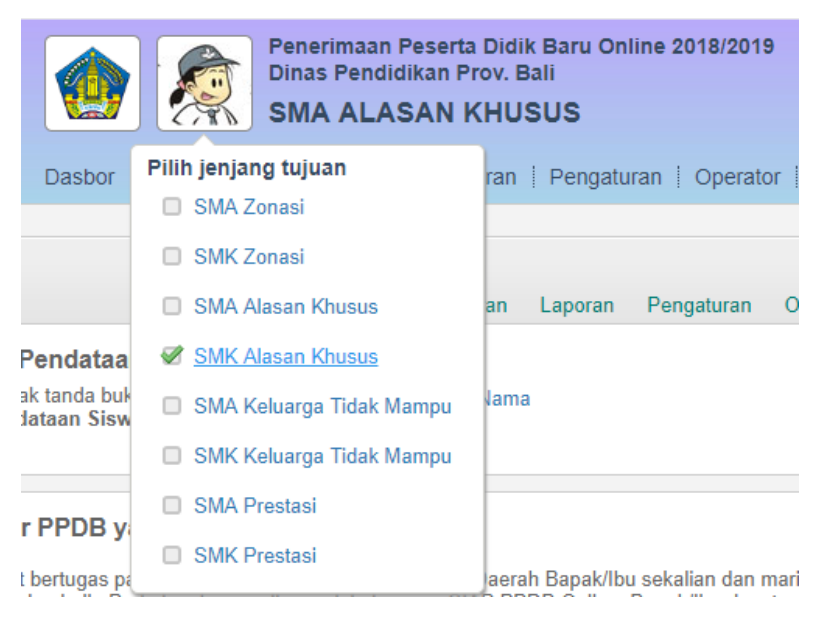

 Pastikan anda sudah berada pada jalur SMA ALASAN KHUSUS. Kemudian pilih menu Pendaftaran, kemudian menu Pendaftaran Gabungan seperti gambar di bawah ini.

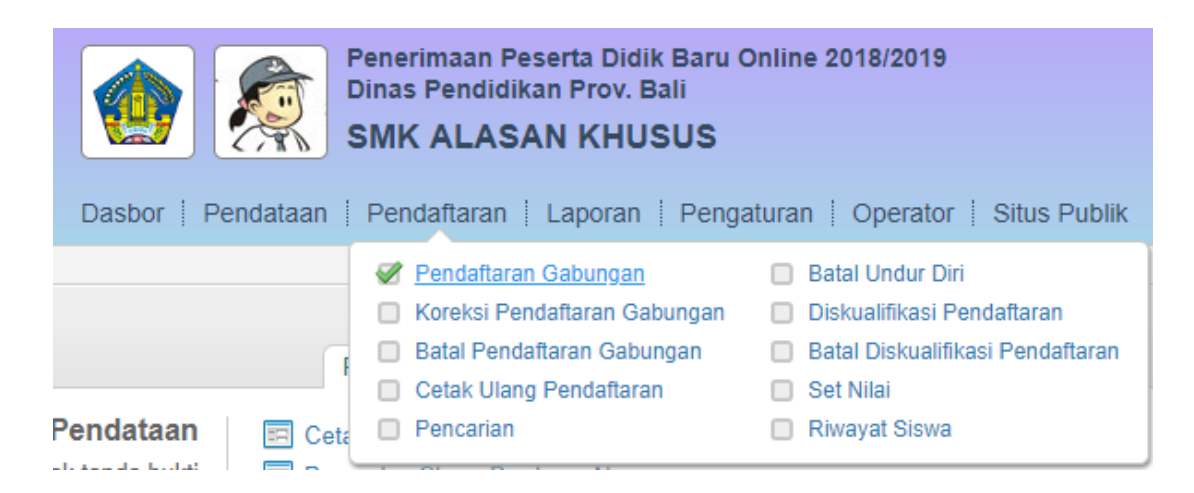

5. Masukan Nomor SKHUN atau Nomor Ujian pada kolom yang tersedia, kemudian isikan data yang lain sesuai dengan data siswa. Pada contoh ini asal sekolah saya isi dengan dalam provinsi, jenis lulusan reguler, dan tahun lulus 2018. Setelah itu tekan tombol lanjut seperti gambar berikut.

| Pendaftaran Gabun       | gan 01. Info Pendaftaran                       |
|-------------------------|------------------------------------------------|
| Formulir Pendafta       | ran Siswa                                      |
| Nomor SKHUN/No<br>Ujian | 170210703                                      |
| Asal Sekolah            | Dalam Propinsi Luar Propinsi     Luar Propinsi |
| Jenis Lulusan           | Reguler v                                      |
| Tahun Lulus             | 2018 •                                         |
|                         |                                                |
|                         | Lanjut                                         |

6. Langkah selanjutnya adalah pengisian data siswa. Biodata siswa secara otomatis akan dituliskan oleh system. Pada bagian Alamat Siswa diperlukan pengisian secara manual hingga kolom nomor Kartu KK. Untuk NUN secara otomatis akan ditampilkan oleh system. Silahkan isikan Keterangan Status Alasan Khusus Siswa pada kolom yang tersedia serta data lain yang diperlukan. Kemudian setelah semua data terisi, silahkan tekan tombol lanjutkan.

| Pendaftaran Gabung      | gan 02. Entri Data Siswa            |
|-------------------------|-------------------------------------|
| Formulir Pendaftar      | an Siswa                            |
| Info Pendataan          |                                     |
| Nomor SKHUN/No<br>Ujian | 170310969                           |
| Asal Sekolah            | Dalam Propinsi                      |
| Jenis Lulusan           | Reguler                             |
| Tahun Lulus             | 2018                                |
| Info Siswa              |                                     |
| Nomor Formulir          | Kosongkan jika tidak ada            |
| Nama Lengkap            | AMY REED                            |
| NISN                    | 9962170552                          |
| Nama Sekolah            | SMP NEGERI 1 COLOMADU Pilih Sekolah |

| Jenis Kelamin           | 🔍 Laki-laki 🗶 Perempuan       |
|-------------------------|-------------------------------|
| Tmp. / Tgl. Lahir       | Indonesia 06 v 07 v 1999 v    |
| Alamat                  | JI <u>Padangsambiann</u> No 9 |
| Provinsi                | Bali v                        |
| Kota                    | Kota Denpasar 🔻               |
| Kecamatan               | Denpasar Barat 🔹              |
| Kelurahan               | Padangsambian •               |
| RT / RW                 | 0 / 0                         |
| Data Tambahar           |                               |
| Nomor Kartu<br>Keluarga | 123456789098776               |
| Domisili                | Dalam Propinsi                |
| Status Alasan I         | Khusus                        |
| Status Alasan<br>Khusus | -                             |
|                         |                               |

Pilih satus Alasan Khusus peserta

| ormulir Pendafta         | ran Siswa                           |
|--------------------------|-------------------------------------|
| Info Pendataan           |                                     |
| Nomor SKHUN/No<br>Uiian  | 170210703                           |
| Asal Sekolah             | Dalam Propinsi                      |
| Jenis Lulusan            | Reguler                             |
| Tahun Lulus              | 2018                                |
| Info Siswa               |                                     |
| Nomor Formulir           | Kosongkan jika tidak ada            |
| Nama Lengkap             | LISA BAKER                          |
| NISN                     | 9972155426                          |
| Nama Sekolah             | SMP NEGERI 1 COLOMADU Pilih Sekolah |
| Jenis Kelamin            | Laki-laki    Perempuan              |
| Tmp. / Tgl. Lahir        | Indonesia 08 v 10 v 2000 v          |
| Alamat                   | Jalan Tunjung Sari                  |
| Provinsi                 | Bali v                              |
| Kota                     | Kota Denpasar 🔹                     |
| Kecamatan                | Denpasar Barat 🔹                    |
| Kelurahan                | Padangsambian Kaja 🔻                |
| RT / RW                  | 0 / 0                               |
| Data Tambahan            |                                     |
| Nomor Kartu<br>Keluarga  | 12345678908755                      |
| Domisili                 | Dalam Propinsi 🔹                    |
| Status Alasan K          | husus                               |
| Status Alasan<br>Khusus  | Pindah Tugas Orang Tua              |
| NUN                      |                                     |
| Bahasa Indonesia         | 9.80                                |
| Matematika               | 9.00                                |
| Bahasa Inggris           | 8.60                                |
| llmu Pengetahuan<br>Alam | 9.00                                |
| Jumlah UN                | 36.40                               |
| Rerata NUN               | 9.10                                |
|                          |                                     |

7. Langkah selanjutnya adalah memilih sekolah dan jurusan yang diinginkan, pada Jalur Alasan Khusus hanya dapat memilih 1 sekolah, jika sudah maka tekan tombol lanjut, seperti pada gambar berikut.

| Pendaftaran Gal | bungan 03. Pilih Sekolah |                          |
|-----------------|--------------------------|--------------------------|
| Formulir Penda  | ıftaran Siswa            |                          |
| Pilih Sekola    | h                        |                          |
| Pilihan ke-1    | SMK NEGERI 4 DENPASAR    | Akomodasi Perhotelan 🔻   |
|                 |                          |                          |
|                 |                          | Edit data tambahan, atau |

8. Kemudian akan muncul halaman untuk mengecek ulang data pendaftaran siswa, jika terdapat data yang kurang sesuai silahkan klik menu **Edit kembali**, Jika semua data sudah sesuai maka tekan simpan.

| )ata Pendaftaran        | Siswa                                                                                                    |  |
|-------------------------|----------------------------------------------------------------------------------------------------|--|
| Info Pendataan          |                                                                                                    |  |
| Nomor SKHUN/No<br>Ujian | 170210703                                                                                                    |  |
| Asal Sekolah            | Dalam Propinsi                                                                                                |  |
| Jenis Lulusan           | Reguler                                                                                                    |  |
| Tahun Lulus             | 2018                                                                                                    |  |
| Info Siswa              |                                                                                                    |  |
| No Formulir             |                                                                                                    |  |
| Nama Lengkap            | LISA BAKER                                                                                                    |  |
| NISN                    | 9972155426                                                                                                    |  |
| Nama Sekolah            | SMP NEGERI 1 COLOMADU                                                                                         |  |
| Jenis Kelamin           | Perempuan                                                                                                    |  |
| Tmp. / Tgl. Lahir       | Indonesia, 8 Oktober 2000                                                                                     |  |
| Alamat                  | Jalan Tunjung Sari, RT 0, RW 0<br>, Kel. Padangsambian, Kec. Denpasar Barat<br>, Kota Denpasar, Provinsi Bali |  |
| Data Tambahan           |                                                                                                    |  |
| Nomor Kartu<br>Keluarga | 123456788900987                                                                                               |  |
| Domisili                | Dalam Propinsi                                                                                                |  |
| Status Alasan K         | husus                                                                                                    |  |
| Status Alasan<br>Khusus | Pindah Tugas Orang Tua                                                                                        |  |
| Pilih sekolah           |                                                                                                    |  |
| Pilihan ke-1            | SMK NEGERI 4 DENPASAR Jur. Akomodasi Perhotelan                                                               |  |
|                         |                                                                                                    |  |

9. Silahkan Cetak Bukti Pendaftaran. Biasanya bukti pendaftaran dicetak rangkap 2, 1 diberikan kepada siswa, 1 dijadikan arsip sekolah.

| <b>erima Kasih</b><br>Ida telah <mark>mendaf</mark> t | arkan siswa berikut ini. | Cetak Bukti Pendaftaran |
|-------------------------------------------------------|--------------------------|-------------------------|
| Nomor<br>Pendaftaran                                  | 4761140000003            |                         |
| Nomor Peserta                                         | 170210703                |                         |
| Nama Siswa                                            | LISA BAKER               |                         |

10. Jika ingin melakukan pendaftaran siswa yang lain, maka tutup dulu halaman yang menampilkan bukti verifikasi pendaftaran atau pastikan bukti verifikasi pendaftaran siswa sudah tersimpan atau tercetak.

|                  | Print Cancel              |  | TANDA BUKTI P<br>PENERIMAAN PE<br>Tahun Pelajaran 2                                        | PENDAFTARAN<br>ESERTA DIDIK BA<br>1018/2019                     | NU                                                     |                                                                    |                            | 1                    | embar<br>dari 1        |
|------------------|---------------------------|--|--------------------------------------------------------------------------------------------|-----------------------------------------------------------------|--------------------------------------------------------|--------------------------------------------------------------------|----------------------------|----------------------|------------------------|
|                  |                           |  | Info Pendaftaran                                                                           |                                                                 |                                                        |                                                                    |                            |                      |                        |
|                  |                           |  | Nomor Pendataran                                                                           | Nomor Formula                                                   | Lokasi Pendaftaran                                     | Jaka                                                               | Wa                         | iktu                 |                        |
|                  |                           |  | 4761140000003                                                                              |                                                                 | Dinas SMK                                              | Alasan Khi                                                         | usus 7.J<br>Wi             | uni 2018 pk. 2<br>TA | 1:20:23                |
| Destination      | LI HP DeskJet 5810 series |  | Biodata Siswa                                                                              |                                                                 |                                                        | Data Nilai                                                         | Siswa                      |                      | saat persilataan       |
|                  |                           |  | Nomor Peserta 1                                                                            | 70210703                                                        |                                                        | MAT                                                                | IND                        | IPA                  | 8.ING                  |
|                  | Change                    |  | NISN 99                                                                                    | 72155426                                                        |                                                        | 9.00                                                               | 9.80                       | 9.00                 | 8.60                   |
|                  |                           |  | Nama Lengkap Lit                                                                           | SA BAKER                                                        |                                                        | NUN                                                                | alesen<br>khusus           |                      |                        |
|                  |                           |  | Kelamin Pe                                                                                 | rempuan                                                         |                                                        | 36.40                                                              | Pindah                     | -                    |                        |
| Pages            | All                       |  | Tempat & Tgl. In<br>Lafer                                                                  | donesia, 68 Oktober 20                                          | 80                                                     |                                                                    | Tugas<br>Orang<br>Tua      |                      |                        |
|                  | 0                         |  | Alemat Ja                                                                                  | lan Tunjung Sari, Kel. I<br>angasar Barat, Kota De              | adangsambian, Kec.<br>noasar, Rai                      | Keterangan                                                         | Silakan cel                | kemball islar        | data nilai             |
|                  | e.g. 1-5, 6, 11-15        |  | Adal Sekolah Sh                                                                            | WP NEGERI 1 COLOM                                               | ubu                                                    | <ul> <li>Anda di atas<br/>cetak surat i<br/>vant didaca</li> </ul> | sudah sesua<br>rudah sesua | si dengan serti<br>2 | ra pada<br>fikat nilai |
|                  |                           |  | Jenis Lulusan Re                                                                           | eguler                                                          |                                                        |                                                                    |                            |                      |                        |
| Conjer           | 1                         |  | Tahun Lulus 20                                                                             | 18                                                              |                                                        | 1                                                                  |                            |                      |                        |
| copies           |                           |  | Data Tambahan                                                                              |                                                                 |                                                        |                                                                    |                            |                      |                        |
|                  |                           |  | Nomor Karts                                                                                | u Keluarga                                                      | Domisil                                                |                                                                    |                            |                      |                        |
| avout            | Portrait                  |  | 12345678                                                                                   | 8900987                                                         | Dalam Propinsi                                         |                                                                    |                            |                      |                        |
| Layout           | Fordate                   |  | Daftar Pilihan Sek                                                                         | olah                                                            |                                                        | Unio                                                               | n mmundaka                 | n prioritos seks     | loh yong dipilih       |
|                  |                           |  | 1 SMK NEGE<br>Perhotelan<br>Nilei Akhiri ge                                                | RI 4 DENPASAR                                                   | Akomodasi                                              |                                                                    |                            |                      |                        |
| Color            | Black and white 🔹         |  | PERINGATAN 1 Sig                                                                           | wa yang diterima nam.<br>DRI                                    | TIDAK DAFTAR ULANG S                                   | isuai jadwal yar                                                   | ng ditentuka               | n, dianggap          |                        |
| Options          | ✓ Two-sided               |  | " Herap tala<br>Satus terang<br>Manual terang<br>Tergan<br>Orta                            | LISA BAKER<br>iyetujui data diatas,<br>a / Wali Siswa terdafta  | r") Menyebijui data di<br>Siswa tendaftar              | atas,                                                              | Operato                    | Ba<br>or PPOB.       | li, 7 Jun 2018         |
| 1 Mara catt      | Face                      |  | (                                                                                          |                                                                 | ) LISA BAKER                                           |                                                                    | Kadek I                    | Jewi Suantini        |                        |
| T more set       | anga                      |  | Pantau hasil seleksi<br>atau SMS setiap saat<br>dengan mengirimkan<br>ke 98108 (Operator 1 | PPDB LISA BAKER m<br>PPDB capasi-Nomo<br>Telkonsel, Indosot, XI | elaiu Website https://bail.der<br>Pendaftaran<br>Axis) | to siap-ppdb.co                                                    |                            | siap (               | PPDB<br>online         |
| Print using syst | tem dialog (Ctrl+Shift+P) |  |                                                                                            |                                                                 |                                                        |                                                                    |                            |                      |                        |

11. Masing-masing siswa dapat mengecek status kelulusan pada situs publik dengan alamat <u>https://bali.siap-ppdb.com/#/</u>, untuk mencoba silahkan mengakses <u>https://bali.demo.siap-ppdb.com/#/</u>. Silahkan mengklik pencarian seperti gambar berikut, untuk mengakses fitur pencarian berdasarkan nomor pendaftaran untuk mengetahui status penerimaan siswa pada sekolah yang dipilih.

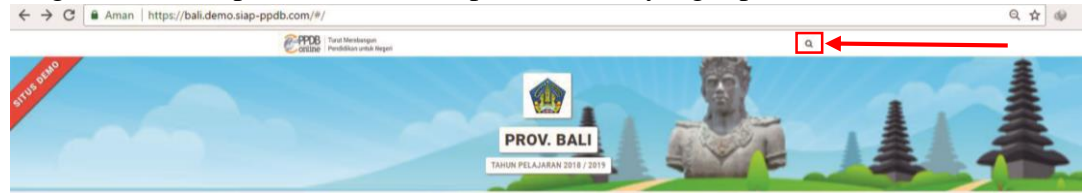

12. Silahkan masukan nomor pendaftaran pada kolom yang tersedia, kemudian tekan tombol pencarian, maka akan otomaatis muncul data siswa beserta status penerimaan siswa pada sekolah yang dipilih, seperti gambar berikut.

|                                                                                                   |                                                                                                  | Q 🖈 💖                                                                                                    |
|---------------------------------------------------------------------------------------------------|--------------------------------------------------------------------------------------------------|----------------------------------------------------------------------------------------------------|
| an peserta secara langsung dengan<br>au bisa memilih langsung melalui histori<br>ukan sebelumnya. | No. Pendaftaran                                                                                  | ۹.                                                                                                    |
|                                                                                                   |                                                                                                  |                                                                                                    |
|                                                                                                   | 23 menit 29 detik                                                                                | yang lalu                                                                                                    |
|                                                                                                   |                                                                                                  | b.                                                                                                    |
| TAHUN PELAJAR/                                                                                    | AN 2018 / 2019                                                                                   |                                                                                                    |
|                                                                                                   | an peserta secara langsung dengan<br>ku bisa memihi langsung melalu histori<br>ukan sebelurnnya. | an peserta secara langsung dengan<br>ua kisa mentih langsung melalui histori<br>ukan sebelumnya.<br>22 ment 29 dek<br>Tarktin PELA JARAN 2019 / 2019 |

#### 2.2 Pendaftaran Siswa Jenjang SMK Jalur Prestasi

- a. Pendaftaran Siswa Jenjang SMK Jalur Prestasi
- 1. Masuk ke situs operator https://operator.demo.siap-ppdb.com/bali untuk mencoba,

Jika sudah waktu pendaftaran silahkan mengakses <u>https://operator.siap-ppdb.com/bali</u>. Jika anda belum login maka anda akan diarahkan ke halaman login seperti berikut.

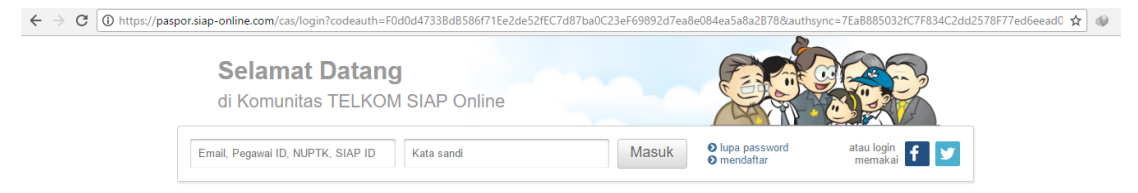

 Silahkan login menggunakan email, atau Pegawai ID, atau NUPTK, atau SIAP ID dan password dari akun anda. Pastikan email dan password anda sudah benar, jika anda lupa dengan password dari akun anda silahkan menggunakan fitur lupa password. Selanjutnya klik masuk seperti gambar berikut.

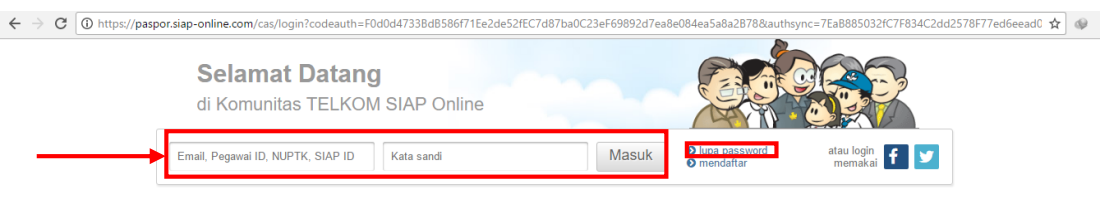

3. Kemudian klik ikon siswa SMK, sehingga muncul jenjang beserta jalur sesuai hak akses anda, kemudian pilih menu **SMK Prestasi** seperti pada gambar di bawah ini.

| 🛛 💐 PPDB Online » Operator 🛛 🗙 🥯 Kon                                                                                                  | munitas » Portal 🛛 🗙 📃                                                                                                   |                                                                                                    |       |                                  |                  |          |            | atan       |                | ×    |   |
|----------------------------------------------------------------------------------------------------|----------------------------------------------------------------------------------------------------|----------------------------------------------------------------------------------------------------|-------|----------------------------------|------------------|----------|------------|------------|----------------|------|---|
| ← → C                                                                                                    | tor.demo.siap-ppdb.com/bali                                                                                              |                                                                                                    |       |                                  |                  |          |            |            | ┦☆             | \$   | : |
|                                                                                                    |                                                                                                    |                                                                                                    |       | 2                                | 曲                | E        | 2          | 1          | i ¢            | ٢    | - |
| Admin Kota                                                                                                    | Dinas Pendidikan P<br>SMA ZONASI                                                                                         | i Didik Baru Online 2018/2019<br>rov. Bali                                                                                                    |       |                                  |                  |          |            | Ż          | PPDB<br>ontine | DEMO |   |
| 11:37:26 WITA Dasbor                                                                                                    | Pilih jenjang tujuan SMA Zonasi                                                                                          | jajuan   Laporan   Pengaturan   Operator   Situs P                                                                                                   | ublik |                                  |                  |          | 1          |            | SITUS          |      | 1 |
| DASBOR Operator                                                                                                    | SMK Zonasi                                                                                                    |                                                                                                    |       | Perhatian !                      |                  |          |            |            |                |      |   |
|                                                                                                    | SMA Alasan Khusus                                                                                                    | an Laporan Pengaturan Operator Situs Publik                                                                                                    |       | Anda akan Otom<br>selama 3600 me | atis Log<br>nit. | out jika | tidak mela | kukan kegi | iatan (idle    | )    |   |
| Pendataa                                                                                                    | a 🔲 SMK Alasan Khusus                                                                                                    |                                                                                                    |       |                                  |                  |          |            |            |                |      |   |
| Entri, koreksi, hapus, & cetak tan<br>bukti terhadap Data Pendataan Sisv                                                              | 🛛 🔲 SMA Keluarga Tidak Mampu                                                                                             | lama                                                                                                    |       |                                  |                  |          |            |            |                |      |   |
|                                                                                                    | SMK Keluarga Tidak Mampu                                                                                                 |                                                                                                    |       |                                  |                  |          |            |            |                |      |   |
| Kepada para Operator PPDB y                                                                                                    | SMA Prestasi                                                                                                    |                                                                                                    |       |                                  |                  |          |            |            |                |      |   |
| Kami mengucapkan selamat bertugas p<br>PPDB Online bisa berjalan baik. Perlu k<br>lainnya dengan klik Dasbor Layanan ya               | SMK Prestasi<br>SAMI sampaikan selain layanan SIAP P<br>Ing terdapat di paling atas halaman ini,                         | aerah Bapak/Ibu sekalian dan mari berusaha bersama agar<br>PDB Online, Bapak/Ibu dapat menggunakan layanan<br>diantaranya sbb :                      |       |                                  |                  |          |            |            |                |      |   |
| - Berkomunikasi dan berbagi dengar                                                                                                    | n komunitas menggunakan layanan SIA                                                                                      | P Komunitas                                                                                                    |       |                                  |                  |          |            |            |                |      |   |
| - Profil Sekolah dan Akademik meng                                                                                                    | ggunakan layanan SIAP PADAMU Sek                                                                                         | olah                                                                                                    |       |                                  |                  |          |            |            |                |      |   |
| - Pengelolaan Website Sekolah mer                                                                                                    | nggunakan layanan SIAP Website Seko                                                                                      | lah                                                                                                    |       |                                  |                  |          |            |            |                |      |   |
| - Verifikasi dan validasi data PTK se                                                                                                 | erta pembaharuannya dengan layanan S                                                                                     | SIAP PADAMU PTK                                                                                                    |       |                                  |                  |          |            |            |                |      |   |
| - Kumpulan soal-soal ujian dan tuga                                                                                                   | s dengan layanan SIAP Bank Soal                                                                                          |                                                                                                    |       |                                  |                  |          |            |            |                |      | - |
| - Wacanakan opini dan tulisan anda<br>Untuk PPDB Online jika ada pertanyaan<br>melakukan pelatihan dan pendampingan<br>masing daerah. | melalui jurnalisme komunitas pendidika<br>n atau kendala, silakan dapat menghub<br>n PPDB Online, serta juga bisa berkom | an dengan layanan <u>SIAP Wacana</u><br>ungi Admin Dinas Pendidikan atau petugas kami yang<br>unikasi lewat milis yang sudah dibuatkan untuk masing- |       |                                  |                  |          |            |            |                |      |   |
| Salam hangat,<br>Telkom SIAP Online                                                                                                   |                                                                                                    |                                                                                                    |       |                                  |                  |          |            |            |                |      |   |

 Pastikan anda sudah berada pada jalur SMK Prestasi. Kemudian pilih menu Pendaftaran, kemudian menu Pendaftaran Gabungan seperti gambar di bawah ini.

| PPDB Online » Operator X Ex PPDB Online » Operator                                                                                                    | or 🗙 😰 SIAP PPDB Online   Prov. 🗙                                                                                                    | - dan X                                                                                               |
|----------------------------------------------------------------------------------------------------|----------------------------------------------------------------------------------------------------|----------------------------------------------------------------------------------------------------|
| ← → C                                                                                                    | PDB Online + Operator ************************************                                                                                                    |                                                                                                    |
| Admin Kota<br>Dinas SMK<br>12:08:47 wrtA                                                                                                    | enerimaan Peserta Didik Baru Online 2018/2019<br>kinas Pendidikan Prov. Bali<br>SMK PRESTASI<br>Pendaftaran Laporan   Pengaturan   Operator   Situs Publik                                                                                                    | CITUR DUNC                                                                                            |
| DASBOR Operator                                                                                                    | Pendataran Gabungan     Giskualifikasi Pendataran     Batal Dendataran Gabungan     Batal Dendataran Gabungan     Cetak Ulan Pendataran     Getak Ulan Pendataran     Set Niai                                                                                                    | ▲ Perhatian !<br>Anda akan Otomatis Logout jika tidak melakukan kegiatan (idle)<br>selama 3000 menit. |
| Pendataan 🔄 Ceta<br>Entri, koreksi, hapus, & cetak tanda<br>bukti terhadap Data Pendataan Siswa                                                                                                    | Pencarian Riwayat Siswa ataan Prestast Koreksi Data Induk Pendataan Prestasi                                                                                                    |                                                                                                    |
| Kepada para Operator PPDB yang berbahar<br>Kami mengucapkan selamat bertugas pada penyelengan<br>PPDB Online bisa berjalan baik. Pertu kami sampakkan s<br>ialnnya dengan kilk Dabot Luganan yang terdapat di pal<br>- Berkomunikasi dan berbagi dengan komunitas meng<br>- Porfil Sekolah dan Akademik menggunakan layanar<br>- Pengelolan Website Sekolah menggunakan layanar<br>- Verifikasi dan validasi data PTK serta pembaharuan<br>- Kumpulan sola-soal ujian dan tugas dengan layanam<br>- Warakan opini dan tulisan anda melalui jumalism<br>Untuk PPDB Online jika ada pertanyaan atau kendala, si<br>melakukan pelatihan dan pendampingan PPDB Online, s<br>masing daerah. | gia,<br>raan PPDB Online di Daerah Bapak/Ibu sekalian dan mari berusaha bersama agar<br>relain layanan SIAP PPDB Online, Bapak/Ibu dapat menggunakan layanan<br>ing atas halaman ini, diantaranya seb :<br>si SIAP PADAMU Sekolah<br>ny de degan layanan SIAP FADAMU PTK<br>I SIAP Bank Soal<br>la komunitas penddikan dengan layanan SIAP Wacana<br>lakan dapat menghubungi Admin Dinas Pendidikan atau petugas kami yang<br>erta juga bisa berkomunikasi lewat milis yang sudah dibuatkan untuk masing- |                                                                                                    |
| Salam hangat,<br>Telkom SIAP Online                                                                                                    |                                                                                                    |                                                                                                    |

5. Masukan **Nomor SKHUN** atau **Nomor Ujian** pada kolom yang tersedia, kemudian isikan data yang lain sesuai dengan data siswa. Pada contoh ini asal sekolah saya isi dengan dalam provinsi, jenis lulusan reguler, dan tahun lulus 2018. Setelah itu tekan tombol lanjut seperti gambar berikut.

| PPDB Online » Operator x PPDB Online » Operator x SIAP PPDB Online   Prov. x                                                                                                    |                               |                                                      |                      |         | mata              | -         | ٥        | ×    |
|----------------------------------------------------------------------------------------------------|-------------------------------|------------------------------------------------------|----------------------|---------|-------------------|-----------|----------|------|
| ${} \leftarrow {} \rightarrow {} {} {f C}$ ${}$ Aman   https://operator.demo.siap-ppdb.com/bali-prestasi/pendaftaran-ga                                                                      | bungan                        |                                                      |                      |         |                   |           | ☆        | @ :  |
| Nabyasa Menerimaan Peserta Didik Baru Oni                                                                                                    | ne 2018/2019                  | ٣                                                    | 曲                    | =       | <u>.</u>          | Ŷ         | ¢        | 0    |
| ▲ Admin Kola<br>Dinas SMK       Image SMK         12:10:34 wtx       Dasbor   Pendataan   Pendattaran   Laporan   Pengatu                                                                    | ran   Operator   Situs Publik |                                                      |                      |         |                   |           | SITUS    | DEMO |
| Pendaftaran Gabungan 01. Info Pendaftaran                                                                                                    |                               |                                                      |                      |         | Langkah           | 1 2       | 3 4      | 5    |
| Formulir Pendaftaran Siswa                                                                                                    |                               | Modul ini untu<br>pilihan sekolai                    | ık menda<br>h siswa. | ta data | siswa sekaligu    | s mende   | ıftarkan |      |
| Nomor SKHUNNo<br>Ujian<br>Asal Sekolah ® Dalam Propinsi © Luar Propinsi                                                                                                    |                               | Langkah Perta<br>Ketik Nomor UN<br>klik tombol Lanju | ma<br>/ SKHUI<br>It. | N siswa | yang akan dida    | aftarkan  | , kemud  | lian |
| Jenis Lulusan Reguler 🔻                                                                                                    |                               |                                                      |                      |         |                   |           |          |      |
| Tahun Lulus 2018 🔻                                                                                                    |                               |                                                      |                      |         |                   |           |          |      |
|                                                                                                    | Lanjut                        |                                                      |                      |         |                   |           |          |      |
| solution Lyanan ini diselerggarakan oleh TELKOM SOLUTION untuk dunia pendidikan di Indonesia.<br>Meri kita majukan bangsa Indonesia, melalui pemanfaatan Teknologi Informasi yang tepat guna |                               |                                                      |                      | Sist    | tem Informasi Apl | ikasi Pen | didikan  | siap |

6. Kemudian muncul data calon pendaftar berupa biodata dan nilai. Isikan alamat sesuai dengan alamat pada Kartu Keluarga. Jika daerah siswa tidak menggunakan RT dan RW maka bisa diisikan 0 dan 0. Pastikan semua data sudah benar, selanjutnya tekan lanjut.

| PPDB Online » C          | Operator x EX PPDB Online = Operator x SIAP PPDB Online   Prov. x                 | - <b>a</b> ×                                                                                                    |
|--------------------------|-----------------------------------------------------------------------------------|----------------------------------------------------------------------------------------------------|
| ← → C   A                | man   https://operator.demo.siap-ppdb.com/bali-prestasi/pendaftaran-gabungan      | ର 🕁 😡                                                                                                    |
|                          |                                                                                   | % ₩ E B \$ \$ \$ \$ \$                                                                                                    |
| Natayasa Natayasa        | Dinas Pendidikan Prov. Bali                                                       | FDG.                                                                                                    |
| Admin Kota               | SMK PRESTASI                                                                      |                                                                                                    |
| 12:14:34 WITA            | Dasbor i Pendataan i Pendaftaran i Laporan i Pengaturan i Operator i Situs Publik | SITUS DEAU                                                                                                    |
| Deoda ftaran Cabun       | no 02 Entri Deta Sinua                                                            | Innelah ( 2 2 4 5                                                                                                    |
| rendajtaran Gabar        | gun / va. Ellin Dala Siswa                                                        | Langkah Kedua                                                                                                    |
| Formulir Pendafta        | an Siswa                                                                          | Lengkapi data siswa pada Formulir Pendaftaran Siswa di samping sesuai berkas<br>yang diserahkan orang tua siswa, kemudian klik tombol Laniut. |
| Info Pendataan           |                                                                                   | NISN Nomer Induk Siswe Nasional (NISN) ini danat Anda lihat di situs NISN                                                                     |
| Nomor SKHUN/No<br>Ujian  | 170710818                                                                         | Format Nilai dus digit di belakang koma, dari 1 sampai 100.                                                                                   |
| Asal Sekolah             | Dalam Propinsi                                                                    |                                                                                                    |
| Jenis Lulusan            | Reguler                                                                           |                                                                                                    |
| Info Siowe               | 2010                                                                              |                                                                                                    |
| Into SisWa               |                                                                                   |                                                                                                    |
| Nomor Formulir           | Kosongkan jika tidak ada                                                          |                                                                                                    |
| Nama Lengkap             | GEORGE SCOTT                                                                      |                                                                                                    |
| NISN                     | 9983815912                                                                        |                                                                                                    |
| Nama Sekolah             | SMP NEGERI 1 COLOMADU Pilih Sekolah                                               |                                                                                                    |
| Jenis Kelamin            | Lak-laki     Perempuan                                                            |                                                                                                    |
| Tmp. / Tgl. Lahir        | Indonesia 07 ¥ 03 ¥ 2001 ¥                                                        |                                                                                                    |
| Alamat                   | marga                                                                             |                                                                                                    |
| Provinsi                 | Bai Y                                                                             |                                                                                                    |
| Kota                     | Kab. Tabanan 🔻                                                                    |                                                                                                    |
| Kecamatan                | Kedri V                                                                           |                                                                                                    |
| Kelurahan                | Belaising T                                                                       |                                                                                                    |
| RT / RW                  | 0 / 0                                                                             |                                                                                                    |
| Data Tambahan            |                                                                                   |                                                                                                    |
| Nomor Kartu<br>Keluarga  | 7365462385                                                                        |                                                                                                    |
| Domisili                 | Dalam Propinsi T                                                                  |                                                                                                    |
| NUN                      |                                                                                   |                                                                                                    |
| Bahasa Indonesia         | 9.00                                                                              |                                                                                                    |
| Matematika               | 8.75                                                                              |                                                                                                    |
|                          | 740                                                                               |                                                                                                    |
| Bahasa Inggris           |                                                                                   |                                                                                                    |
| limu Pengetahuan<br>Alam | 7.00                                                                              |                                                                                                    |
| Jumlah UN                | 32.15                                                                             |                                                                                                    |
| Rerata NUN               | 8.04                                                                              |                                                                                                    |
|                          |                                                                                   |                                                                                                    |
|                          | Betal, stav                                                                       |                                                                                                    |

7. Langkah selanjutnya adalah memilih sekolah dan kompetensi yang diinginkan, pada jalur prestasi hanya dapat memilih sekolah, dan satu kompetensi, jika sudah maka tekan tombol lanjut, seperti pada gambar berikut.

| RPDB Online » Operator                                                   | K V By PPDB Online » Operator X 2 SIAP PPDB Online   Prov. X                                                                                                    |                                                                                                    | otan                                            | -                       | 5    | ×  |  |  |  |  |
|--------------------------------------------------------------------------|----------------------------------------------------------------------------------------------------|----------------------------------------------------------------------------------------------------|-------------------------------------------------|-------------------------|------|----|--|--|--|--|
| $\leftarrow$ $\rightarrow$ C $\blacksquare$ Aman   htt                   | tps://operator.demo.siap-ppdb.com/bali-prestasi/pendaftaran-gabungan                                                                                                    |                                                                                                    |                                                 | ☆                       |      | :  |  |  |  |  |
|                                                                          |                                                                                                    | <b>у щ 🗄 </b>                                                                                                    | )                                               | ٢                       | ¢    | ٩  |  |  |  |  |
| Admin Kota<br>Dinas SMK<br>12:18:49 wm                                   | Dinas Pendelinaan (Peserta uloik Batu Online 2018/2019)<br>Dinas Pendidikan Prov. Bali<br>SMK PRESTASI<br>Dasbor   Pendataan   Pendattaran   Laporan   Pengaturan   Operator   Situs Publik |                                                                                                    | Â                                               | ST                      | PDB. | 22 |  |  |  |  |
| Pendaftaran Gabungan                                                     | 03. Pilih Sekolah                                                                                                    |                                                                                                    | Langkah 1                                       | 23                      | 4 5  |    |  |  |  |  |
| Formulir Pendaftaran S                                                   | Formulir Pendaftaran Siswa Langkah Ketiga Lengkapi Formulir Pendaftaran Siswa di samping sesuai urutan pilihan pada berkas yang diserahkan siswa, kemudian klik tombol Lanjut.              |                                                                                                    |                                                 |                         |      |    |  |  |  |  |
| Pilihan ke-1                                                             | ▼] Pilih jurusan_▼                                                                                                    | Pilih sekolah, serta jurusan (untuk SM<br>diinginkan siswa. Daftar dan jurnlah p<br>dokumen Juknis yang tercantum di si | IK) sesuai uru<br>Ilihan tergantu<br>us publik. | tan pilihan<br>Ing pada | yang |    |  |  |  |  |
| 78.60% Layanan ini diselen                                               | Edit data tambahan, ata Lanjut                                                                                                    | Sistem                                                                                                    | nformasi Aplika                                 | si Pendidika            | 0 5  | 20 |  |  |  |  |
| SOLUC/ON<br>Recieve Parter<br>Mari kita majukan b<br>pada dunia pendidii | angsa Indonesia, melalu pemantaatan lekinologi Informasi yang tepat guna<br>lam Indonesia.                                                                                                  | Jach                                                                                                    | ing an indianal reprinted                       | versi 2.0.              | o Se | 36 |  |  |  |  |

8. Kemudian akan muncul halaman untuk mengecek ulang data pendaftaran siswa, jika terdapat data yang kurang sesuai silahkan klik menu **Edit kembali,** Jika semua data sudah sesuai maka tekan simpan.

| PPDB Online » Operat                                           | or x VEX PPDB Online - Operator x V SIAP PPDB Online   Prov. x                                                                                                    |   |   |                             |                    |                    |                    | G                        | ata)       |                | 9    |
|----------------------------------------------------------------|----------------------------------------------------------------------------------------------------|---|---|-----------------------------|--------------------|--------------------|--------------------|--------------------------|------------|----------------|------|
| $\leftrightarrow$ $\rightarrow$ $\mathbf{C}$ $\widehat{}$ Aman | https://operator.demo.siap-ppdb.com/bali-prestasi/pendaftaran-gabungan                                                                                                    |   |   |                             |                    |                    |                    |                          |            | ☆              | ф.   |
| Admin Kota<br>Dinas SMK<br>12:23:59 wrta                       | Image: Second Second |   |   | 5                           |                    | Ħ                  |                    | æ                        | 0          | PPDE<br>online | DENC |
| Pendaftaran Gabung                                             | gan 04. Pengecekan Ulang                                                                                                    |   |   |                             |                    |                    |                    | Langkal                  | h 1 2      | 3 4            | 5    |
| Data Pendaftaran S                                             | Siswa                                                                                                    |   | L | angkah K                    | eemp               | at<br>ata var      | n tolah            | Anda entri na            | da tampila | ın di          |      |
| Info Pendataan                                                 |                                                                                                    |   | s | amping.                     |                    |                    |                    |                          |            |                |      |
| Nomor SKHUN/No<br>Ujian                                        | 170710818                                                                                                    |   | J | lika dirasa b<br>Jntuk memp | enar, k<br>erbaiki | klik tor<br>i kesa | nbol Si<br>lahan d | mpan.<br>ata, klik tombi | ol Edit ke | nbali.         |      |
| Asal Sekolah                                                   | Dalam Propinsi                                                                                                    |   |   |                             |                    |                    |                    |                          |            |                |      |
| Jenis Lulusan                                                  | Reguler                                                                                                    |   |   |                             |                    |                    |                    |                          |            |                |      |
| Tahun Lulus                                                    | 2018                                                                                                    |   |   |                             |                    |                    |                    |                          |            |                |      |
| Info Siswa                                                     |                                                                                                    |   |   |                             |                    |                    |                    |                          |            |                |      |
| No Formulir                                                    |                                                                                                    |   |   |                             |                    |                    |                    |                          |            |                |      |
| Nama Lengkap                                                   | GEORGE SCOTT                                                                                                    |   |   |                             |                    |                    |                    |                          |            |                |      |
| NISN                                                           | 9983815912                                                                                                    |   |   |                             |                    |                    |                    |                          |            |                |      |
| Nama Sekolah                                                   | SMP NEGERI 1 COLOMADU                                                                                                    |   |   |                             |                    |                    |                    |                          |            |                |      |
| Jenis Kelamin                                                  | Laki-laki                                                                                                    |   |   |                             |                    |                    |                    |                          |            |                |      |
| Tmp. / Tgl. Lahir                                              | Indonesia, 7 Maret 2001                                                                                                    |   |   |                             |                    |                    |                    |                          |            |                |      |
| Alamat                                                         | marga, RT 0, RW 0<br>, Kel, Belalang, Kec. Kediri<br>, Kab. Tabanan, Provinsi Bali                                                                                                    |   |   |                             |                    |                    |                    |                          |            |                |      |
| Data Tambahan                                                  |                                                                                                    |   |   |                             |                    |                    |                    |                          |            |                |      |
| Nomor Kartu<br>Keluarga                                        | 7365462385                                                                                                    |   |   |                             |                    |                    |                    |                          |            |                |      |
| Domisili                                                       | Dalam Propinsi                                                                                                    |   |   |                             |                    |                    |                    |                          |            |                |      |
| Pilih sekolah                                                  |                                                                                                    |   |   |                             |                    |                    |                    |                          |            |                |      |
| Pilihan ke-1                                                   | SMK NEGERI 1 SINGARAJA Jur. Akomodasi Perhotelan                                                                                                    |   |   |                             |                    |                    |                    |                          |            |                |      |
|                                                                | Edit kembali, itau Simpan                                                                                                    | - |   |                             |                    |                    |                    |                          |            |                |      |

9. Silahkan Cetak Bukti Pendaftaran. Biasanya bukti pendaftaran dicetak rangkap 2, 1 diberikan kepada siswa, 1 dijadikan arsip sekolah.

| 💘 PPDB Online » Oper                            | rator 🗙 🔍 PPDB Online » Operator 🗙 😪 SIAP PPDB Online                                                                                                    | Prov. ×                                                      |                       |                                |                                   |                       | nata                              | -                     | ٥                       | ×    |
|-------------------------------------------------|----------------------------------------------------------------------------------------------------|--------------------------------------------------------------|-----------------------|--------------------------------|-----------------------------------|-----------------------|-----------------------------------|-----------------------|-------------------------|------|
| $\leftarrow$ $\rightarrow$ C $\blacksquare$ Ama | n   https://operator.demo.siap-ppdb.com/bali-prestasi/pendaf                                                                                                    | taran-gabungan                                               |                       |                                |                                   |                       |                                   |                       | \$                      | 9 ∃  |
| Admin Kota<br>Dinas SMK<br>12:25:44 wrta        | Dinas Pendidikan Prov. Bali<br>SMK PRESTASI<br>Dasbor   Pendataan   Pendattaran   Laporan                                                                                                    | aru Online zursizurs<br>Pengaturan   Operator   Situs Publik |                       | ٣                              | 田                                 | =                     | 2                                 |                       | PPDB<br>online<br>strus |      |
| Terima Kasih<br>Anda telah mendafta             | rngan us, Kommirmasi                                                                                                    | Etak Bukti Pendaftaran                                       | Lang<br>Data<br>Klikt | <b>gkah Tera</b><br>siswa yang | khir<br>) tercantu<br>) k Bukti I | ım di saı<br>Pendafti | Langkah<br>mping telah berl       | 1 2<br>hasil dida     | 3 4                     | 5    |
| Nomor<br>Pendaftaran                            | 4761340000001                                                                                                    |                                                              | dan d                 | diserahkan                     | kepada si                         | iswa ber              | sangkutan.                        |                       |                         |      |
| Nomor Peserta                                   | 170710818                                                                                                    |                                                              | 1                     | Pastikar<br>Surat buk          | Anda te<br>ti penda               | ·lah mer<br>ftaran te | ncetak bukti pe<br>ersebut menami | endaftar<br>bilkan no | an!<br>mor              |      |
| Nama Siswa                                      | GEORGE SCOTT                                                                                                    |                                                              |                       | pendafta<br>seleksi di         | ran yang<br>i situs pul           | akan di<br>blik.      | gunakan untuk                     | memante               | au hasil                |      |
|                                                 |                                                                                                    | Daftarkan Siswa Lain                                         |                       |                                |                                   |                       |                                   |                       |                         |      |
| solution Layanan i<br>Mari kita :<br>pada duni  | ni diselenggarakan oleh TELKOM SOLUTION untuk dunia pendidikan di Indonesia.<br>majukan bangga Indonesia, melalui pemanfaatan Teknologi Informasi yang tepat guna<br>a pendidikan Indonesia. |                                                              |                       |                                |                                   | Sis                   | tem Informasi Apl                 | ikasi Pend<br>versi   | idikan<br>2.0.0         | siap |

10. Jika ingin melakukan pendaftaran siswa yang lain, maka tutup dulu halaman yang menampilkan bukti verifikasi pendaftaran atau pastikan bukti verifikasi pendaftaran siswa sudah tersimpan atau tercetak. Kemudian tekan tombol **Daftarkan Siswa Lain** seperti pada gambar berikut.

| 💐 PPDB Online » Ope                                                 | rator 🗴 🖉 PPDB Online » Operator 🗴 🎯 SIAP PPDB Online   Prov. 🗴                                                                                                    |                                                                             |                                          | ita                        | ٥                     | ×         |
|---------------------------------------------------------------------|----------------------------------------------------------------------------------------------------|-----------------------------------------------------------------------------|------------------------------------------|----------------------------|-----------------------|-----------|
| $\leftrightarrow$ $\Rightarrow$ $\mathbf{C}$ $\mathbf{\hat{e}}$ Ama | n   https://operator.demo.siap-ppdb.com/bali-prestasi/pendaftaran-gabungan                                                                                                    |                                                                             |                                          |                            | \$                    | 9 I       |
| A DEWORD                                                            |                                                                                                    | 》 ==                                                                        | -                                        | ŵ                          | \$                    | 0         |
| Admin Kota<br>Dinas SMK<br>12:25:44 WITA                            | Dasbor   Pendataan   Pendaftaran   Laporan   Pengaturan   Operator   Situs Publik                                                                                                    |                                                                             | -                                        |                            | SITUS                 | DENO      |
| Pendaftaran Gabu                                                    | ungan 05. Konfirmasi                                                                                                    |                                                                             | Lang                                     | (ah 1 2                    | 3 4                   | 5         |
| Terima Kasih<br>Anda telah mendafta                                 | arkan siswa berikut ini. Cetak Bukti Pendaftaran                                                                                                    | Langkah Terakhir<br>Data siswa yang tercantum<br>Klik tombol Cetak Bukti Pe | n di samping telah<br>andaftaran untuk r | berhasil die<br>nencetak t | laftarkan<br>anda buk | I.<br>:ti |
| Nomor<br>Pendaftaran                                                | 47613400000001                                                                                                    | dan diserahkan kepada sis                                                   | wa bersangkutan.                         |                            |                       |           |
| Nomor Peserta                                                       | 170710818                                                                                                    | Pastikan Anda tela                                                          | ah mencetak bukt<br>arap tersebut men    | i pendafta<br>ampilkan r   | ran!                  |           |
| Nama Siswa                                                          | GEORGE SCOTT                                                                                                    | pendaftaran yang a<br>seleksi di situs publ                                 | kan digunakan uni<br>ik.                 | tuk meman                  | tau hasil             |           |
|                                                                     | Daftarkan Siswa Lain                                                                                                    |                                                                             |                                          |                            |                       |           |
| solution Layanan<br>Mari kita<br>pada dun                           | ini glevengarakan oldar TELVOD SOUTTON untrik denis pendidikan di Indonesia.<br>Inagkan bahgai bahgai bahdai bahdan sekata bahda pendidikan di Indonesia.<br>Ia pendidikan Indonesia. | N                                                                           | Sistem Informasi                         | Aplikasi Pen<br>ver        | didikan<br>si 2.0.0   | siap      |

11. Masing-masing siswa dapat mengecek status kelulusan pada situs publik dengan alamat <u>https://bali.siap-ppdb.com/#/</u>, untuk mencoba silahkan mengakses <u>https://bali.demo.siap-ppdb.com/#/</u>. Silahkan mengklik pencarian seperti gambar berikut, untuk mengakses fitur pencarian berdasarkan nomor pendaftaran untuk mngetahui status penerimaan siswa pada sekolah yang dipilih.

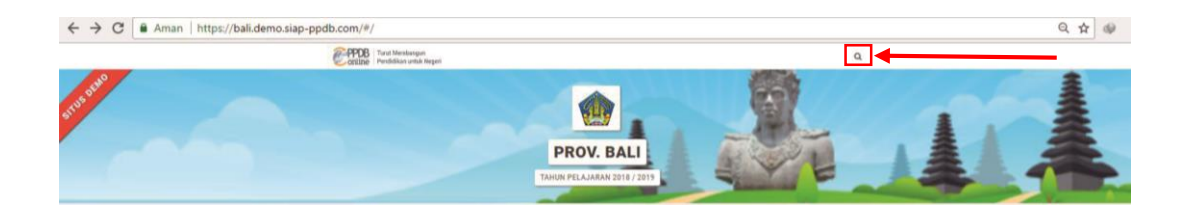

12. Silahkan masukan nomor pendaftaran pada kolom yang tersedia, kemudian tekan tombol pencarian, maka akan otomaatis muncul data siswa beserta status penerimaan siswa pada sekolah yang dipilih, seperti gambar berikut.

| Riwayat Pencarian © 47610300000019 | 23 ment 29 detk yang lalu   |
|------------------------------------|-----------------------------|
| O 47610300000019                   | 23 menit 29 detik yang lalu |
|                                    | ·                           |
| 4                                  | ÷                           |
| TAHUN PELAJARAN                    | 2018 / 2019                 |

#### b. Pendataan Prestasi Siswa Jenjang SMK Jalur Prestasi

1. Pastikan anda sudah berada pada jalur SMK Prestasi pada situs Operator. Kemudian

pilih menu Pendataan kemudian menu Pendataan Prestasi seperti gambar berikut.

| PPDB Online » Oper                                     | ator X VER PPDB Online » Operator X SIAP PPDB Online   Prov. X                                                                                                    | × 6 – 6a                                                                                                    |
|--------------------------------------------------------|----------------------------------------------------------------------------------------------------|----------------------------------------------------------------------------------------------------|
| $\leftarrow$ $\rightarrow$ C $\blacksquare$ Ama        | https://operator.demo.siap-ppdb.com/bali-prestasi/pendaftaran-gabungan                                                                                                    | ☆ ♀ :                                                                                                    |
|                                                        |                                                                                                    | <i>》</i> 田 田   尊                                                                                                    |
| Admin Kota<br>Admin Kota<br>Dinas SMK<br>12:28:02 WITA | Dasbor Pendataan Peseta Dicit Baru Onine 2019/2019<br>Dias Penditikan Prov. Bali<br>SMK PRESTASI<br>Dasbor Pendataan Pendataran   Laporan   Pengaturan   Operator   Situs Publik                    | International Action of the International Action of the In |
| Pendaftaran Gabu                                       | Octable Pendataan Prestaal         Pencarian Siswa Berdasar Nama           0000         Pondataan Prestaal         Korekis Data Induk           Batal Pendataan Prestaal         Korekis Data Induk | Langkah 1 2 3 4 5                                                                                                    |
| Terima Kasih<br>Anda telah mendafta                    | rkan siswa berikut ini.                                                                                                    | Langkah Terakhir<br>Data siswa yang tercantum di samping telah berhasil didaftarkan.<br>Klik tombol Cetak Bukti Pendaftaran untuk mencetak tanda bukti                                                                                                    |
| Nomor<br>Pendaftaran                                   | 4761340000001                                                                                                    | dan diserahkan kepada siswa bersangkutan.                                                                                                    |
| Nomor Peserta                                          | 170710818                                                                                                    | Pastikan Anda telah mencetak bukti pendaftaran!                                                                                                    |
| Nama Siswa                                             | GEORGE SCOTT                                                                                                    | pendaftaran yang akan digunakan untuk memantau hasil<br>seleksi di situs publik.                                                                                                    |
|                                                        | Daftarkan Siswa Lain                                                                                                    |                                                                                                    |
| solution Layanan i<br>balation Marikita r<br>pada duni | i dipelengganakan pleh TELKOM SOLUTION untak dunia pendidikan di Indonesia.<br>Indonesia di Indonesia<br>Ipendidikan Indonesia.                                                                     | Sistem Informasi Aplikasi Pendidikan<br>versi 2.0.0                                                                                                    |

2. Masukan **Nomor Peserta** sesuai dengan nomor peserta pada Bukti Pendaftaran siswa, kemudian tekan tombol Lanjut.

| Ex PPDB Online » Operator X Ex PPDB Online » Operator X SIAP PPDB Online   Prov. X                                                                                                    | - D ×                                                                                                    |
|----------------------------------------------------------------------------------------------------|----------------------------------------------------------------------------------------------------|
| $\leftarrow$ $\rightarrow$ C $$ Aman   https://operator.demo.siap-ppdb.com/bali-prestasi/pendataan-prestasi                                                                                                    | ☆ 🕸                                                                                                    |
| Natsyasa         Penerimaan Peserta Dioik Baru Online 2018/2019           Admin Kola<br>Dinas SMK         Imas SMK           12:28:43 wrta         Dasbor   Pendataan   Pendattaran   Laporan   Pengaturan   Operator   Situs Publik |                                                                                                    |
| Pendataan Prestasi 01. Pencarian Siswa Cari Siswa                                                                                                    | Langkah 1 2 3 4<br>Modul ini untuk entri prestasi non akademik sisusa yang dapat<br>menentukan nilai akhir seleksi. |
| Nomor Peserta                                                                                                    | Langkah Pertama<br>Ketik Nomor Peserta siswa yang akan didaftarkan, kemudian klik<br>tombol Lanjut:                 |
| Solution     Layatan in diselenggarakan oleh TELKOW SOLUTION untuk dunia pendidikan di Indonesia.     Mel ka mpulau hategia indonesia, melala penalefakan Benoog informasi yang tepat guna     pendi one pendidikan indonesia        | Sistem Informasi Aptikasi Pendidikan<br>versi 2.0.0                                                                 |

 Silahkan masukan data Prestasi Siswa sesuai dengan kolom yang tersedia. Pada kolom keterangan silahkan diisi data prestasi siswa, misalnya "Juara 1 Lomba Mekanika Nasional". Jika semua data sudah sesuai maka teklan tmbol Lanjut.

| PPDB Online » Operat                                                                                                    | tor 🗙 🔍 PPDB Online » Operator 🗴 😰 SIAP PPDB Online   Prov. 🛪                                                                                                    | - D 2                                                                                                    |
|----------------------------------------------------------------------------------------------------|----------------------------------------------------------------------------------------------------|----------------------------------------------------------------------------------------------------|
| $\leftrightarrow$ $\rightarrow$ $\mathbf{C}$ $\widehat{}$ Aman                                                                                                    | https://operator.demo.siap-ppdb.com/bali-prestasi/pendataan-prestasi                                                                                                    | ☆ 😔                                                                                                    |
| Admin Kota<br>Dinas SMK<br>12:29:41 wrrA                                                                                                    | Dasbor   Pendataan   Pendataran   Laporan   Pengaturan   Operator   Situs Publik                                                                                                    | м н е е е е е                                                                                                    |
| Pendataan Prestasi                                                                                                    | 02. Entri Prestasi Siswa                                                                                                    | Langkah 1 2 3 4                                                                                                    |
| Data Pendataan Si<br>Biodata Siswa                                                                                                    | iswa 🔒 Biodata Info Nilai Pendaftaran                                                                                                    | Langkah Kedua<br>Lengkapi Data Prestasi pada Formulir Data Prestasi Siswa di<br>samping sesuai dengan piagam yang dibawa oleh calon siswa,<br>kemudian kiki kombol Lanjut.                      |
| Nomor Peserta<br>Nama Siswa<br>Kelamin<br>Tmp. / Tgl. Lahir<br>Alamat<br>Sekolah<br>Tahun Lulus<br>Formulir Data Prest<br>Peringkat<br>Tanggal Plagi<br>Keterangan | 170710818<br>GEORGE SCOTT<br>LakHaki<br>Indonesia, 07 Maret 2001<br>marga, Kell Belalang, Kec. Kediri, Kab. Tabanan, Bali<br>SMP NEGERI 1 COLOMADU<br>2018<br>stasi Siswa<br>stasi Siswa<br>philn Jenis Prestasi | Pilih data prestasi sesuai dengan piagam yang dimiliki<br>calan siswa!<br>Nilai prestasi di lisi sesuai dengan aturan yang ditetapkan<br>oleh Dinas Pendidikan berdasarkan Petunjuk Teknis PPDB |
| TERM +/ Lavana M                                                                                                    | Batal, atau Lanjut                                                                                                    |                                                                                                    |
| SOLUC/ON Mari kita maj<br>pada dunia p                                                                                                    | uxan bangsa Indonesia, melalui pemantaatan Teknologi Informasi yang tepat guna<br>pendidikan Indonesia.                                                                                                    | versi 2.0.0                                                                                                    |

4. Setelah itu akan muncul data siswa dan data yang ditelah diinputkan, Anda dapat mengecek data pada **Biodata**, **Info**, **Nilai**, dan **Pendaftaran**. Pastikan semua data sudah sesuai, jika sudah maka tekan tombol

| C <ul> <li>Aman</li> <li>Https://operator.demo.siap-ppdb.com/ball-prestasi/pendataan-prestasi</li> </ul> Image: Comparison of the start of the start o | V PPDB Online » Operat                                                            | ttor 🗙 🤫 PPDB Online » Operator 🗙 🎯 SIAP PPDE                                                           | Online   Prov. ×                                                                        |                                                                         | nata                                                                                                    | ٥                   |
|----------------------------------------------------------------------------------------------------|-----------------------------------------------------------------------------------|----------------------------------------------------------------------------------------------------|-----------------------------------------------------------------------------------------|-------------------------------------------------------------------------|----------------------------------------------------------------------------------------------------|---------------------|
| Characterization       Construction       Construction                                                                                                    | $\rightarrow$ C $\blacksquare$ Aman                                               | https://operator.demo.siap-ppdb.com/bali-prestas                                                        | i/pendataan-prestasi                                                                    |                                                                         |                                                                                                    | ☆ 👳                 |
| Pendataan Prestasi       03. Pengecekan Ulang       Langkah 1       2         Data Pendataan Siswa                                                                                                    | Admin Kota<br>Dinas SMK<br>2:32:59 wrta                                           | Dasbor   Pendataan   Pendattaran   Lag                                                                  | Didik Saru Online 2019/2019<br>ov. Ball<br>poran   Pengaturan   Operator   Situs Publik |                                                                         | A CENTRAL CENTRAL CENT | CB<br>CB<br>US DEMU |
| Data Pendataan Siswa     Biodata   Info   Nince Peseria   1/07/10818   Nama Siswa   CEORGE SCOTT   Kelamin   Lakitaki   Tap, / Tgi Lahir   Indonesia, 07 Maret 2001   Aamat   marga, Kel. Belalang, Kec. Kedrif, Kab. Tabanan, Bali   Sekolah   Sekolah   Sin Prestasi Kompetifif   Tepingkat   Jaria I Nasional   Taging Prestasi Kompetifif   Tepingkat   Jaria 1 Nasional   Tabara 1 Januati 208   Ketarangan   Jura 1 Lomba Mekanika Nasional   Total Prestasi   Zotal Prestasi   Ketarangan   Jura 1 Lomba Mekanika Nasional   Total Prestasi   Cati Kembali, atau                                                                                                    | Pendataan Prestasi                                                                | i 03. Pengecekan Ulang                                                                                  |                                                                                         |                                                                         | Langkah 1 2                                                                                                    | 3 4                 |
| BiOdata Siswa         Nemor Peserta       170710818         Nama Siswa       GEORGE SCOTT         Kelamin       Laki łaki         Tmp. / Tgl. Lahir       Indonesia, 07 Maret 2001         Alamat       marga, Kot. Belalang, Koc. Kediri, Kab. Tabanan, Bali         Sekolah       SMP NEGERI 1 COLOMADU         Tahun Lulus       2018             Data Prestasi       Prestasi Kompetitif         Peringkat       Juara 1 Nasional         Togal Plagam       1 Jaruari 2018         Keterangan       Juara 1 Lomba Mekanika Nasional         Total Prestasi       20    Edit kembali, atal Simpan                                                                                                    | Data Pendataan Si                                                                 | iswa 🚡                                                                                                  | Biodata Info Nilai Pendaftaran                                                          | Langkah Ketiga<br>Periksa kembali data yang telah Anda enti<br>samping. | ri pada tampilan di                                                                                                    |                     |
| Image Silvana       GEORGE SCOTT         Kelamin       Laki-laki         Tmp. / Tgl. Lahir       Indonesia, 07 Maret 2001         Alamat       marga, Kel. Belalang, Kec. Kediri, Kab. Tabanan, Bali         Sekolah       SMP NEGERI 1 COLOMADU         Tahun Lulus       2018             Data Prestasi       Prestasi Acompetitif         Peringkat       Juara 1 Nasional         Tangal Plagam       1 Januari 2018         Keterangan       Juara 1 Lomba Mekanika Nasional         Total Prestasi       20                                                                                                    | Nomor Peserta                                                                     | 170710818                                                                                               |                                                                                         | Jika dirasa benar, klik tombol Simpan.                                  |                                                                                                    |                     |
| Kalamin     Laki-Jaki       Kalamini     Laki-Jaki       Tmp, / Tgl. Lahin     Indonesia, 07 Maret 2001       Alamat     marga, Kel. Belalang, Kec. Kedri, Kab. Tabanan, Bali       Sekolah     SMP NEGERI 1 COLOMADU       Tabun Lulus     2018         Data Prestasi Sisswa         1     Jenis Prestasi Mompetifif       Peringkat     Jaurai 1 Nasional       Taggal Piagam     1 Jaurai 2018       Keterangan     Jaurai 1 Comba Mekanika Nasional   Total Prestasi       201   Ektit kembali, atau       Simpan                                                                                                    | Nama Siswa                                                                        | GEORGE SCOTT                                                                                            |                                                                                         | Untuk memperbaiki kesalahan data, klik to                               | ombol Edit kemba                                                                                                    | ii.                 |
| Tmp, / Tgl. Lahi     Indonesia, 07 Maret 2001       Alamat     marga, Kel. Belalang, Kec. Kediri, Kab. Tabanan, Bali       Sekolah     SMP NEGERI 1 COLOMADU       Tahun Lulus     2018         Data Prestasi Sissweitifi       Peringkat     Jenis Prestasi       Jenis Prestasi     Prestasi Competififi       Peringkat     Jaura 1 Nasional       Tangal Plagam     1 Jaurai 2018       Keterangan     Jaura 1 Lomba Mekanika Nasional   Ekit kembali, atau Simpan                                                                                                    | Kelamin                                                                           | Laki-laki                                                                                               |                                                                                         |                                                                         |                                                                                                    |                     |
| Alamat     marga, Kel. Belalang, Kec. Kediri, Kab. Tabanan, Bali       Sekolah     SMP NEGERI 1 COLOMADU       Tahun Lulus     2018         Data Prestasi Siswa       1     Jenis Prestasi Siswa       1     Peringkat       1     Januari 2018       Keterangan     1 Januari 2018       Keterangan     Januari 2018   Edit kembali, atau       Simpan                                                                                                    | Tmp. / Tgl. Lahir                                                                 | Indonesia, 07 Maret 2001                                                                                |                                                                                         |                                                                         |                                                                                                    |                     |
| Sekolah     SMP NEGERI 1 COLOMADU       Tahun Lulus     2018       Data Prestasi Siswu       1     Jeris Prestasi Kompetitif       Peringkat     Juara 1 Nasional       Tangal Plagam     1 Januari 2018       Keterangan     Juara 1 Lomba Mekanika Nasional       Total Prestasi     20                                                                                                    | Alamat                                                                            | marga, Kel. Belalang, Kec. Kediri, Kab. Tabanan, Ba                                                     | i                                                                                       |                                                                         |                                                                                                    |                     |
| Tahun Lulus     2018       Data Prestasi Siswu     Image Prestasi Kompetitif       Peringkat     Juara I Nasional       Tanggal Piagam     1 Januari 2018       Keterangan     Juara 1 Lomba Mekanika Nasional       Total Prestasi     20                                                                                                    | Sekolah                                                                           | SMP NEGERI 1 COLOMADU                                                                                   |                                                                                         |                                                                         |                                                                                                    |                     |
| Data Prestasi Siswa         1       Jenis Prestasi Kompetitif         Peringkat       Juara I Nasional         Tanggal Plagam       1 Januari 2018         Keterangan       Juara 1 Lomba Mekanika Nasional         Total Prestasi       20                                                                                                    | Tahun Lulus                                                                       | 2018                                                                                                    |                                                                                         |                                                                         |                                                                                                    |                     |
| Edit kembali, atau Simpan                                                                                                    | Data Prestasi Sisw<br>Peringkat<br>Tanggal Piagan<br>Keterangan<br>Total Prestasi | va Prestasi Kompetitif<br>Juara I Nasional<br>n 1 Januari 2018<br>Juara 1 Lomba Mekanika Nasional<br>20 |                                                                                         |                                                                         |                                                                                                    |                     |
| OM Lawaran ini diselessarakan oleh TELVOM SOLLITION untuk dunia sendidikan di Jedensela                                                                                                    | M 2 Incorp M                                                                      |                                                                                                    | Edit kembali, atau <b>Simpan</b>                                                        | 4                                                                       |                                                                                                    |                     |

5. Silahkan cetak bukti pendataan prestasi, kemudian berikan kepada siswa pendaftar.

| 💐 PPDB Online » Operat                                                        | tor 🗙 💐 PPDB Online » Operator 🗙 🧟 SIAP PPDB On                                                           | line   Prov. 🗙                            |                                                                                                  |                            |                         |                     |                                      | mata                  | - 0         | ×       |
|-------------------------------------------------------------------------------|----------------------------------------------------------------------------------------------------|-------------------------------------------|--------------------------------------------------------------------------------------------------|----------------------------|-------------------------|---------------------|--------------------------------------|-----------------------|-------------|---------|
| $\leftrightarrow$ $\rightarrow$ C $\blacksquare$ Aman                         | https://operator.demo.siap-ppdb.com/bali-prestasi/pe                                                      | endataan-prestasi                         |                                                                                                  |                            |                         |                     |                                      |                       | ☆           | @ I     |
| Nalayasa                                                                      | Penerimaan Peserta Dir                                                                                    | nik Baru Online 2018/2019                 |                                                                                                  | 2                          | 囲                       | -                   | 8                                    | ŝ                     | PPD         | ()<br>B |
| Admin Kota<br>Dinas SMK                                                       |                                                                                                    | Ball                                      |                                                                                                  |                            |                         |                     |                                      |                       | ontin       | S DEMO  |
| Pendataan Prestasi                                                            | 04. Konfirmasi                                                                                            | in ; Pengaturan ; Operator ; Situs Publik | -                                                                                                |                            |                         |                     |                                      | Langkah               | 1 2 3       | 4       |
| Terima Kasih<br>Anda telah berhasil menambah data prestasi siswa berikut ini. |                                                                                                    |                                           | Langkah Terakhir<br>Data prestasi siswa yang tercantum di samping telah berhasil<br>didattarkan. |                            |                         |                     |                                      |                       |             |         |
| Nomor Peserta                                                                 | 170710818                                                                                                 |                                           | Klik to<br>dan d                                                                                 | ombol Ceta<br>liserahkan l | k Bukti D<br>kepada si: | Data Pre<br>swa bei | e <mark>stasi</mark> un<br>rsangkuta | tuk menceta<br>an.    | k tanda b   | ukti    |
| Nama Siswa                                                                    | GEORGE SCOTT                                                                                              |                                           |                                                                                                  | Dastikas                   | Anda Aal                | l = h == ==         | -                                    |                       |             |         |
| Asal Sekolah                                                                  | SMP NEGERI 1 COLOMADU                                                                                     |                                           |                                                                                                  | prestasi                   | Anda ter                | ian mer             | icetak Di                            | ukti pendat           | uan         |         |
|                                                                               |                                                                                                    | Daftarkan Prestasi Siswa Lain             |                                                                                                  |                            |                         |                     |                                      |                       |             |         |
| TELEOM • / Lavanan ini                                                        | diselenoparakan oleh TELKOM SOLUTION untuk dunia pendidikan di Indonesia.                                 |                                           |                                                                                                  |                            |                         |                     | dam Infan                            |                       | an di ditan |         |
| solution Marikita ma                                                          | ajukan bangsa Indonesia, melalui pemanfaatan Teknologi Informasi yang tepat guna<br>pendidikan Indonesia. |                                           |                                                                                                  |                            |                         | 515                 | tem inforn                           | nasi Aplikasi Pe<br>V | ersi 2.0.0  | Slap    |

6. Jika ingin melakukan pendaftaran prestasi siswa yang lain, maka tutup dulu halaman yang menampilkan bukti pendataan prestasi atau pastikan bukti pendataan prestasi siswa sudah tersimpan atau tercetak. Kemudian tekan tombol Daftarkan Prestasi Siswa Lain seperti pada gambar berikut.

| R PPDB Online » Operator X PPDB Online » Operator X SIAP PPDB Online                                                                     | ine   Prov. ×                                                                |                                                                                  | nata                    | ð              | ×    |
|----------------------------------------------------------------------------------------------------|------------------------------------------------------------------------------|----------------------------------------------------------------------------------|-------------------------|----------------|------|
| ${f \leftarrow} \ {  ightarrow} \ {f C}$ $\ {f \widehat{a}}$ Aman   https://operator.demo.siap-ppdb.com/bali-prestasi/pe                 | ndataan-prestasi                                                             |                                                                                  |                         | \$             | ⊛ E  |
| Admin kola<br>Dinas SMK<br>12:34:11 wrx<br>Admin kola<br>Dasbor   Pendataan   Pendafaran   Lapora                                        | ik Baru Online zutsizuta<br>Bali<br>n   Pengaturan   Operator   Situs Publik | n ii e                                                                           | ů                       | PPDE<br>Online | DENO |
| Pendataan Prestasi 04, Konfirmasi                                                                                                    |                                                                              |                                                                                  | Langkah 1               | 2 3            | 4    |
| <b>Terima Kasih</b><br>Anda telah berhasil menambah data prestasi siswa berikut ini.                                                     | Cetak Bukti<br>Pendataan Prestasi                                            | Langkah Terakhir<br>Data prestasi siswa yang tercantum di s<br>didaftarkan.      | amping telah b          | erhasil        |      |
| Nomor Peserta 170710818                                                                                                    |                                                                              | Klik tombol Cetak Bukti Data Prestasi u<br>dan diserahkan kepada siswa bersangku | intuk mencetak<br>itan. | tanda bu       | ikti |
| Nama Siswa GEORGE SCOTT                                                                                                    |                                                                              | Dastikas tada talah masatak                                                      | huhti nandata           |                |      |
| Asal Sekolah SMP NEGERI 1 COLOMADU                                                                                                    |                                                                              | prestasi!                                                                        | bukti pendata           | an             |      |
| nace                                                                                                    | Daftarkan Prestasi Siswa Lain                                                | Sistem Info                                                                      | rmasi Aplikasi Pe       | ndidikan       | Gan  |
| SOLUC//ON Man kita majukan bangsa Indonesia, melalui pemanfaatan Teknologi Informasi yang tepat guna<br>pada dunia pendidikan Indonesia. |                                                                              |                                                                                  | Ve                      | rsi 2.0.0      | Sigh |

# 2.3 Pendaftaran Siswa Jenjang SMK Jalur Keluarga Tidak Mampu

#### c. Pendaftaran

1. Masuk ke situs operator https://operator.demo.siap-ppdb.com/bali untuk mencoba,

Jika sudah waktu pendaftaran silahkan silahkan mengakses <u>https://operator.siap-ppdb.com/bali</u> . Jika anda belum login maka anda akan diarahkan ke halaman login seperti berikut.

| ← → C () https://paspor.siap-online.com/cas/login?codeauth=F0d0d4733BdB586f71Ee2de52fE0 | 7d87ba0C23eF69892d7ea8e084ea5a8a2B78&authsync=7Ea8885032fC7F834C2dd2578F77ed6eead0 😭 🐠 |
|-----------------------------------------------------------------------------------------|----------------------------------------------------------------------------------------|
| Selamat Datang<br>di Komunitas TELKOM SIAP Online                                       |                                                                                        |
| Email, Pegawai ID, NUPTK, SIAP ID Kata sandi                                            | Masuk O lupa password atau login f                                                     |

2. Silahkan login menggunakan email, atau Pegawai ID, atau NUPTK, atau SIAP ID dan password dari akun anda. Pastikan email dan password anda sudah benar, jika anda lupa dengan password dari akun anda silahkan menggunakan fitur lupa password. Selanjutnya klik masuk seperti gambar berikut.

| $\leftrightarrow$ $\rightarrow$ C $\textcircled{0}$ https://pas | por.siap-online.com/cas/login?codeauth=F0 | d0d4733BdB586f71Ee2de52fl | EC7d87ba0C23eF69892d7ea8 | e084ea5a8a2B78&authsy                                | ync=7EaB885032fC7F834C2dd | 2578F77ed6eead0 🕁 | @ |
|-----------------------------------------------------------------|-------------------------------------------|---------------------------|--------------------------|------------------------------------------------------|---------------------------|-------------------|---|
|                                                                 | Selamat Datang<br>di Komunitas TELKOM     | I SIAP Online             |                          |                                                      |                           |                   |   |
|                                                                 | Email, Pegawai ID, NUPTK, SIAP ID         | Kata sandi                | Masuk                    | <ul> <li>Iupa password</li> <li>mendaftar</li> </ul> | atau login 👖 🗾            |                   |   |

 Kemudian klik ikon siswa SMA, sehingga muncul jenjang beserta jalur sesuai hak akses anda, kemudian pilih menu SMK KELUARGA TIDAK MAMPU seperti pada gambar di bawah ini.

|                                          | Penerimaan Peserta<br>Dinas Pendidikan P<br>SMA PRESTAS | a Didik Baru Online 2018/2019<br>Prov. Bali<br>I |
|------------------------------------------|---------------------------------------------------------|--------------------------------------------------|
| Dasbor                                   | Pilih jenjang tujuan                                    | ran   Pengaturan   Operator                      |
|                                          | SMA Zonasi                                              |                                                  |
|                                          | SMK Zonasi                                              |                                                  |
|                                          | SMA Alasan Khusus                                       | an Laporan Pengaturan O                          |
| Pendataa                                 | SMK Alasan Khusus                                       | 🗐 Pencarian Siswa Berdasar N                     |
| ak tanda buk<br><mark>Jataan Sisw</mark> | SMA Keluarga Tidak Mampu                                | 📰 Koreksi Data Induk                             |
|                                          | 🗭 <u>SMK Keluarga Tidak Mampu</u>                       |                                                  |
| r PPDB v                                 | SMA Prestasi                                            |                                                  |
| t bertugas pa                            | SMK Prestasi                                            | aerah Bapak/Ibu sekalian dan mari                |

 Pastikan anda sudah berada pada jalur SMK KELUARGA TIDAK MAMPU. Kemudian pilih menu Pendaftaran, kemudian menu Pendaftaran Gabungan seperti gambar di bawah ini.

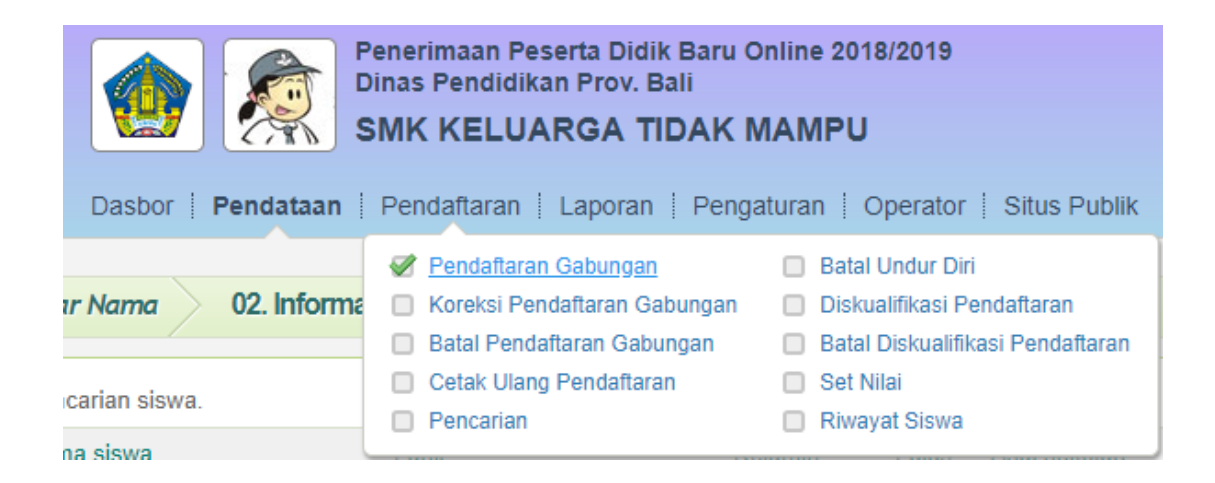

5. Masukan Nomor SKHUN atau Nomor Ujian pada kolom yang tersedia, kemudian isikan data yang lain sesuai dengan data siswa. Pada contoh ini asal sekolah saya isi dengan dalam provinsi, jenis lulusan reguler, dan tahun lulus 2018. Setelah itu tekan tombol lanjut seperti gambar berikut.

| Formulir Pendaftaran Siswa |                    |  |  |  |  |  |  |
|----------------------------|--------------------|--|--|--|--|--|--|
|                            | Copy Nomor Peserta |  |  |  |  |  |  |
| Nomor SKHUN/No<br>Ujian    | 170510916          |  |  |  |  |  |  |
| Asal Sekolah               | I Dalam Propinsi   |  |  |  |  |  |  |
| Jenis Lulusan              | Reguler            |  |  |  |  |  |  |
| Tahun Lulus                | 2018 •             |  |  |  |  |  |  |
|                            |                    |  |  |  |  |  |  |

6. Langkah selanjutnya adalah pengisian data siswa. **Biodata siswa** secara otomatis akan dituliskan oleh system. Pada bagian **Alamat Siswa** diperlukan pengisian secara manual hingga kolom nomor Kartu KK. Untuk **NUN** secara otomatis akan ditampilkan oleh system. Silahkan isikan **Keterangan Status Alasan Khusus Siswa** pada kolom yang tersedia serta data lain yang diperlukan. Kemudian setelah semua data terisi, silahkan tekan tombol **lanjutkan**.

| Pendaftaran Gabungan 02. Entri Data Siswa |                                                   |  |  |  |  |  |  |  |  |
|-------------------------------------------|---------------------------------------------------|--|--|--|--|--|--|--|--|
| Formulir Pendaftan                        | Formulir Pendaftaran Siswa                        |  |  |  |  |  |  |  |  |
| Info Pendataan                            |                                                   |  |  |  |  |  |  |  |  |
| Nomor SKHUN/No<br>Ujian                   | 170510916                                         |  |  |  |  |  |  |  |  |
| Asal Sekolah                              | Dalam Propinsi                                    |  |  |  |  |  |  |  |  |
| Jenis Lulusan                             | Reguler                                           |  |  |  |  |  |  |  |  |
| Tahun Lulus                               | 2018                                              |  |  |  |  |  |  |  |  |
| Info Siswa                                |                                                   |  |  |  |  |  |  |  |  |
| Nomor Formulir                            | Kosongkan jika tidak ada                          |  |  |  |  |  |  |  |  |
| Nama Lengkap                              | FRANK TURNER                                      |  |  |  |  |  |  |  |  |
| NISN                                      | 9970397750                                        |  |  |  |  |  |  |  |  |
| Nama Sekolah                              | SMP NEGERI 1 COLOMADU Pilih Sekolah               |  |  |  |  |  |  |  |  |
| Jenis Kelamin                             | Laki-laki Perempuan                               |  |  |  |  |  |  |  |  |
| Tmp. / Tgl. Lahir                         | Indonesia 07 🔻 11 🔻 1999 🔻 Lengkapi Biodata Siswa |  |  |  |  |  |  |  |  |
| Alamat                                    | JL Ratna                                          |  |  |  |  |  |  |  |  |
| Provinsi                                  | Bali v                                            |  |  |  |  |  |  |  |  |
| Kota                                      | Kota Denpasar 🔻                                   |  |  |  |  |  |  |  |  |
| Kecamatan                                 | Denpasar Timur 🔻                                  |  |  |  |  |  |  |  |  |
| Kelurahan                                 | Kesiman                                           |  |  |  |  |  |  |  |  |
| RT / RW                                   | 0 / 0                                             |  |  |  |  |  |  |  |  |
| Data Tambahan                             |                                                   |  |  |  |  |  |  |  |  |
| Status domisili                           | Dalam Propinsi                                    |  |  |  |  |  |  |  |  |
| Nomor Kartu<br>Keluarga                   | 12345678901234                                    |  |  |  |  |  |  |  |  |
| NUN                                       |                                                   |  |  |  |  |  |  |  |  |
| Bahasa Indonesia                          | 9.00                                              |  |  |  |  |  |  |  |  |
| Matematika                                | 5.75                                              |  |  |  |  |  |  |  |  |
| Bahasa Inggris                            | 5.20                                              |  |  |  |  |  |  |  |  |
| Ilmu Pengetahuan<br>Alam                  | 5.50                                              |  |  |  |  |  |  |  |  |
| Jumlah UN                                 | 25.45                                             |  |  |  |  |  |  |  |  |
| Rerata NUN                                | 6.36                                              |  |  |  |  |  |  |  |  |
|                                           | Batal, atau <b>Lanjut</b>                         |  |  |  |  |  |  |  |  |

 Langkah selanjutnya adalah memilih sekolah yang diinginkan, pada Jalur SMK KELUARGA TIDAK MAMPU hanya dapat memilih 1 sekolah, jika sudah maka tekan tombol lanjut, seperti pada gambar berikut.

| Pendaftaran Gabungan 03. Pilih Sekolah |                                        |
|----------------------------------------|----------------------------------------|
| Formulir Pendaftaran Siswa             |                                        |
| Pilih Sekolah                          | Pilih Sekolah dan Jurusan Peserta      |
| Pilihan ke-1                           | Pilih jurusan 🔻                        |
|                                        |                                        |
|                                        | Edit data tambahan, atau <b>Lanjut</b> |

8. Kemudian akan muncul halaman untuk mengecek ulang data pendaftaran siswa, jika terdapat data yang kurang sesuai silahkan klik menu **Edit kembali,** Jika semua data sudah sesuai maka tekan simpan.

| Pendaftaran Gabungan 04. Pengecekan Ulang |                                                                                               |  |  |  |  |  |  |  |
|-------------------------------------------|-----------------------------------------------------------------------------------------------|--|--|--|--|--|--|--|
| Data Pendaftaran Siswa                    |                                                                                               |  |  |  |  |  |  |  |
| Info Pendataan                            |                                                                                               |  |  |  |  |  |  |  |
| Nomor SKHUN/No<br>Ujian                   | 170510916                                                                                     |  |  |  |  |  |  |  |
| Asal Sekolah                              | Dalam Propinsi                                                                                |  |  |  |  |  |  |  |
| Jenis Lulusan                             | Reguler                                                                                       |  |  |  |  |  |  |  |
| Tahun Lulus                               | 2018                                                                                          |  |  |  |  |  |  |  |
| Info Siswa                                |                                                                                               |  |  |  |  |  |  |  |
| No Formulir                               |                                                                                               |  |  |  |  |  |  |  |
| Nama Lengkap                              | FRANK TURNER                                                                                  |  |  |  |  |  |  |  |
| NISN                                      | 9970397750                                                                                    |  |  |  |  |  |  |  |
| Nama Sekolah                              | SMP NEGERI 1 COLOMADU                                                                         |  |  |  |  |  |  |  |
| Jenis Kelamin                             | Laki-laki                                                                                     |  |  |  |  |  |  |  |
| Tmp. / Tgl. Lahir                         | Indonesia, 7 November 1999                                                                    |  |  |  |  |  |  |  |
| Alamat                                    | JL Ratna, RT 0, RW 0<br>, Kel. Kesiman, Kec. Denpasar Timur<br>, Kota Denpasar, Provinsi Bali |  |  |  |  |  |  |  |
| Data Tambahan                             |                                                                                               |  |  |  |  |  |  |  |
| Status domisili                           | Dalam Propinsi                                                                                |  |  |  |  |  |  |  |
| Nomor Kartu<br>Keluarga                   | 12345678901234                                                                                |  |  |  |  |  |  |  |
| Pilih sekolah                             |                                                                                               |  |  |  |  |  |  |  |
| Pilihan ke-1                              | SMK NEGERI 5 DENPASAR Jur. Jasa Boga                                                          |  |  |  |  |  |  |  |
|                                           | Edit kembali, atau Simpan                                                                     |  |  |  |  |  |  |  |

9. Silahkan Cetak Bukti Pendaftaran. Biasanya bukti pendaftaran dicetak rangkap 2, 1 diberikan kepada siswa, 1 dijadikan arsip sekolah.

| Pendaftaran Gabu<br>Terima Kasih<br>Anda telah mendafta | ngan 05. Konfirmasi<br>rkan siswa berikut ini. | Cetak Bukti Pendaftaran |
|---------------------------------------------------------|------------------------------------------------|-------------------------|
| Nomor<br>Pendaftaran                                    | 47612400000005                                 |                         |
| Nomor Peserta                                           | 170510916                                      |                         |
| Nama Siswa                                              | FRANK TURNER                                   |                         |
|                                                         |                                                |                         |
|                                                         |                                                | Daftarkan Siswa Lain    |

- 10. Jika ingin melakukan pendaftaran siswa yang lain, maka tutup dulu halaman yang menampilkan bukti verifikasi pendaftaran atau pastikan bukti verifikasi pendaftaran siswa sudah tersimpan atau tercetak.
- 11. Masing-masing siswa dapat mengecek status kelulusan pada situs publik dengan alamat <a href="https://bali.siap-ppdb.com/#/">https://bali.siap-ppdb.com/#/</a>, untuk mencoba silahkan mengakses <a href="https://bali.demo.siap-ppdb.com/#/">https://bali.demo.siap-ppdb.com/#/</a>, Silahkan mengklik pencarian seperti gambar berikut, untuk mengakses fitur pencarian berdasarkan nomor pendaftaran untuk mngetahui status penerimaan siswa pada sekolah yang dipilih.

| ← → C a Aman https://bali.demo.siap | ppdb.com/#/ |            | Q 4 | Q 🖈 🕸 |
|-------------------------------------|-------------|------------|-----|-------|
|                                     |             | PROV. BALL |     | 14    |

12. Silahkan masukan nomor pendaftaran pada kolom yang tersedia, kemudian tekan tombol pencarian, maka akan otomaatis muncul data siswa beserta status penerimaan siswa pada sekolah yang dipilih, seperti gambar berikut.

| ← → C Aman https://bali.demo.siap | -ppdb.com/#/                                                                                                    |                             | Q ☆ 🧇 |
|-----------------------------------|----------------------------------------------------------------------------------------------------|-----------------------------|-------|
| A<br>m<br>P                       | Anda dapat melakukan pencarian peserta secara langsung dengan<br>menuliskan No. Pendaftaran atau bisa memilih langsung melalui histori<br>sencarian yang sudah anda lakukan sebelumnya. | No. Pendaftaran Q           |       |
| F                                 | Riwayat Pencarian                                                                                                    |                             |       |
| e                                 | 2 47610300000019                                                                                                    | 23 menit 29 detik yang lalu |       |
|                                   | 4                                                                                                    | ÷                           |       |
|                                   | TAHUN PELAJARA                                                                                                    | IN 2018 / 2019              |       |

#### d. Prosedur Unggah Nilai Siswa Tidak Mampu

Unggah nilai digunakan untuk perubahan status kelulusan siswa jenjang SMA jalur keluarga tidak mampu.

1. Masuk ke situs operator https://operator.demo.siap-ppdb.com/bali untuk mencoba,

Jika sudah waktu pendaftaran silahkan mengakses <u>https://operator.siap-ppdb.com/bali</u>. Jika anda belum login maka anda akan diarahkan ke halaman login seperti berikut.

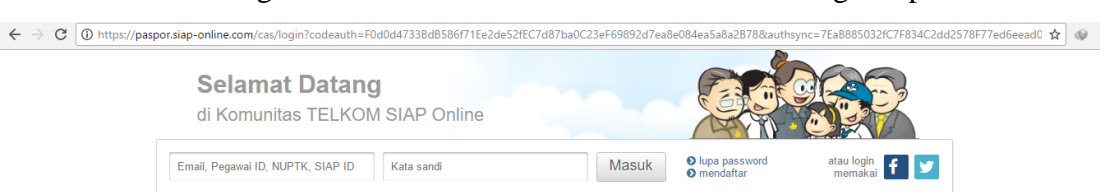

 Silahkan login menggunakan email, atau Pegawai ID, atau NUPTK, atau SIAP ID dan password dari akun anda. Pastikan email dan password anda sudah benar, jika anda lupa dengan password dari akun anda silahkan menggunakan fitur lupa password. Selanjutnya klik masuk seperti gambar berikut.

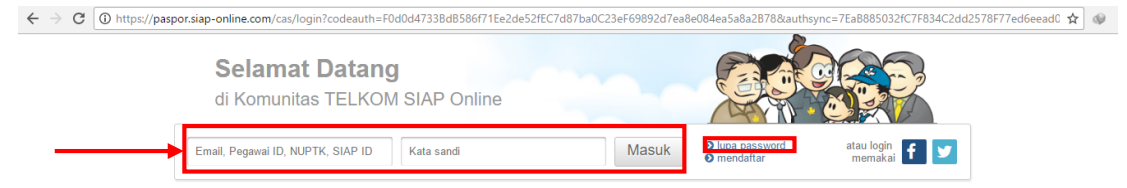

 Kemudian klik ikon siswa SMK, sehingga muncul jenjang beserta jalur sesuai hak akses anda, kemudian pilih menu SMK Keluarga Tidak Mampu seperti pada gambar di bawah ini.

| 🕸 PPDB Online » Operator 🗙 🐼 Kor                                                                                                    | munitas » Portal 🛛 🗙 📃                                                                                                   |                                                                                                    |       |   |                               |           |          |         | nata        |          | ٥         | ×   |
|----------------------------------------------------------------------------------------------------|----------------------------------------------------------------------------------------------------|----------------------------------------------------------------------------------------------------|-------|---|-------------------------------|-----------|----------|---------|-------------|----------|-----------|-----|
| ← → C 🔒 Aman   https://opera                                                                                                    | tor.demo.siap-ppdb.com/bali                                                                                              |                                                                                                    |       |   |                               |           |          |         |             | 9        | ☆         | @ : |
| Nalayasa                                                                                                    | Penerimaan Peseria                                                                                                    | ı Diaik Baru Online 2018/2019                                                                                                    |       |   | ٣                             | 田         |          | 2       |             | ¢۲       | ¢<br>PDB. | 0   |
| Admin Kota<br>Dinas SMA                                                                                                    | SMA ZONASI                                                                                                    | rov. Ball                                                                                                    |       |   |                               |           |          |         | Ż           |          | rus p     | ENO |
| 11:37:26 WITA Dasbor                                                                                                    | SMA Zonasi                                                                                                    | jajuan   Laporan   Pengaturan   Operator   Situs Pu                                                                                                  | iblik |   |                               |           | 1        |         |             | 51       |           |     |
| DASBOR Operator                                                                                                    | <ul> <li>SMK Zonasi</li> <li>SMA Alasan Khusus</li> </ul>                                                                | an Laporan Pengaturan Operator Situs Publik                                                                                                    |       | A | Perhatian !<br>Anda akan Otor | natis Log | out jika | tidak m | nelakukan k | kegiatan | (idle)    |     |
| Pendataa<br>Entri, koreksi, hapus, & cetak tan<br>bukti terhadap Data Pendataan Sis                                                                 | <ul> <li>SMK Alasan Khusus</li> <li>SMA Keluarga Tidak Mampu</li> <li>SMK Keluarga Tidak Mampu</li> </ul>                | lama                                                                                                    |       |   | selama 3600 m                 | enit.     |          |         |             |          |           |     |
| Kepada para Operator PPDB y<br>Kami mengucapkan selamat bertugas p<br>PPDB Online bisa berjalan bak. Pertu<br>Jainova dengan klik Desbor Javanan ya | SMA Prestasi     SMK Prestasi     SMK Prestasi     smpaikan selain layanan SIAP P m terdanat di naling atas halaman ini  | aerah Bapak/Ibu sekalian dan mari berusaha bersama agar<br>PDB Online, Bapak/Ibu dapat menggunakan layanan<br>fiantaranya seh                        |       |   |                               |           |          |         |             |          |           |     |
| - Berkomunikasi dan berbagi dengar                                                                                                    | n komunitas menggunakan layanan SIA                                                                                      | P Komunitas                                                                                                    |       |   |                               |           |          |         |             |          |           |     |
| - Profil Sekolah dan Akademik men                                                                                                    | ggunakan layanan SIAP PADAMU Sek                                                                                         | olah                                                                                                    |       |   |                               |           |          |         |             |          |           |     |
| - Pengelolaan Website Sekolah mer                                                                                                    |                                                                                                    |                                                                                                    |       |   |                               |           |          |         |             |          |           |     |
| - Verifikasi dan validasi data PTK se                                                                                                    |                                                                                                    |                                                                                                    |       |   |                               |           |          |         |             |          |           |     |
| - Kumpulan soal-soal ujian dan tuga                                                                                                    |                                                                                                    |                                                                                                    |       |   |                               |           |          |         |             |          |           |     |
| - Wacanakan opini dan tulisan anda<br>Untuk PPDB Online jika ada pertanyaa<br>melakukan pelatihan dan pendampinga<br>masing daerah.                 | melalui jurnalisme komunitas pendidika<br>n atau kendala, silakan dapat menghub<br>n PPDB Online, serta juga bisa berkom | an dengan layanan <u>SIAP Wacana</u><br>ungi Admin Dinas Pendidikan atau petugas kami yang<br>unikasi lewat milis yang sudah dibuatkan untuk masing- |       |   |                               |           |          |         |             |          |           |     |
| Salam hangat,<br>Telkom SIAP Online                                                                                                    |                                                                                                    |                                                                                                    |       |   |                               |           |          |         |             |          |           |     |

4. Pastikan anda sudah berada pada jalur **SMK Keluarga Tidak Mampu**. Kemudian pilih menu **Laporan**, kemudian menu **Laporan Nilai** seperti gambar di bawah ini.

| PPDB Online » Operator                                                                                                    | × X SIAP PPDB Online   Prov. X                                                                                                    | - da                                                                                                 |
|----------------------------------------------------------------------------------------------------|----------------------------------------------------------------------------------------------------|----------------------------------------------------------------------------------------------------|
| $\leftrightarrow$ $\rightarrow$ C $\bullet$ Aman                                                                                                    | https://operator.demo.siap-ppdb.com/bali-miskin                                                                                                    | ९ 🕁 😡                                                                                                |
| Admin Kota<br>Dinas SMK<br>23:23:47 wrta                                                                                                    | Dinas Pendidikan Prov. Bali<br>SMK KELUARGA TIDAK MAMPU<br>Dasbor   Pendataan   Pendaftaran   Laporan   Pengaturan   Operator   Situs Publik                                                                                                    |                                                                                                    |
| DASBOR Operator<br>Entri, koreksi, hapus, 8<br>terhadap Data                                                                                                    | Laporan Pendataran     Laporan Pendataran     Pendataran     Pendataran | Perhatian !<br>Anda akan Otomatis Logout, jika tidak melakukan kegiatan (idle) selama<br>3600 menit. |
| Kami menyucapkan selam<br>Online bisa berjalan baki.<br>Dasbor Layanan yang terd<br>Berkomunikasi dan be<br>- Profit Sekolah dan Aki.<br>- Pengalolah dan validasi<br>- Verifikasi dan validasi<br>- Kumpulan soal-soal u<br>- Wacanakan opini dan<br>Untuk PPBC Grinine jika ad<br>pelalahan dan pendamgat.<br>Telkom SIAP Ordine | In ProDe yang Gerovinangan.<br>I bertugas pada kana selain in jayanan PPDB Online di Daerah Bapak/bu sekalian dan mari berusaha bersama agar PPDB<br>Pertu kami sampaikan selain in jayanan SIAP PPDB Online, Bapak/bu dapat menggunakan layanan lainnya dengan klik<br>padi dpaling alas halaman ini, diantaranya sobi<br>tarbagi dengan komunitas menggunakan layanan SIAP <u>Komunitas</u><br>demik menggunakan layanan SIAP <u>PROAMU Sekolah</u><br>Sekolah menggunakan layanan <u>SIAP Webala</u> Sekolah<br>dap TIK seting pembaharuannya dengan layanan <u>SIAP PADAMU PTK</u><br>jan dan tugas dengan layanan <u>SIAP Bank Soal</u><br>tulisan anda melalui jumalisme komunitas pendidikan dengan layanan <u>SIAP Wacana</u><br>a pertanyan alau kendai, sikaka ndapat menghubungal Admin Dnas Pendidikan atau petugas kami yang melakukan<br>an PPDB Online, serta juga bisa berkomunikasi lewat milis yang sudah dibuatkan untuk masing-masing daerah.                                                                                                    |                                                                                                    |

 Masukan nama sekolah dan pilih jenis Template Unggah Nilai kemudian tekan tombol Unduh Laporan seperti gambar berikut.

| Ex PPDB Online » Operator X SIAP PPDB Online   Prov. X                                                                                                    | nata              | -                    | ٥               | ×    |
|----------------------------------------------------------------------------------------------------|-------------------|----------------------|-----------------|------|
| ← → C Aman   https://operator.demo.siap-ppdb.com/bali-miskin/pelaporan-nilai                                                                                                    |                   | Q                    | * 4             | 0    |
| 13 年 6                                                                                                    | 1                 | ÷                    | ¢               | ٢    |
| Admir Kota       Penetrimaan reserta unius baru onune zurazura         Admir Kota       Dinas Penditakan Prov. Bali         Stok       Stok         Dasbor   Pendataan   Pendattaran   Laporan   Pengaturan   Operator   Situs Publik |                   |                      | SITUS           | DENO |
| Laporan Nilai Pilih Laporan                                                                                                    |                   |                      |                 |      |
| Formulir Unduh Laporan Hasil Tes Modul ini untuk mengunduh laporan n<br>format file Excel.                                                                                                    | ilai hasil tes m  | asuk dal             | am              |      |
| Sekolah Dinas SMK  Jenis Template Unggah Nilai                                                                                                    | Tes di sampin     | ng, kemu             | ıdian kl        | ik   |
| Solution talengerate data TELOU SOLITOL vis despendence interna<br>Solution production sector personale interna project pre-                                                                                                    | em Informasi Apli | ikasi Pendi<br>versi | idikan<br>2.0.0 | s@P  |

6. Silahkan buka file excel yang telah didownload, kemudian ubah status siswa dari tidak lulus menjadi lulus atau sebaliknya pada kolom siswa keluarga kurang mampu, data yang boleh diubah hanya status saja, data yang lainnya silahkan dibiarkan saja.

| X∄       | E 5                                             | - @- &        |                        |                       |          |                   |       | NILAI-DINAS SM | IK.XLS [Compati | bility Mo           | de] - Excel                 |
|----------|-------------------------------------------------|---------------|------------------------|-----------------------|----------|-------------------|-------|----------------|-----------------|---------------------|-----------------------------|
| FI       | LE HO                                           | OME INSERT    | PAGE LAYOUT            | FORMULA               | S DATA   | REVIE             | N VI  | EW             |                 |                     |                             |
| [        | Lut                                             | Calil         | bri - 11               | • A A                 | = = =    | \$? ·             | 🗗 Wra | ap Text        | General         | •                   |                             |
| Pas<br>* | te 🝼 Forr                                       | mat Painter B | I <u>U</u> •   · · · · | <u>∿</u> - <u>A</u> - | = = =    | €≣ <del>}</del> ≣ | 🖶 Me  | rge & Center 🔹 | <b>₽</b> • % •  | 00. 0.→<br>00. →00. | Conditional<br>Formatting • |
|          | Clipboar                                        | d 🕞           | Font                   | G.                    |          | Align             | ment  | 5              | Number          | 5                   | -                           |
| H2       | H22 $\bullet$ : $\times \checkmark f_{\bullet}$ |               |                        |                       |          |                   |       |                |                 |                     |                             |
|          | А                                               | В             | С                      | D                     |          | Е                 |       | F              |                 | G                   |                             |
| 1        | No                                              | No Ujian      | No Daftar              | No Formu              | lir Nama | a                 |       | Asal Sekolah   | siswakeluarg    | gakurang            | mampu                       |
| 2        | 1                                               | 170410685     | 47612400000001         |                       | AND      | REW JENKI         | NS    | TIDAK LULUS    |                 |                     |                             |
| 3        | 2                                               | 170610729     | 47612400000002         |                       | AMY      | PARKER            |       |                | LULUS           |                     |                             |
| 4        | 3                                               | 170510258     | 47612400000003         |                       | DEBC     | RAH COLE          | MAN   |                | LULUS           |                     |                             |
| 5        | 4                                               | 170910587     | 47612400000004         |                       | ANN      | RICHARDS          | ON    |                | LULUS           |                     |                             |
| 6        | 5                                               | 170510916     | 47612400000005         |                       | FRAN     | IK TURNER         |       |                | TIDAK LULUS     |                     |                             |
| 7        | 6                                               | 170210312     | 47612400000006         |                       | AND      | REW MILLE         | R     |                | LULUS           |                     |                             |
| 8        |                                                 |               |                        |                       |          |                   |       |                |                 |                     |                             |
| 9        |                                                 | Jml. Siswa    | 6                      | Siswa                 |          |                   |       |                |                 |                     |                             |
| 10       |                                                 |               |                        |                       |          |                   |       |                |                 |                     |                             |

7. Langkah selanjutnya adalah kembali ke situs operator. Pilih menu pendaftaran, kemudian menu **Unggah Nilai** seperti gambar berikut.

| 💘 PPDB Online » Operator 🗙 🥹 SIAP Akun                                                                                                    | ×                                                                                                    | - CI ×                                                                                                |
|----------------------------------------------------------------------------------------------------|----------------------------------------------------------------------------------------------------|----------------------------------------------------------------------------------------------------|
| $\leftarrow$ $\rightarrow$ C $$ Aman   https://operator.demo                                                                                                    | .siap-ppdb.com/bali-miskin                                                                                                    |                                                                                                    |
| Admin Kota<br>Dinas SMK<br>13:24:49 witz                                                                                                    | Penerimaan Peserta Didik Baru Online 2018/2019<br>Dinas Pendidikan Prov. Bali<br>SMK KELUARGA TIDAK MAMPU<br>Pendaftaran – Looran ; Pengaturan ; Operator ; Situs Publik                                    | STUD DATA                                                                                             |
| DASBOR Operator                                                                                                    | Pendataran Gabungan     Diskualifikasi Pendattaran     Korekai Pendattaran Gabungan     Batal Pendattaran Gabungan     Set Nai     Cetak Ulang Pendattaran     Unggah Niai                                  | Perhatian !     Anda akan Otomatis Logout jika tidak melakukan kegiatan (idie) selama 3600     menit. |
| Pendataan [<br>Entri, koreksi, hapus, & celak tanda bukli<br>terhadap Data Pendataan Siswa                                                                                                    | Batal Under Dir     Koreksi Data Induk                                                                                                    |                                                                                                    |
| Kepada para Operator PPDB yang berbah                                                                                                    | lagia,                                                                                                    |                                                                                                    |
| Kami mengucapkan selamat bertugas pada penyele<br>Online bisa berjalan baik. Perlu kami sampaikan sela<br>Dasbor Lavanan yang terdapat di paling atas balama                                                                                                    | nggaraan PPDB Online di Daerah Bapak/lbu sekalian dan mari berusaha bersama agar PPDB<br>ain layanan SIAP PPDB Online, Bapak/lbu dapat menggunakan layanan lainnya dengan klik<br>an ini, diantaranya shb : |                                                                                                    |
| <ul> <li>Berkomunikasi dan berbagi dengan komunitas i</li> </ul>                                                                                                    | nenggunakan layanan SIAP Komunitas                                                                                                    |                                                                                                    |
| - Profil Sekolah dan Akademik menggunakan laya                                                                                                    | anan SIAP PADAMU Sekolah                                                                                                    |                                                                                                    |
| - Pengelolaan Website Sekolah menggunakan la                                                                                                    | yanan SIAP Website Sekolah                                                                                                    |                                                                                                    |
| - Verifikasi dan validasi data PTK serta pembahar                                                                                                    | uannya dengan layanan SIAP PADAMU PTK                                                                                                    |                                                                                                    |
| - Kumpulan soal-soal ujian dan tugas dengan lay                                                                                                    | anan SIAP Bank Soal                                                                                                    |                                                                                                    |
| - Wacanakan opini dan tulisan anda melalui jurna                                                                                                    | ilisme komunitas pendidikan dengan layanan SIAP Wacana                                                                                                    |                                                                                                    |
| Untuk PPDB Online jika ada pertanyaan atau kendal<br>pelatihan dan pendampingan PPDB Online, serta jug                                                                                                    | a, silakan dapat menghubungi Admin Dinas Pendidikan atau petugas kami yang melakukan<br>Ja bisa berkomunikasi lewat milis yang sudah dibuatkan untuk masing-masing daerah.                                  |                                                                                                    |
| Salam hangat,<br>Telkom SIAP Online                                                                                                    |                                                                                                    |                                                                                                    |
| Taxina<br>Solution<br>hore to destruct a spike transfer to the spike to the spike to the | n daria pendalaan di belanesia.<br>Kenang yang tapat giran                                                                                                    | Sistem Informasi Aplikasi Pendidikan<br>versi 2.0.0                                                   |

8. Silahkan pilih **Lokasi Pendaftaran** sesuai dengan sekolah SMK masing-masing, kemudian tekan tombol Lanjut seperti gambar berikut.

| 🔍 PPDB Online » Operator x 🧐 SIAP Akun x                                                                                                    | asio – 🗇 🗙                                                                                                    |
|----------------------------------------------------------------------------------------------------|----------------------------------------------------------------------------------------------------|
| ← → C 🖣 Aman   https://operator.demo.siap-ppdb.com/bali-miskin/pendaftaran-nilai-unggah                                                                                                    | ९☆ 🥺 :                                                                                                    |
| Admin Kota<br>Denas SXK         Image: SXK         Penderimaan Peserta Didik Baru Online 2018/2019           Jack Market         Image: SXK         Image: SXK           Jack Tip Penderimaan Peserta Didik Baru Online 2018/2019         Image: SXK           Jack Tip Penderimaan Peserta Didik Baru Online 2018/2019         I                                                                                                    |                                                                                                    |
| Unggah Nilai 01. Pilih Lokasi                                                                                                    | Langkah 1 2 3 4                                                                                                    |
| Cari Lokasi<br>Lokasi<br>pendataran                                                                                                    | Modul ini untuk mengunggah nilat hasil tes yang dilakukan sisuva di<br>sekolah tertentu, bak Tes Potensi Akademik maupun Non Akademik.<br>Langkah Pertama<br>Pilih salah salu Lokas pendaftaran tempat siswa melakukan tes,<br>kemudian klik tombol Lanjut. |
| Solution Unternational and Solution and Solution and Annual Annual Annua | Sistem Informasi Aplikasi Pendidikan<br>versi 2.0.0                                                                                                    |

9. Silahkan tekan tombol **Upload**, kemudian pilih file excel yang telah didownload dan diubah sebelumnya. Kemudian tekan tombol **Lanjut**.

| 🙉 PPDB Online » Operator X 🥹 SIAP Akun X                                                                                                    | asio – 🗗 🗙                                                                                                    |
|----------------------------------------------------------------------------------------------------|----------------------------------------------------------------------------------------------------|
| $\leftarrow$ $\rightarrow$ C $\models$ Aman   https://operator.demo.siap-ppdb.com/bali-miskin/pendaftaran-nilai-unggah                                                                     | ९☆ 🕸 :                                                                                                    |
| Admir Kota<br>Dinas SMK                                                                                                    |                                                                                                    |
| 13/22/5/01 wm     Dasbor   Pendataan   Pendataran   Laporan   Pengaturan   Operator   Situs Publik       Unggah Nilai     02. Unggah Berkas Nilai Tes       Formulir Unggah Nilai Tes      | Langkah 1 2 3 4<br>Langkah Kedua<br>Kilk Browse untuk memilih barkas data nilai pada Formulir Unggah Nilai<br>Tes di samping sesuai, kemudian kik tombol Lanjut. |
| Batal, atau Lanjut<br>Solution<br>his few specific them in the CM SULTON in A sea pendelm in the termine<br>the term specific terminetane, maked paradolar flaving the termine<br>solution | Template berkar mlar dapat alundum dari menu Laparan > Nila.                                                                                                    |

10. Jika data sudah sesuai, silahkan tekan tombol **Simpan.** Jika data belum sesuai silahkan pilih **Unggah Kembali** seperti gambar berikut.

| 💐 PPDB Online » C                                                                                           | Operator X 😔 SIAP Akun X                                                                                                    | - D ×                                                                                                    |
|----------------------------------------------------------------------------------------------------|----------------------------------------------------------------------------------------------------|----------------------------------------------------------------------------------------------------|
| $\leftrightarrow$ $\Rightarrow$ C $\blacksquare$ A                                                          | man   https://operator.demo.siap-ppdb.com/bali-miskin/pendaftaran-nilai-unggah                                                                                                    | ९☆ अ :                                                                                                    |
| Admin Kota<br>Dinas SMK<br>13:45:26 wrta                                                                    | Dasbor   Pendataan   Pendataan   Laporan   Pendatuan   Operator   Situs Publik                                                                                                    |                                                                                                    |
| Unggah Nilai                                                                                                | 03. Pengecekan Ulang                                                                                                    | Langkah 1 2 3 4                                                                                                    |
| Hasil Unggah Ni<br>Lokasi<br>pendafaran<br>Jumiah data<br>Jumiah<br>Jumiah<br>Jumiah<br>Kasilahan<br>Jumiah | lal Tes<br>Dinas SMK<br>6<br>2<br>0<br>0<br>0                                                                                                    | Langkah Ketiga<br>Periksa kembali dasi yang telah Anda unggah pada tampilan di samping.<br>Jika dirasa benar, kilk tombol Simpan.<br>Untuk memperbaiki kesalahan data, kilk tombol Unggah kembali. |
| solution Marikita                                                                                           | ni diselengganakan deh TELXOM SOLUTION untuk duria pendolian di hotmesia.<br>majalara tanggana botemasia, malalari penamiakan Telenalagi Hotmasi yang tepat guna<br>pendolian hotmasi | Sistem Informasi Aplikasi Pendidikan<br>Versi 2.0.0                                                                                                    |

 Jika anda sudah berhasil mengunggah maka akan muncul halaman seperti berikut. Jika ingin mengunggah nilai yang lain silahkan tekan tombol Unggah Data Nilai Lain.

| R PPDB Online » O                       | perator 🗙 🕼 SIAP Akun 🗙 🔛                                                                                                    |      |                        |                            |          |          | nata          | -         | ٥         | ×    |
|-----------------------------------------|----------------------------------------------------------------------------------------------------|------|------------------------|----------------------------|----------|----------|---------------|-----------|-----------|------|
| → C 🔒 An                                | nan   https://operator.demo.siap-ppdb.com/bali-miskin/pendaftaran-nilai-unggah                                                                 |      |                        |                            |          |          |               | Q         | \$        | 9    |
|                                         |                                                                                                    |      |                        | 2                          | 田        |          | 1.1           | Û         | \$        | (    |
| Admin Kota<br>Dinas SMK<br>3:52:03 wrta | Penetrimaan reserta Jaak caru Onine 2016/2019<br>Sink KELUARGA TIDAK MAMPU Dasbor   Pendataran   Laoran   Pengaturan   Operator   Situs Publik |      |                        |                            |          |          |               |           | STILLS    |      |
| Unggah Nilai                            | 04. Konfirmasi                                                                                                    |      |                        |                            |          |          | Lan           | gkah 1    | 2 3       | 4    |
| Terima Kasih<br>Anda telah mengu        | nggah berkas hasil tes dengan ringkasan berkut ini.                                                                                            |      | Langkah<br>Berkas nila | Terakhir<br>ai tes siswa y | ang tero | cantum d | i samping tel | ah berha: | sil disim | pan. |
| pendaftaran                             | Dinas SMK                                                                                                    |      |                        |                            |          |          |               |           |           |      |
| Jumlah<br>perubahan                     | 2                                                                                                    |      |                        |                            |          |          |               |           |           |      |
| Jumlah<br>kesalahan                     | 0                                                                                                    |      |                        |                            |          |          |               |           |           |      |
| Jumlah<br>peringatan                    | 0                                                                                                    |      |                        |                            |          |          |               |           |           |      |
|                                         |                                                                                                    |      |                        |                            |          |          |               |           |           |      |
|                                         | Unggah Data Nilai La                                                                                                    | in 🔶 |                        |                            |          |          |               |           |           |      |
|                                         |                                                                                                    |      |                        |                            |          |          |               |           |           |      |
|                                         |                                                                                                    |      |                        |                            |          |          |               |           |           |      |

# 2.4 Pendaftaran Siswa Jenjang SMK Jalur Zonasi

- Siswa melakukan pendaftaran pada situs publik dengan alamat <u>https://bali.siap-ppdb.com/#/</u>, jika ingin mencoba sebelum waktu pendaftaran yang sebernarnya maka silahkan mengakses <u>https://bali.demo.siap-ppdb.com/#/</u>, panduan selengkapnya pada Panduan Pendaftaran PPDB Prov Bali untuk Siswa.
- 2. Operator/Admin melakukan verifikasi pendaftaran, panduan verifikasi pendaftaran lebih jelas dipaparkan pada Sub BAB Verifikasi Pendaftaran pada bagian selanjutnya.

#### 3. VERIFIKASI PENDAFTARAN

#### 3.1 Verifikasi Pendaftaran Siswa Jenjang SMA/SMK Jalur Zonasi

1. Masuk ke situs operator https://operator.demo.siap-ppdb.com/bali untuk mencoba,

Jika sudah waktu pendaftaran silahkan mengakses https://operator.siap-ppdb.com/bali

. Jika anda belum login maka anda akan diarahkan ke halaman login seperti berikut.

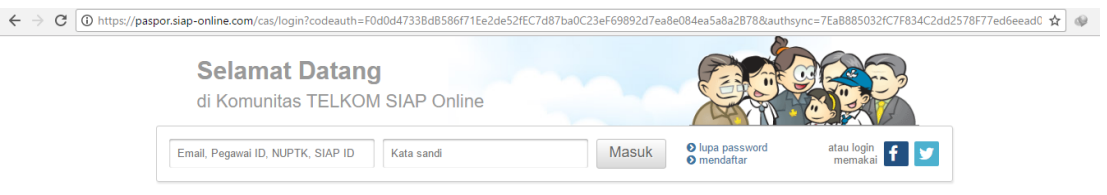

 Silahkan login menggunakan email, atau Pegawai ID, atau NUPTK, atau SIAP ID dan password dari akun anda. Pastikan email dan password anda sudah benar, jika anda lupa dengan password dari akun anda silahkan menggunakan fitur lupa password. Selanjutnya klik masuk seperti gambar berikut.

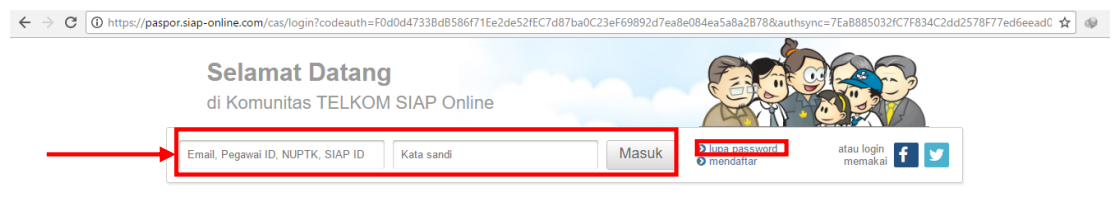

3. Kemudian klik ikon siswa SMA, sehingga muncul jenjang beserta jalur sesuai hak akses anda, kemudian pilih menu **SMA/K Zonasi** seperti pada gambar di bawah ini.

| SIAP PPDB Online   Prov. X                                                                                             | PPDB Online » Operator 🗙                                                                                                    |                                              |                 |          |                                            |           |                                      |                                                                                     |                                                                                               |                                                                       |                                                                           | nata                                                                                         | -                                                             | ٥                                          | ×     |
|----------------------------------------------------------------------------------------------------|----------------------------------------------------------------------------------------------------|----------------------------------------------|-----------------|----------|--------------------------------------------|-----------|--------------------------------------|-------------------------------------------------------------------------------------|-----------------------------------------------------------------------------------------------|-----------------------------------------------------------------------|---------------------------------------------------------------------------|----------------------------------------------------------------------------------------------|---------------------------------------------------------------|--------------------------------------------|-------|
| $\leftarrow$ $\rightarrow$ C $\blacksquare$ Aman   https://d                                                           | pperator.demo.siap-ppdb.com/bali/p                                                                                                    | engajuan-gabur                               | ngan-verifikasi | i        |                                            |           |                                      |                                                                                     |                                                                                               |                                                                       |                                                                           |                                                                                              | Q                                                             | \$                                         | ÷     |
|                                                                                                    |                                                                                                    |                                              |                 |          |                                            |           |                                      |                                                                                     | 2                                                                                             | 曲                                                                     | E                                                                         | 1                                                                                            | ŵ                                                             | ۵                                          | ٩     |
| Admin Kota<br>Dinas SMA<br>17:45:11 wrta Dasbo                                                                         | Penerimaan Peserta D<br>Dinas Pendidikan Pro<br>SMA/K ZONASI<br>Pilih jenjang tujuan                                                                              | idik Baru Online<br>v. Bali<br>Jan j Laporan | 2018/2019       | Operator | r į Situs Publik                           |           |                                      |                                                                                     |                                                                                               |                                                                       |                                                                           | -                                                                                            |                                                               | PPDE<br>online                             | DENO  |
| Verifikasi Pendaftaran Gabunga                                                                                         | n 🗆 SMK Zonasi                                                                                                    |                                              |                 |          |                                            |           |                                      |                                                                                     |                                                                                               |                                                                       |                                                                           |                                                                                              | Langkah                                                       | 1 2                                        | 3     |
| Terima Kasih<br>Anda telah menyetutui pengajuan p<br>Nomor Peseria 17091084<br>Nama Siswa JEFFREY ST<br>Nomor Formulir | SMA/K Alasan Khusus     SMK Alasan Khusus     SMK Alasan Khusus     SMA/K Keluarga Tidak Mampu     SMA/K Keluarga Tidak Mampu     SMA/K Prestasi     SMK Prestasi |                                              |                 | E C      | <b>etak Bukti</b><br>erifikasi Pendaflaran |           | Lang<br>Data p<br>Klik to<br>bukti c | jkah Te<br>pengaju<br>ombol C<br>dan dise<br>Pastik<br>Surat I<br>pendaj<br>di situ | rakhir<br>an siswa<br>etak Buk<br>erahkan H<br>an Anda<br>bukti per<br>ftaran ya<br>s publik. | yang ter<br>ti Verifik<br>epada s<br>telah m<br>daftarar<br>ig akan c | rcantum o<br>asi Peno<br>ilswa ber<br>encetak l<br>n tersebu<br>digunakar | di samping te<br>daftaran untu<br>sangkutan.<br>bukti pendaf<br>t menampilka<br>n untuk mema | lah berhas<br>ik menceta<br>itaran!<br>an nomor<br>antau hasi | sil disetu<br>ik tanda<br>l <i>seleksi</i> | ıjui. |
|                                                                                                    |                                                                                                    |                                              |                 |          | Verifikasi Si                              | iswa Lain |                                      |                                                                                     |                                                                                               |                                                                       |                                                                           |                                                                                              |                                                               |                                            |       |
| new<br>Solution Lawren is desegnation and<br>solution and the period and Homes                                         | XCM SOLUTION ung a dura problem di hannala,<br>andra promotidar Standag Vienna yang bag pan                                                                       |                                              |                 |          |                                            |           |                                      |                                                                                     |                                                                                               |                                                                       | 51                                                                        | stem Informasi A                                                                             | 4p likasi Pend<br>vers                                        | idikan<br>i 2.0.0                          | siar  |

 Pastikan anda sudah berada pada jalur SMA/K Zonasi. Kemudian pilih menu Pengajuan, kemudian menu Verifikasi Pendaftaran Gabungan seperti gambar di bawah ini.

| SIAP PPDB Online   Prov. x Et PPDB Online » Operator x                                                                                                    | - <u>ata</u>                                                                          |
|----------------------------------------------------------------------------------------------------|---------------------------------------------------------------------------------------|
| ← → C ▲ Aman   https://operator.demo.siap-ppdb.com/bali                                                                                                    | Q 🕁 💖                                                                                 |
|                                                                                                    | лщ II Ф Ф ()                                                                          |
| Natayasa         Penerimaan Peserta Didik Baru Online 2018/2019           Admin Kota<br>Disas SMA         Penerimaan Peserta Didik Baru Online 2018/2019           T7:55:01 wrx         Dasbor   Pendataan   Pendataran   Pendajuan         Laporan   Pengaturan   Operator   Situs Publik                                                                                                    |                                                                                       |
| DASBOR Operator Pendataan Pendataan Catavagan Pende Cetak Ulang Verifaas Pendataran Gabargan Operator Situs Publik                                                                                                    | Perhatian !     Arda akan Otomatis Logout jika tidak melakukan kegiatan (idle) selama |
| Pendataan     Cetak Pendataan/Prestasi       Entri, koreksi, hapus, & cetak tanda bukti     Image: Pencarian Sixwa Berdasar Nama       terhadap Data Pendataan Sixwa     Image: Koreksi Data Induk                                                                                                    |                                                                                       |
| Kepada para Operator PPDB yang berbahagia,           Kami mengucapkan sekamal berlugas pada penyelenggaraan PPDB Online di Daerah Bapak/bu sekalian dan mari berusaha bersama agar PPDB Online di Daerah Bapak/bu dapat menggunakan layanan laimya dengan klik.           Online kiti berlugan baik: Petu di uani samajakan sekaliah bayanan SIAP PEDB Online, Bapak/bu dapat menggunakan layanan laimya dengan klik.           Dastor Layanan yang terdapat di paling dasa halaman ini, diantaranya abb.           - Berkomunikasi dan berbagi dengan konunitas menggunakan layanan SIAP PADAMU Setolah           - Profil Sekolah dan Akademik menggunakan layanan SIAP PADAMU Setolah           - Pengelolaan Websitis Sekolah menggunakan layanan SIAP PADAMU Setolah           - Verifikasi dan validasi data PTK seta pembahananya dengan tayanan SIAP PADAMU PTK |                                                                                       |
| - Kumpulan soal-soal ujian dan tugas dengan layanan <u>SIAP Bank Soal</u><br>- Wacanakan onini dan tulisan anda melalui jurnalisme komunitas nendidikan dengan layanan SIAP Wacana                                                                                                    |                                                                                       |
| Untuk PPDB Online jika ada pertanyaan atau kendala, silakian dapal menghubungi Admini diputen yoka makan<br>Untuk PPDB Online jika ada pertanyaan atau kendala, silakian dapal menghubungi Admin Dinas Pendidihan atau petugas kami yang melakukan<br>pelalitian dan pendampigan PPDB Online, serta juga bisa berkomunikasi lewat milis yang sudah dibuahan untuk masing-masing daerah.<br>Salam hangat<br>Terkom SIAP Online                                                                                                    |                                                                                       |
| Solution<br>Markana de TOXON pour la devena cede toxon positive de traces.                                                                                                    | Sisten Informasi Aplikasi Pendidikan Verit 2.0.0                                      |

5. Masukan nomor peserta dan kode verifikasi yang terdapat pada **Tanda Bukti Pengajuan Pendaftaran** pada kolom yang tersedia, kemudian tekan tombol lanjut seperti gambar berikut. Nomor Formulir tidak wajib diisi, biasanya diisikan sebagai penanda urutan verifikasi pendaftaran.

| SIAP PPDB Online   Prov. x  By PPDB Online - Operator x By PPDB Online - Operator x                                                                                                    | - ala - ala                                                                                                    |
|----------------------------------------------------------------------------------------------------|----------------------------------------------------------------------------------------------------|
| igodot $igodot$ $igodot$ Aman   https://operator.demo.siap-ppdb.com/bali/pengajuan-gabungan-verifikasi                                                                                                    | ९☆ ।                                                                                                    |
|                                                                                                    | % ₩ E E @ & @                                                                                                    |
| Natayasa         Penerimaan Peserta Didik Baru Online 2018/2019           Admin Kota<br>Dinas SMA         Image: SMA           18:02:24 wr.x         Dasbor   Pendataan   Pendataran   Pengajuan   Laporan   Pengaturan   Operator   Situs Publik                                                                                                    |                                                                                                    |
| Verifikasi Pendaftaran Gabungan 01. Pencarian Siswa                                                                                                    | Langkah 1 2 3                                                                                                    |
| Cari Siswa                                                                                                    | Modul ini untuk melakukan verifikasi terhadap data pengajuan<br>mandiri yang diisi oleh siswa. Siswa yang telah terverifikasi akan<br>diikutkan dalam proses seleksi secara komputerisasi.                                                                                                    |
| Nomor Peserta Kode Verifikasi Nomor Formulir Tidak wajib dilai                                                                                                    | Langkah Pertama<br>Kelik Nomor Peserta serta Kode Verifikasi siswa yang akan didatarkan.<br>Kosongi Nomor Formulir jika tidak memiliki nomor formulir, kemudian klik<br>tombol Lanjut.<br>Untuk siswa luar daerah atau lulusan tahun lalu, atau bila data DNT belum<br>tersedia digunakan Nomor Peserta. |
| 2 Lanjut                                                                                                    | Pastikan kembali Nomor Peserta dan Kode Verifikasi dengan<br>teliti<br>Kode verifikasi tercetak di berkas Surat Tanda Bukti Pengajuan<br>Mandiri yang dibawa oleh siswa.                                                                                                    |
| Solution     Solution     Solution | Sistem Informasi Aplikasi Pendidilan versi 2.0.0                                                                                                    |

6. Kemudian muncul data calon pendaftar berupa biodata, nilai, dan data pengajuan. Jika anda ingin melihat biodata silahkan pilih menu biodata, jika anda ingin melihat nilai silahkan pilih menu nilai. Pastikan semua data yang ditampilkan sudah sesuai, kemudian tekan tombol setujui pendaftaran yang tersedia di bagian atas atau di bagian bawah.

| SIAP PPDB Online   Pro                    | X 🖳 PPDB Online » Operator X                                                                                                    |                |                                             |                   |           |             | nata           | -         | C     | 1  |
|-------------------------------------------|----------------------------------------------------------------------------------------------------|----------------|---------------------------------------------|-------------------|-----------|-------------|----------------|-----------|-------|----|
| > C 🗎 Aman                                | https://operator.demo.siap-ppdb.com/bali/pengajuan-gabungan-verifikasi                                                                                                    |                |                                             |                   |           |             |                | Q         | ☆     | ø  |
|                                           |                                                                                                    |                |                                             | 2                 | H) (      | -           |                | ŵ         | Φ     |    |
| Admin Kota<br>Dinas SMA<br>8:10:20 WITA   | Penerimaan Peserta Didik Baru Online 2018/2019           Dinas Pendidikan Prov. Bali           SMA/K ZONASI           Dasbor   Pendataan   Pendaftaran   Pengajuan   Laporan   Pengaturan   Operator   Situs Publik | /              |                                             |                   |           |             | <b></b>        |           | STU:  |    |
| Verifikasi Pendaftaran                    | iabungan 02. Pengecekan Ulang                                                                                                    |                |                                             |                   |           |             | Lan            | gkah      | 1 2   | 3  |
| Klik tombol Setujui Penda<br>berikut ini. | laran di samping untuk menyetujui pengajuan pendaftaran Setujui Pendaftaran                                                                                                    | La<br>Pe<br>sa | angkah Kedua<br>eriksa kembali (<br>amping. | ata sisw          | a yang a  | ıkan diseti | ujui pada ta   | mpilan    | di    |    |
| Nomor Peserta 17                          | 0910703                                                                                                    | Jił            | ka dirasa benai                             | klik tom          | bol Setu  | ijui Penda  | ftaran.        |           |       |    |
| Nama Siswa RU                             | 'H BRYANT                                                                                                    | 1              | Bandingka                                   | n data d          | li sampii | ng dengar   | n berkas pei   | ngajua    | n     |    |
| Nomor Formulir                            | \                                                                                                    |                | mandiri si<br>Jika ada k                    | swa!<br>esalahan, | silakan   | lakukan K   | loreksi pada   | menu      | Korek | si |
| Info Data Siswa 🔒                         | Biodata Nilai Pengajuan                                                                                                    |                | Pendaftar                                   | an Mand           | iri.      |             |                |           |       |    |
| Info Pengajuan Pend                       | aftaran                                                                                                    |                | _                                           |                   |           |             |                |           |       |    |
| Kode Verifikasi                           | 789903                                                                                                    |                |                                             |                   |           |             |                |           |       |    |
| IP Lokasi                                 | 114.5.145.134                                                                                                    |                |                                             |                   |           |             |                |           |       |    |
| Waktu                                     | 13 Juni 2018 pk. 18:09:55 WITA                                                                                                    |                |                                             |                   |           |             |                |           |       |    |
| Data Tambahan                             |                                                                                                    |                |                                             |                   |           |             |                |           |       |    |
| Status domisili                           | Dalam Propinsi                                                                                                    |                |                                             |                   |           |             |                |           |       |    |
| Nomor Kartu Keluarga                      | 35463453264                                                                                                    |                |                                             |                   |           |             |                |           |       |    |
| Pilihan Sekolah                           |                                                                                                    |                |                                             |                   |           |             |                |           |       |    |
| Pilihan ke-1                              | SMA NEGERI 1 KUTA                                                                                                    |                |                                             |                   |           |             |                |           |       |    |
| zonasi                                    | Dalam Zona II                                                                                                    |                |                                             |                   |           |             |                |           |       |    |
| Nilai Akhir                               | 36.40                                                                                                    |                |                                             |                   |           |             |                |           |       |    |
|                                           | Batal, ata Setujui Pendaftaran                                                                                                    |                |                                             |                   |           |             |                |           |       |    |
| uaw / Layanan ini diseleng                | raleysiden TEUXOM SOLUTION argla auria perdidiken di Indonesia.                                                                                                    |                |                                             |                   |           | Sistem Inf  | iormosi Anlika | i Parvlid | ikan  | -  |

7. Langkah selanjutnya adalah Cetak Bukti Verifikasi Pendaftaran. Silahkan tekan tombol Cetak Bukti Verifikasi Pendaftaran, kemudian berikan bukti verifikasi pendaftaran kepada siswa pendaftar. Biasanya bukti verifikasi pendaftaran dicetak rangkap 2, satu diberikan kepada siswa pendaftar, satu digunakan sebagai arsip sekolah.

| SIAP PPDB Online                                    | El Prov. X By PPDB Online » Operator X Eg PPDB Online » Operator X                                                                                                    |                                 |                                                                        |                                  |                                         |                              | mata                                                 | -                               | ٥                     | ×                          |
|-----------------------------------------------------|----------------------------------------------------------------------------------------------------|---------------------------------|------------------------------------------------------------------------|----------------------------------|-----------------------------------------|------------------------------|------------------------------------------------------|---------------------------------|-----------------------|----------------------------|
| ← → C 🔒 An                                          | nan https://operator.demo.siap-ppdb.com/bali/pengajuan-gabungan-verifikasi                                                                                                    |                                 |                                                                        |                                  |                                         |                              |                                                      | Q                               | \$                    | 9 I                        |
|                                                     |                                                                                                    |                                 |                                                                        | 9                                | 田                                       | ÷                            | 1.                                                   | ũ                               | \$                    | ٢                          |
| Admin Kota<br>Dinas SMA<br>18:13:24 WITA            | Penerimaan Peserta Didik Baru Online 2018/2019<br>Dinas Pendidikan Prov. Bali<br>SMA/K ZONASI<br>Dasbor   Pendataan   Pendattaran   Pengajuan   Laporan   Pengaturan   Operator   Situs Publik                                                                                                    |                                 |                                                                        |                                  |                                         |                              | -                                                    |                                 | PPD<br>ontin<br>I     | B<br>P<br>P<br>P<br>P<br>P |
| Verifikasi Pendaft                                  | aran Gabungan 03. Konfirmasi                                                                                                    |                                 |                                                                        |                                  |                                         |                              |                                                      | Langka                          | n 1 2                 | 3                          |
| Terima Kasih<br>Anda telah menyetu<br>Nomor Peserta | tui pengajuan pendaftaran siswa berikutini. 170910703                                                                                                    | Lang<br>Data<br>Klik t<br>bukti | <b>gkah Terakh</b> i<br>pengajuan si<br>tombol Cetak<br>i dan diserahk | r<br>Iwa ya<br>Bukti N<br>an kep | ing terc<br><b>/erifik</b> a<br>ada si: | antum<br>Isi Pen<br>swa ber  | di samping te<br><b>daftaran</b> untu<br>rsangkutan. | elah berh<br>uk mence           | asil dise<br>tak tand | tujui.<br>a                |
| Nama Siswa<br>Nomor Formulir                        | RUTH BRYANT                                                                                                    | Ē                               | Pastikan Ar<br>Surat bukti<br>pendaftarar<br>di situs put              | da tel<br>penda<br>yang<br>lik.  | l <b>ah me</b><br>ftaran<br>akan di     | ncetak<br>tersebu<br>igunaka | <b>bukti penda</b> j<br>ut menampilk<br>in untuk mem | ftaran!<br>an nomor<br>antau ha | sil selek             | si                         |
|                                                     | Verifikasi Siswa Lain                                                                                                    |                                 |                                                                        |                                  |                                         |                              |                                                      |                                 |                       |                            |
| solution Layaran in<br>Mari kita m<br>pada duna     | Stolenggenskep odn TEXISOM SOUTION unde Strate previdelsken i herbense.<br>In den strategen er sense melan previdenskan Tilse und previdenska previdenska<br>Previdenska previdenska previdenska previdenska previdenska previdenska previdenska previdenska previdenska pre |                                 |                                                                        |                                  |                                         | SI                           | istem Informasi                                      | Aplikasi Pe<br>va               | ndidikan<br>rsi 2.0.0 | siar                       |

8. Kemudian akan muncul bukti verifikasi pendaftaran, silahkan simpan bukti verifikasi pendaftaran pada folder yang diinginkan.

| Cetak<br>Total: <b>1 Jaman</b>   |                        |                    | Penerimaa<br>Wilayah I<br>Dinas Pen                     | an Peserta Didik Ba<br>Bali<br>sdidikan Bali  | Taxia Buki Verilikasi Pe<br>aru Online | andaflar arc                   | x 170410483 (4                      | AMY PERRY<br>Dokumen ini ma<br>Dina<br>metahai https:/bail.do | rsi déaluarkan oleh<br>a Pendidikan BALI<br>emo alap-ppdb.com |   |
|----------------------------------|------------------------|--------------------|---------------------------------------------------------|-----------------------------------------------|----------------------------------------|--------------------------------|-------------------------------------|---------------------------------------------------------------|---------------------------------------------------------------|---|
|                                  | Simpan                 | TAN<br>PEN<br>Tahu | IDA BUKTI VI<br>IERIMAAN PE<br>In Pelajaran 20          | ERIFIKASI PEND<br>SERTA DIDIK BAF<br>018/2019 | AFTARAN<br>RU                          |                                |                                     |                                                               | Lembar<br>1 dari 1                                            | ] |
|                                  | ompan                  | Info V             | Verifikas i Pend                                        | laftaran                                      |                                        |                                |                                     |                                                               |                                                               | + |
|                                  |                        | Name               | or Pendaltaran                                          | Nonor Pornuar                                 | Conasi Vertikasi                       |                                |                                     | Viewou                                                        | -                                                             | ł |
| ,                                | _                      | 4761               | 030000021                                               |                                               | Caras Stor                             |                                |                                     | WITA                                                          | pk. 22:19:06                                                  |   |
| Tuiuan                           | Simpan sebagai PDF     | Block              | lata Siswa                                              |                                               |                                        | Dat                            | ata Nilai Sis                       | i ma                                                          | saat pendataan                                                |   |
|                                  |                        | Nom                | or Peserta 17                                           | 0410463                                       |                                        |                                | IND                                 | MAT ING                                                       | IPA                                                           |   |
|                                  | Ubah                   |                    | NISN 997                                                | 72296104                                      |                                        |                                | 9.00                                | 9.25 7.20                                                     | 7.75                                                          | - |
|                                  |                        | Nam                | a Lengkap AM                                            | IY PERRY                                      |                                        |                                | NUN                                 |                                                               |                                                               |   |
|                                  |                        |                    | Kelamin Per                                             | rempuan                                       |                                        |                                | 33.20                               |                                                               |                                                               | 4 |
|                                  |                        | Ter                | mpat & TgL Inde<br>Lafer                                | ionesia, 13 Maret 2000                        |                                        | Kes                            | derangan: S&                        | akan cek kembali is<br>astikan nilai yang te                  | ian data nilai<br>Intera pada cetak                           |   |
| Laman                            | 9 Semua                |                    | Alamat -as                                              | ida, Kel. Buahan, Kec. I                      | Payangan, Kab. Gianyar, E              | 146 State                      | rat sudah se<br>Japat dari sek      | suai dengan sertik<br>iolah                                   | at menyang                                                    |   |
|                                  |                        | As                 | al Sekolah SM                                           | P NEGERI 1 COLOM                              | eu                                     |                                |                                     |                                                               |                                                               | - |
| 0                                | ) misal: 1-5, 8, 11-13 | Jer                | nis Lukusan Reg                                         | gular                                         |                                        |                                |                                     |                                                               |                                                               |   |
|                                  |                        | 7.                 | ahun Lukus 201                                          | 18                                            |                                        |                                |                                     |                                                               |                                                               |   |
|                                  |                        | Data               | Tambahan                                                |                                               |                                        |                                |                                     |                                                               |                                                               | 1 |
|                                  |                        |                    | Status do                                               | omisili                                       | Nomor Kartu Kelu                       | arga                           |                                     |                                                               |                                                               | 1 |
| Tata letak                       | Potret 👻               |                    | Dalam Pr                                                | ropinsi                                       | 7365462773                             |                                |                                     |                                                               |                                                               |   |
|                                  |                        | Dafta              | ar Pilihan Seko                                         | dah                                           |                                        |                                | Chatan a                            | nın andakan prioritise                                        | Aliqh yang Aklain                                             |   |
|                                  |                        | 1                  | SMA NEGEP<br>annual Luar Zo<br>Nilui Akhir: 33          | RI 1 KUTA                                     | 2                                      | SMA N<br>Junasi: L<br>Niki Akt | NEGERI 1<br>Luar Zona<br>Nir: 33.00 | MENGWI                                                        |                                                               |   |
| <ul> <li>Setelan lain</li> </ul> |                        | 3                  | SMA NEGEP<br>nonusi: Luar Zo<br>Nilai Akhir: 332        | RI 1 SINGARAJA                                |                                        |                                |                                     |                                                               |                                                               |   |
|                                  |                        | PERM               | NGATAN I Sisw                                           | na yang diterima namur                        | TIDAK DAFTAR ULAN                      | l sesuai ja                    | adwal yang d                        | Bertukan, dianggap                                            | ,                                                             | ] |
|                                  |                        | - 1600             | anterene Lain A                                         | MY PERRY                                      |                                        |                                | Т                                   |                                                               | Raš. 10 Jun 2018                                              | 1 |
|                                  |                        |                    | Many<br>Ortu                                            | etujui data diatas,<br>/ Wali Siswa terdafta  | ···) Nenyetujui data<br>Siswa tendafta | diatas,                        |                                     | Operator PPDB,                                                |                                                               |   |
|                                  |                        |                    |                                                         |                                               |                                        |                                |                                     |                                                               |                                                               |   |
|                                  |                        |                    |                                                         |                                               |                                        |                                |                                     |                                                               |                                                               |   |
|                                  |                        |                    | (                                                       |                                               | ANY PERRY                              |                                |                                     | Natayasa                                                      |                                                               |   |
|                                  |                        | Parte              | u hasil seleksi P                                       | PPDB AMY PERRY ma                             | aki Website https://bal.de             | ma.siap-p                      | ppdb.com at                         | u                                                             | 2.000                                                         | ī |
|                                  |                        | danga<br>ka 98     | setiap saat,<br>an mangitimitan: I<br>1108 (Operator Te | PPOB capasi>Nomor I<br>okomsel, Indosot, XL,  | Pandaftaran<br>Aris)                   |                                |                                     | Siap                                                          | celine                                                        |   |
|                                  |                        |                    |                                                         |                                               |                                        |                                |                                     |                                                               |                                                               | - |
|                                  |                        |                    |                                                         |                                               |                                        |                                |                                     |                                                               |                                                               |   |
|                                  |                        |                    |                                                         |                                               |                                        |                                |                                     |                                                               |                                                               |   |
|                                  |                        |                    |                                                         |                                               |                                        |                                |                                     |                                                               |                                                               |   |
|                                  |                        |                    |                                                         |                                               |                                        |                                |                                     |                                                               |                                                               |   |
|                                  |                        |                    |                                                         |                                               |                                        |                                |                                     |                                                               |                                                               |   |
|                                  |                        | Hipsalop           | erator.demo.siap-p                                      | pdt.com/tali/pengajuan                        | gabungan verilikaai/printid            | 170410463                      | 3                                   |                                                               |                                                               |   |
|                                  |                        |                    |                                                         |                                               |                                        |                                |                                     |                                                               |                                                               |   |

9. Jika ingin melakukan verifikasi pendaftaran siswa yang lain, maka tutup dulu halaman yang menampilkan bukti verifikasi pendaftaran atau pastikan bukti verifikasi pendaftaran siswa sudah tersimpan. Kemudian tekan tombol **verifikasi siswa lain** seperti pada gambar berikut.

| SIAP PPDB Online                        | Prov. × By PPDB Online » Operator × By PPDB Online » Operator ×                                                                                                    | asio — 🗇 🗙                                                                                                    |
|-----------------------------------------|----------------------------------------------------------------------------------------------------|----------------------------------------------------------------------------------------------------|
| ← → C 🔒 Am                              | an https://operator.demo.siap-ppdb.com/bali/pengajuan-gabungan-verifikasi                                                                                                    | ९ ☆ 😔                                                                                                    |
|                                         |                                                                                                    | » # E E ♠ ♦ (                                                                                                    |
| Admin Kota<br>Dinas SMA<br>18:13:24 wra | Penerimaan Peserta Didik Baru Online 2018/2019<br>Dinas Pendidikan Prox. Bali<br>SMA/K ZONASI<br>Dasbor   Pendataan   Pendaftaran   Pengajuan   Laporan   Pengaturan   Operator   Situs Publik |                                                                                                    |
| venjikasi Penaaja                       | arun Gubungun Go, Romminiasi                                                                                                    | Langkan 1 Z a                                                                                                    |
| Terima Kasih                            | tu popoliko popdafaran siawa badikut jaj                                                                                                    | Data pengajuan siswa yang tercantum di samping telah berhasil disetujui.                                                               |
| Nomor Peserta                           | 170910703                                                                                                    | Klik tombol Cetak Bukti Verifikasi Pendaftaran untuk mencetak tanda<br>bukti dan diserahkan kepada siswa bersangkutan.                 |
| Nama Siswa                              | RUTH BRYANT                                                                                                    | Pastikan Anda telah mencetak bukti pendaftaran!                                                                                        |
| Nomor Formulir                          |                                                                                                    | Surat bukti pendaftaran tersebut menampilkan nomor<br>pendaftaran yang akan digunakan untuk memantau hasil seleksi<br>di situs publik. |
|                                         | Verifikasi Siswa Lain                                                                                                    |                                                                                                    |
|                                         |                                                                                                    |                                                                                                    |
| solution Layanan ini<br>Mari kita m     | dsofergaralan deh TELKON SOLUTION utuk daria pendalan di Indonesia.<br>Jakan bargua habamia, malala penantatan Takanlag Melemani yang tepat gan                                                | Sistem Informasi Aplikasi Pendidikan                                                                                                   |